### Verklaring van overeenstemming

Hierbij verklaart Sharp Telecommunications of Europe Limited dat het toestel GX17 in overeenstemming is met de essentiële eisen en de andere relevante bepalingen van richtlijn 1999/5/EG. Een kopie van de originele verklaring van overeenstemming is te vinden op het volgende Internetadres: http://www.sharp-mobile.com

## Inleiding

Gefeliciteerd met uw aankoop van de GX17.

### Over deze gebruikershandleiding

Aan deze gebruikershandleiding is veel aandacht besteed zodat u snel en efficiënt vertrouwd kunt raken met de eigenschappen en functies van uw telefoon.

### LET OP

- Wij raden u ten zeerste aan om van alle belangrijke gegevens kopieën te bewaren. Onder bepaalde omstandigheden kan het voorkomen dat in elektronische geheugenproducten gegevens verloren gaan of worden gewijzigd. Daarom aanvaarden wij geen aansprakelijkheid voor gegevens die verloren gaan of op andere wijze niet meer bruikbaar zijn, of dat nu het gevolg is van onjuist gebruik, reparatie, defecten, vervanging van de batterij, gebruik van de telefoon nadat de gespecificeerde levensduur van de batterij verstreken is of vanwege een andere oorzaak.
- Wij aanvaarden geen, directe of indirecte, verantwoordelijkheid voor financiële verliezen of claims van derden die het gevolg zijn van het gebruik van dit product of de functies daarvan, zoals in het geval van gestolen creditcardnummers, het verlies of wijziging van opgeslagen gegevens, etc.
- Alle bedrijfs- en/of productnamen zijn handelsmerken en/of gedeponeerde handelsmerken van de betreffende ondernemingen.
- De indeling van de schermen in deze gebruikershandleiding kan verschillend zijn van de feitelijke.

De informatie in deze gebruikershandleiding kan zonder kennisgeving worden gewijzigd.

- De in deze gebruikershandleiding beschreven functies worden mogelijk niet in alle gevallen door een netwerk ondersteund.
- Wij aanvaarden geen verantwoordelijkheid voor inhoud, informatie, enz. die van het netwerk wordt gedownload.
- Op het scherm kunnen af en toe een paar zwarte of heldere pixels verschijnen. Dit heeft echter geen invloed op de functies of prestaties van de telefoon.

#### Auteursrecht

Op grond van auteursrechtwetten mag materiaal dat door auteursrechten is beschermd (muziek, afbeeldingen, enz.) alleen worden gereproduceerd, gewijzigd en gebruikt voor privé-doeleinden. Indien de gebruiker materiaal voor andere doeleinden gebruikt, maar ten aanzien van auteursrechten geen rechten kan uitoefenen die uitgebreider zijn of van de eigenaar van de auteursrechten geen expliciete toestemming heeft verkregen om voor andere doeleinden auteursrechtelijk beschermd materiaal te reproduceren, wijzigen of gebruiken, dan wordt dit beschouwd als een inbreuk op de auteursrechtwetten en heeft de eigenaar het recht om een claim voor schadevergoeding in te dienen. Om deze reden dient illegaal gebruik van auteursrechtelijk beschermd materiaal te worden voorkomen.

Windows is een gedeponeerd handelsmerk van Microsoft Corporation in de Verenigde Staten en/of andere landen. Powered by JBlend<sup>™</sup> Copyright 2002-2005 Aplix Corporation. All rights reserved. JBlend and all JBlend-based trademarks and logos are trademarks or registered trademarks of Aplix Corporation in Japan and other countries.

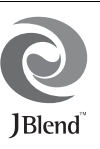

Powered by Mascot Capsule<sup>®</sup>/Micro3D Edition™ Mascot Capsule<sup>®</sup> is a registered trademark of HI Corporation

©2002-2005 HI Corporation. All Rights Reserved.

Licensed by Inter Digital Technology Corporation under one or more of the following United States Patents and/or their domestic or foreign counterparts and other patents pending, including U.S. Patents: 4,675,863: 4,779,262: 4,785,450 & 4,811,420.

T9 Text Input is licensed under one or more of the following: U.S. Pat. Nos. 5,818,437, 6,953,541, 5,187,480, 5,945,928, and 6,011,554; Australian Pat. No. 727539; Canadian Pat. No. 1,331,057; United Kingdom Pat. No. 2238414B; Hong Kong Standard Pat. No. HK0940329; Republic of Singapore Pat. No. 51383; Euro. Pat. No. 0 842 463 (96927260.8) DE/ DK, FI, FR, IT, NL,PT.ES,SE,GB; Republic of Korea Pat. Nos. KR201211B1 and KR226206B1; and additional patents are pending worldwide. Bluetooth is a trademark of the Bluetooth SIG, Inc.

# 😵 Bluetooth°

The Bluetooth word mark and logos are owned by the Bluetooth SIG, Inc. and any use of such marks by Sharp is under license. Other trademarks and trade names are those of their respective owners.

#### **CP8 PATENT**

De licentie van dit product is uitgegeven krachtens de MPEG-4 Visual Patent Portfolio License voor persoonlijk en nietcommercieel gebruik, op basis waarvan een consument (i) video mag coderen in overeenstemming met de MPEG-4 Video Standard ("MPEG-4 Video") en/of (ii) MPEG-4 Video mag decoderen die is gecodeerd door een consument in het kader van een persoonlijke en niet-commerciële activiteit en/of die is verkregen bij een erkende videoleverancier. Geen licentie wordt verleend voor enig ander gebruik. Meer informatie kunt u opvragen bij MPEG LA. Zie http://www.mpegla.com.

De licentie van dit product is uitgegeven krachtens de MPEG-4 Systems Patent Portfolio License voor het coderen in overeenstemming met de MPEG-4 Systems Standard, behalve dat een extra licentie en betaling van royalty's noodzakelijk zijn voor het coderen in verband met (i) gegevens die zijn opgeslagen of gedupliceerd op fysieke media waarvoor per titel een licentie wordt betaald en ofe naar een eindgebruiker worden verzonden voor permanent(e) opslag en/of gebruik. Een dergelijke extra licentie kan worden verkregen bij MPEG LA, LLC. Zie http://www.mpegia.com voor verdere bijzonderheden.

### Handige functies en mogelijkheden

Uw telefoon beschikt over de volgende mogelijkheden:

- Een ingebouwde camera om foto's en videoclips te maken.
- Een berichtfunctie voor het lezen en maken van SMSberichten.
- MMS (Multimedia Messaging Services) om uw telefoon op verschillende manieren persoonlijk te maken.
- Een WAP-browser om informatie op te vragen op het Vodafone live! portaal.
- Java<sup>™</sup>-toepassingen. U kunt ook verschillende toepassingen downloaden vanaf het Vodafone live! portaal.
- E-mail voor het verzenden van e-mailberichten tot 2000 tekens en het ontvangen van mail met bijlagen.
- Een ringtonebewerkingsfunctie waarmee u originele ringtones tot 32 stemmen kunt maken.
- Een spraakrecorderfunctie waarmee u tekst kunt inspreken en afspelen.
- Een draadloze *Bluetooth*<sup>®</sup> verbinding om met bepaalde apparaten contact te maken en gegevens over te zenden. U kunt afbeeldingen, ringtones en videoclips overzenden naar telefoons waarop OBEX is geactiveerd.
- Een infrarood-interface voor datacommunicatie. U kunt afbeeldingen, ringtones en videoclips overzenden naar telefoons waarop OBEX is geactiveerd.

- Een synchronisatiefunctie waarmee u op een PC het Telefoonboek en geplande taken kunt synchroniseren met Microsoft Outlook of Outlook Express.
- Een planneralarm waarmee u aan geplande taken een alarm kunt toewijzen en dit kunt verzenden.

### Inhoudsopgave

| Inleiding                         | 1  |
|-----------------------------------|----|
| Handige functies en mogelijkheden | 3  |
| Uw telefoon                       | 7  |
| Optionele accessoires             | 7  |
| Beginnen                          | 8  |
| De SIM-kaart en batterij plaatsen | 10 |
| De batterij opladen               | 12 |
| Uw telefoon aan- en uitzetten     | 13 |
| Toetsenblokvergrendeling          | 14 |
| Display-indicators                | 15 |
| Navigatiefuncties                 | 17 |
| Belfuncties                       | 18 |
| Bellen                            | 18 |
| Snelkiezen                        | 18 |
| Opgeslagen nummers bellen         | 19 |
| Een oproep beantwoorden           | 19 |
| Menu's tijdens een gesprek        | 20 |
| Tekens invoeren                   | 24 |
| De invoertaal wijzigen            | 25 |
| De invoermethode wijzigen         | 25 |
| Mijn sjablonen gebruiken          | 26 |

| Gebruik van het menu                      | 27 |
|-------------------------------------------|----|
| Overzicht van menufuncties                | 28 |
| Telefoonboek                              | 30 |
| Het opslaggeheugen selecteren             | 30 |
| Een andere weergegeven lijst kiezen       | 30 |
| De naamvolgorde wijzigen                  | 31 |
| Nieuw contact                             | 31 |
| Items uit het Telefoonboek kopiëren tusse | en |
| de SIM-kaart en de telefoon               | 32 |
| Een naam en nummer zoeken                 | 32 |
| Bellen vanuit het Telefoonboek            | 33 |
| Items van het Telefoonboek bewerken       | 33 |
| Items uit het Telefoonboek verwijderen    | 33 |
| Groepen weergeven                         | 33 |
| Groepsprofiel                             | 34 |
| Een ringtone toewijzen aan items in het   |    |
| Telefoonboek                              | 34 |
| Geheugenstatus                            | 35 |
| Snelkiezen                                | 35 |
| Een item van het Telefoonboek             |    |
| verzenden                                 | 35 |
|                                           |    |

| Een item van het Telefoonboek |    |
|-------------------------------|----|
| ontvangen                     |    |
| Berichten verzenden           |    |
| Een servicenummer bellen      |    |
| Camera                        | 38 |
| Foto maken                    |    |
| Video opnemen                 |    |
| Berichten                     | 46 |
| MMS                           |    |
| SMS                           |    |
| E-mail                        |    |
| Cell Broadcast                |    |
| Vodafone live!                | 58 |
| De WAP-browser starten        |    |
| Navigeren door een WAP-pagina |    |
| Mijn telefoon                 | 62 |
| Mijn afbeeldingen             |    |
| Mijn games & meer             |    |
| Mijn ringtones                |    |
| Mijn video's                  |    |
| Mijn sjablonen                |    |
| Geheugenstatus                |    |
|                               |    |

| Games & meer71                 |
|--------------------------------|
| Opgeslagen downloads71         |
| Achtergrond72                  |
| Meer downloads72               |
| Instellingen73                 |
| Java <sup>™</sup> informatie74 |
| Toepassingen75                 |
| SIM diensten75                 |
| Alarm                          |
| Rekenmachine76                 |
| Geluidopname77                 |
| Ringtone-editor                |
| Help                           |
| Kalender83                     |
| Contacten86                    |
| Gespreksregister               |
| Snelkiezen                     |
| Mijn nummers                   |
| Gesprekstimers                 |
| Datateller                     |
| Gesprekskosten                 |
| Instellingen89                 |
| Verbindingen                   |

| 100 |
|-----|
| 100 |
| 104 |
| 105 |
| 105 |
| 109 |
| 110 |
| 111 |
| 111 |
| 111 |
| 112 |
| 112 |
| 112 |
| 114 |
|     |
| 116 |
|     |
| 119 |
|     |
|     |
| 120 |
|     |

| Index125                     |
|------------------------------|
| STATEN122                    |
| GEBRUIK IN DE VERENIGDE      |
| VOORZORGSMAATREGELEN VOOR    |
| VERWIJDERING 121             |
| INFORMATIE OVER VERANTWOORDE |

### <u>Uw telefoon</u>

Controleer zorgvuldig het volgende. In het pakket moeten zich de volgende onderdelen bevinden:

- GSM 900/1800/1900 GPRS telefoon
- · Oplaadbare Li-ion-accu
- Batterijlader
- CD-RÔM
- · Gebruikershandleiding

### **Optionele accessoires**

- Li-ion reserve-accu (XN-1BT30)
- Sigarettenaansteker-oplader (XN-1CL30)
- USB-gegevenskabel (XN-1DC30)
- Batterijlader (XN-1QC31)
- Persoonlijke Hands Free-kit (XN-1ER20)

Het is mogelijk dat bovengenoemde accessoires in bepaalde landen niet leverbaar zijn.

Neem voor bijzonderheden contact op met uw dealer.

### **Beginnen**

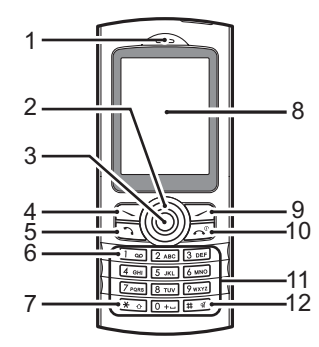

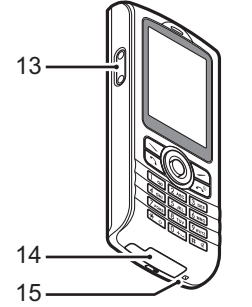

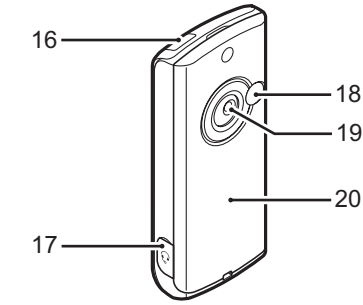

#### 1. Luidspreker

#### 2. Navigatietoetsen (pijltoetsen):

|                            | Om met de cursor menu-            |
|----------------------------|-----------------------------------|
|                            | onderdelen te selecteren, etc.    |
| Pijltoetsen omhoog/omlaag: | Om in de standby-modus items      |
| ۲                          | in het Telefoonboek op te roepen. |
|                            | In deze handleiding worden        |
|                            | deze pijltoetsen aangegeven       |
|                            | door 🌢 en 🐑.                      |
| Pijltoets links:           | Toont in de standby-modus een     |
| ۲                          | lijst met Opgeslagen downloads.   |

Pijltoets rechts:

3. Middelste toets:

In deze handleiding wordt deze pijltoets aangegeven door ④.

Om in de standby-modus de lijst van Opgeslagen afbeeldingen weer te geven. In deze handleiding wordt deze pijltoets aangegeven door  $\mathfrak{D}$ .

Om in de standby-modus het hoofdmenu weer te geven en functies uit te voeren.

- 4. Linkerdisplaytoets: Voert de functie uit aan de  $\overline{}$ linkeronderzijde van het # @ scherm 5 Verzend-toets: Om te bellen of gesprekken te 5 beantwoorden of om in de standby-modus het gespreksregister te bekijken. 6. Voicemail-toets: Druk op deze toets en houd 1 .... deze ingedrukt om automatisch uw voicemail op te halen. (Hangt af van de SIM-kaart.) 7 \* /Shift-toets: Om heen en weer te gaan tussen hoofdletters kleine **\*** 0 letters en ciifers. U heeft vier keuzes: Abc. ABC, 123 en abc. 8. Display Rechterdisplaytoets: Om de functie uit te voeren 9. 5 aan de rechteronderzijde van het scherm. Hiermee krijgt u vanuit de 14. Externe connector: standby-modus toegang tot "Vodafone live!" door de 15. Microfoon browser te openen. 10. Einde/AAN/UIT-toets: Om een gesprek te beëindigen of 16. Infraroodpoort:  $\int \overline{\widehat{}}$ de telefoon in of uit te schakelen. 11. Toetsenblok 17. Hands Free-connector 18. RF-connector
  - 12.#-toets:

19. Camera 20. Batterijdeksel Om heen en weer te gaan tussen symboolschermen. Druk in het tekstinvoerscherm op deze toets en houd deze ingedrukt om afwisselend te kiezen tussen gewone tekstinvoer en T9invoer Druk tijdens standby op deze toets en houd deze ingedrukt om heen en weer te gaan tussen de profielinstelling Normaal en Stil. Druk tijdens standby op en vervolgens op III om de functie Geluidopname te activeren

#### 13. Omhoog/omlaag-toetsen aan de zijkant:

Hiermee verplaatst u de cursor om menu-onderdelen te selecteren, het luidsprekervolume in te stellen, enz. Om de oplader of

USB-gegevenskabel aan te sluiten

Om via infrarood gegevens te verzenden en ontvangen.

> Beginnen 9

### De SIM-kaart en batterij plaatsen

1. Verwijder het batterijdeksel, zoals hieronder afgebeeld.

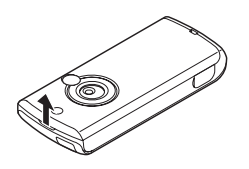

2. Schuif de SIM-kaart in de SIM-houder.

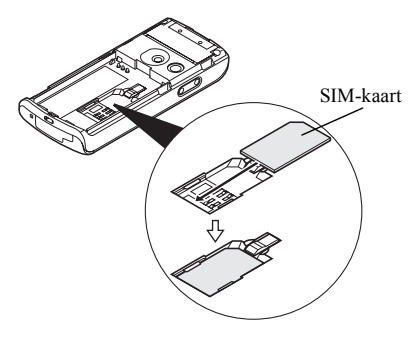

 Houd de batterij zodanig dat de metalen contacten van de batterij naar beneden wijzen en schuif de geleiders aan de bovenzijde van de batterij in de batterijsleuven
 (1), en plaats vervolgens de batterij in de telefoon (2).

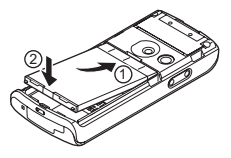

**4.** Plaats het batterijdeksel terug (  $\bigcirc$  ( ).

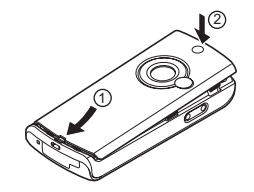

#### Opmerking

- Gebruik de telefoon alleen als het batterijdeksel gesloten is.
- Zorg ervoor dat alleen 3V SIM-kaarten worden gebruikt.
- Zorg ervoor dat u de standaardbatterij (XN-1BT30) gebruikt.

### De SIM-kaart en batterij verwijderen

 Zorg ervoor dat u uw telefoon uitschakelt en de oplader en andere accessoires verwijdert. Verwijder het batterijdeksel.

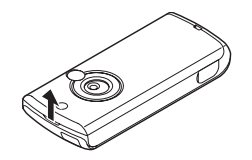

**2.** Pak de batterij vast bij het uitstekende gedeelte en verwijder de batterij uit de telefoon.

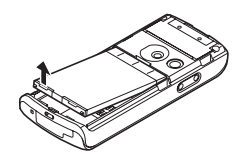

**3.** Druk de SIM-kaart licht naar beneden (1) terwijl u deze uit de SIM-houder haalt (2).

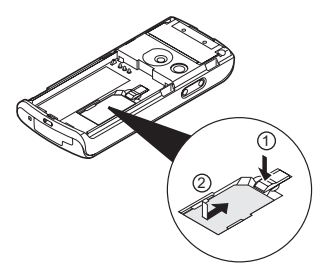

#### Batterij afdanken

Het apparaat wordt gevoed door een batterij. Houd u aan de volgende regels om het milieu te beschermen:

- Breng de gebruikte batterij voor recycling naar een inzamelingspunt voor chemisch afval, uw dealer of de klantenservice.
- Stel de gebruikte batterij niet bloot aan open vuur of water en geef de batterij niet met het gewone huishoudelijk afval mee.

### De batterij opladen

Voordat u de telefoon de eerste keer kunt gebruiken, moet u de batterij eerst 2 uur lang opladen.

### Gebruik van de oplader

- Verwijder de afdekking van de externe connector, en sluit de oplader aan door beide zijkanten in te drukken, zoals aangegeven met de pijlen.
- 2. Sluit de oplader aan op een stopcontact.

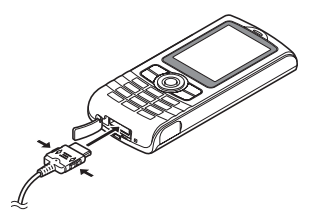

Tijdens het opladen van de telefoon wordt rechtsboven in het scherm het animatiepictogram ( ) weergegeven dat de batterijstatus aangeeft. Normale oplaadtijd: Ongeveer 2 uur.

### Opmerking

 De oplaadtijd kan variëren al naargelang de staat van de batterij en andere omstandigheden. (Zie "Batterij" op pagina 117.)

### De oplader verwijderen

De batterij-indicator geeft aan wanneer de batterij volledig opgeladen is.

- 1. Haal de oplader uit het stopcontact.
- 2. Haal de oplader uit de externe connector.
- 3. Plaats de afdekking terug.

#### Opmerking

 Gebruik geen opladers die niet zijn goedgekeurd, omdat deze uw telefoon kunnen beschadigen en de garantie ongeldig kunnen maken, zie "Batterij" op pagina 117 voor bijzonderheden.

# De batterij opladen met de sigarettenaansteker-oplader

Met de optionele sigarettenaansteker-oplader kan via de sigarettenaanstekerbus in uw auto de batterij worden opgeladen.

#### Indicator batterijstatus

De status van de batterij wordt weergegeven in de rechterbovenhoek van het scherm.

### Wanneer de batterij tijdens gebruik leeg raakt

Als u uw telefoon gebruikt en dit alarm hoort, laad de telefoon dan zo snel mogelijk op. Als u dit niet doet en de telefoon blijft gebruiken, is een normale werking niet meer gegarandeerd. De batterij werkt mogelijk nog maar ongeveer vijf minuten voordat de telefoon zichzelf tijdens gebruik uitschakelt.

| Batterij-indicators | Oplaadstatus           |
|---------------------|------------------------|
|                     | Voldoende opgeladen    |
|                     | Gedeeltelijk opgeladen |
|                     | Opladen aanbevolen     |
|                     | Opladen vereist        |
| •                   | Leeg                   |

### Uw telefoon aan- en uitzetten

Om uw telefoon aan te zetten, moet u 🔄 ongeveer 2 seconden lang ingedrukt houden.

Vervolgens verschijnt het standby-scherm.

Om uw telefoon uit te zetten, moet u 🖾 ongeveer 2 seconden lang ingedrukt houden.

### Uw PIN-code invoeren

Indien geactiveerd wordt u gevraagd uw PIN-code in te voeren nadat u de telefoon heeft aangezet.

- 1. Voer uw PIN-code in.
- 2. Druk op O.

#### **Opmerking**

 Als u driemaal achter elkaar een onjuiste PIN-code invoert, wordt de SIM-kaart geblokkeerd. Zie "De PINcode inschakelen/uitschakelen" op pagina 109.

### Telefoonboek kopiëren vanaf de SIM-kaart

Wanneer u voor de eerste keer de SIM-kaart in uw telefoon plaatst en de functie Telefoonboek gebruikt, wordt u gevraagd of u de items uit het Telefoonboek op de SIMkaart wilt kopiëren (als u een eerder gebruikte SIM-kaart gebruikt). Voer de instructies op het scherm uit, of kopieer personen op een later tijdstip met het menu Telefoonboek. Dat werkt als volgt:

"Contacten" → "Telefoonboek" → [Opties] → "Geavanceerd" → "Alles kopiëren"

1. Selecteer "Van SIM naar telefoon".

### Toetsenblokvergrendeling

U kunt het toetsenblok vergrendelen om te voorkomen dat toetsen abusievelijk worden ingedrukt.

### Het toetsenblok vergrendelen

1. Druk tijdens standby op ★ o en vervolgens op [Vergren.].

De displaytoetsen en middelste toets worden niet weergegeven als het toetsenblok vergrendeld is. Om de vergrendeling op te heffen, drukt u op  $(\bullet, \circ)$  en vervolgens op [Ja].

### Tip

- Noodnummers (112, etc.) kunnen altijd worden ingevoerd en gebeld, ongeacht of het toetsenblok is vergrendeld.
- Om het toetsenblok automatisch te vergrendelen, zie "Automatische toetsenblokvergrendeling" op pagina 109.

### **Display-indicators**

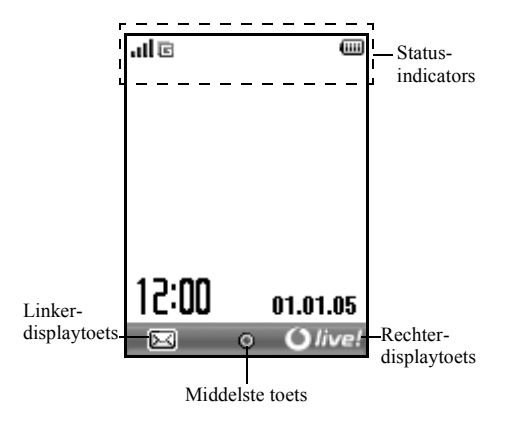

#### Statusindicators

| 1. | al/ % :               | Sterkte van het ontvangen signaal /         |  |
|----|-----------------------|---------------------------------------------|--|
|    |                       | netwerk buiten bereik                       |  |
| 2. | C:                    | GPRS actief en binnen bereik - knippert     |  |
|    |                       | tijdens GPRS-transmissie.                   |  |
| 3. | යු/ යු:               | SMS-berichtsignaal [niet gelezen /          |  |
|    |                       | postbus vol]                                |  |
| 4. | සු/සු:                | MMS-berichtsignaal [niet gelezen /          |  |
|    |                       | postbus vol]                                |  |
| 5. | <b>@</b> / <b>@</b> : | E-mail-berichtsignaal [niet gelezen /       |  |
|    |                       | postbus vol]                                |  |
| 6. | b:                    | WAP melding                                 |  |
| 7. | <b>≦</b> / <b>≦</b> : | Java <sup>TM</sup> -toepassing [geactiveerd |  |
|    |                       | (gekleurd) / onderbroken (grijs)]           |  |
| 8. | (Geen disp            | lay)/篇/盒/슶/觱:                               |  |
|    |                       | Huidig profiel [Normaal / Vergadering /     |  |
|    |                       | Actief / Auto / Headset / Stil]             |  |
| 0  |                       |                                             |  |

9. III: T9-tekstinvoermethode geactiveerd

#### 10. Abc/ABC/obc/123:

Huidige tekstinvoermethode [eerste letter een hoofdletter / alles hoofdletters / alles kleine letters / cijfers]

- 11. 1: Doorschakelen "Alle oproepen" ingesteld op "Aan" (p. 100)
- 12. 🙋/🤩: Beveiligde WAP-pagina weergegeven
- 13. 🗓 : Inkomend gesprek
- 14. 📳 : Tijdens gesprek
- 15. ■/ Ē: Huidige WAP- of MMScommunicatiemodus [CSD / GPRS]
- 16. 📖 : Batterijstatus
- 17. 🖨 : Roamen buiten netwerk
- 18. 3: "Volume belsignaal" (p. 92) ingesteld op "Stil".
- 19. 🔯 : Trilalarm (p. 93) geactiveerd
- 20. 前 : USB-gegevenskabel aangesloten
- 21. 5/5: "Infrarood"-verbinding [geactiveerd (grijs) / tijdens communicatie (rood)]
- 22. 1/17: Instelling draadloze *Bluetooth*-verbinding [ingeschakeld / bezig met communicatie]
- 23. 📳 : Datacommunicatiemodus geactiveerd

- 24. 4: Faxcommunicatiemodus geactiveerd
  25. ∞: Postvak UIT bevat MMS-berichten die niet verzonden zijn.
  26. 26: Voicemail gearriveerd
  27. 4: Dagelijks alarm ingeschakeld
  28. 27/51: Schema-item ingeschakeld [met / zonder herinneringsalarm]
  29. 51: Toetsenblokvergrendeling (p. 14. p. 109)
  - : Toetsenblokvergrendeling (p. 14, p. 109) ingeschakeld

## **Navigatiefuncties**

Alle functies worden geopend vanuit het hoofdmenu. Om het hoofdmenu te openen, drukt u tijdens standby op de middelste toets  $\bigcirc$ .

Om functies te openen, moet u menu-onderdelen selecteren en uw keuzes maken. Een menu-onderdeel (aangegeven door aanhalingstekens) selecteert u door met O, O, O en O de cursor te verplaatsen en op  $\bigcirc$  te drukken om uw keuze te bevestigen.

Bij bepaalde procedures moet u op een van de displaytoetsen (aangegeven door vierkante haakjes) drukken. Welke functies door deze displaytoetsen worden geactiveerd, staat aangegeven aan de linker- en rechteronderzijde van het scherm. Druk op de betreffende displaytoets ( ) of ).

Om terug te keren naar het vorige scherm, drukt u op de rechterdisplaytoets wanneer op het scherm "Vorige" staat aangegeven. Om het hoofdmenu te sluiten, drukt u op de rechterdisplaytoets wanneer op het scherm "Afsluiten" staat aangegeven.

Elk hoofdstuk in deze gebruikershandleiding begint met een overzicht van onderdelen die u achtereenvolgens (in *cursief* aangegeven) moet selecteren voordat u de betreffende procedure uitvoert. Nadat u een onderdeel selecteert, verschijnt de volgende reeks onderdelen waaruit u een keuze kunt maken. Open de onderdelen op lagere niveaus nadat u de onderdelen in het hoofdgedeelte heeft geopend. Voorbeeld:

"Contacten"  $\rightarrow$  "Telefoonboek"  $\rightarrow$  [Opties]  $\rightarrow$  "Geavanceerd"

### **Belfuncties**

### Bellen

1. Voer het gewenste net- en abonneenummer in en druk op 🖸 om te bellen.

Åls u het verkeerde nummer invoert, druk dan op [Wissen] om het nummer links van de cursor te verwijderen.

### Noodoproepen

**1.** Voer met de toetsen het nummer 112 (internationaal noodnummer) in en druk op 🖂 om te bellen.

#### Opmerking

- Niet op alle mobiele netwerken is het mogelijk noodoproepen tot stand te brengen wanneer bepaalde netwerkdiensten en/of telefoonfuncties in gebruik zijn. Neem contact op met uw netwerkoperator voor meer informatie.
- Dit noodnummer kan gewoonlijk worden gebruikt om, met of zonder SIM-kaart, in een land een alarmnummer te bellen wanneer een GSM-netwerk binnen bereik is.

#### Internationale gesprekken

- Houd O+= ingedrukt totdat het teken "+" (internationaal voorloopnummer) verschijnt.
- 2. Voer de landcode in, gevolgd door het netnummer (zonder de voorloopnul) en het telefoonnummer en druk op 🔄 om te bellen.

### Snelkiezen

Uit het geheugen (telefoon of SIM) van het Telefoonboek kunnen maximaal 8 telefoonnummers worden toegewezen als snelkiesnummer. Met de cijfertoetsen (2ae t/m 2mm) kunt u de nummers bellen.

Voor bijzonderheden over het instellen van Snelkiezen, zie "Snelkiezen" op pagina 35.

 Om met de snelkiesfunctie een nummer te bellen, houdt u een van de cijfertoetsen (2 eet t/m 2 eet) ingedrukt. Het telefoonnummer dat opgeslagen is onder Snelkiezen wordt gebeld.

### Opgeslagen nummers bellen

U kunt nummers bellen die zijn opgeslagen in een lijst van het gespreksregister. Selecteer een specifieke lijst of "Alle oproepen". Een specifieke lijst bevat maximaal 10 nummers en de lijst "Alle oproepen" maximaal 30.

- 1. Druk tijdens standby op 🗔.
- Selecteer "Alle oproepen", "Gekozen nrs", "Gemis. oproep." of "Ontv. oproepen".
   Om te wisselen tussen liisten. drukt u op @ of .
- **3.** Selecteer het telefoonnummer dat u wilt bellen.
- 4. Druk op 🖸 om het nummer te kiezen.

### Automatische nummerherhaling

Met deze instelling kunt u uw telefoon automatisch het nummer laten bellen wanneer de eerste poging geen succes had omdat de gebelde persoon in gesprek was.

Als u wilt stoppen met automatische nummerherhaling, druk dan op 🖅 of [Einde].

Instellen van automatische nummerherhaling "Instellingen"  $\rightarrow$  "Oproepinstellingen"  $\rightarrow$  "Autom. nr. herhaling"

1. Selecteer "Aan" of "Uit".

#### Opmerking

- Als u een inkomend gesprek ontvangt, wordt de functie automatische nummerherhaling onderbroken.
- Automatische nummerherhaling is niet mogelijk met faxen datagesprekken.

### Een oproep beantwoorden

Bij een inkomend gesprek gaat de telefoon over.

1. Druk op , of [Antw.] om het gesprek te beantwoorden.

Of druk op een willekeurige toets behalve 🖂 en [In gespr.] wanneer de functie "Antw. willek. toets" (antwoorden door een willekeurige toets in te drukken) is ingeschakeld. Stel in het profiel van elke modus de functie Antwoorden met willekeurige toets in. (p. 96)

### Тір

- Wanneer de Persoonlijke Hands Free-kit (optioneel) op de telefoon aangesloten is, kunt u een gesprek beantwoorden door op de Antwoord-toets te drukken.
- Als u geabonneerd bent op nummerweergave en het netwerk van de beller het nummer verzendt, dan verschijnt dat nummer op het scherm. Als de naam en het nummer van de beller in het Telefoonboek zijn opgeslagen, dan verschijnt op het scherm de naam en het telefoonnummer van de beller.
- Als het nummer een geheim nummer is, dan verschijnt op het scherm "Afgeschermd".
- Als een oproep wordt ontvangen van een persoon wiens foto in het Telefoonboek is opgeslagen, dan worden afwisselend het ontvangstdisplay en de foto getoond.

### Een inkomend gesprek weigeren

1. Druk op 🖂 of houd een van de toetsen aan de zijkant ingedrukt terwijl de telefoon overgaat om een oproep af te wijzen die u niet wilt beantwoorden.

### De beller laten weten dat u niet bereikbaar bent

 Druk op [In gespr.] terwijl de telefoon overgaat om de beller van een inkomend gesprek een in-gesprek-toon te laten horen zodat deze weet dat u het gesprek niet kunt beantwoorden.

### Menu's tijdens een gesprek

Uw telefoon is tijdens een gesprek uitgerust met extra functies.

#### Headsetvolume instellen

Tijdens een gesprek kunt u het headsetvolume afstellen (en het Hands Free-volume, indien de kit aangesloten is).

- 1. Druk tijdens een gesprek op een van de toetsen aan de zijkant (omhoog of omlaag) om het scherm van het headsetvolume op te roepen.
- Druk aan de zijkant op de omhoog-toets (of ()) om het volume van het gesprek te verhogen of op de omlaag-toets (of ()) om het volume te verlagen. Er kan een keuze worden gemaakt uit vijf niveaus (Niveau 1 t/m 5).
- **3.** Druk op  $\bigcirc$  als het volume op het door u gewenste niveau is ingesteld.

De telefoon keert automatisch terug naar het gespreksscherm als u geen bedieningshandelingen verricht.

#### Een gesprek in de wachtstand zetten

Met deze functie kunt u tegelijkertijd twee gesprekken afhandelen. Als u tijdens een gesprek een ander nummer wilt bellen, kunt u het huidige gesprek in de wachtstand zetten.

#### Tijdens een gesprek iemand anders bellen

- 1. Druk tijdens een gesprek op [Opties].
- Selecteer "Wachtstand". Het huidige gesprek wordt dan in de wachtstand gezet.
- **3.** Om een gesprek op te halen, drukt u op [Opties] en selecteer "Ophalen".
- 4. Voer het telefoonnummer in van de andere persoon die u wilt bellen, en druk vervolgens op .

### Tip

 In plaats van stap 1 en 2 te gebruiken kunt u tijdens een gesprek ook iemand anders bellen door gewoon het telefoonnummer in te toetsen. Het huidige gesprek wordt dan automatisch in de wachtstand gezet.

### Oproep in de wacht

Deze functie meldt een ander inkomend gesprek terwijl u in gesprek bent.

 Druk tijdens een gesprek op [Opties] en selecteer "Wacht & beantw." om het tweede gesprek te beantwoorden.

Het eerste gesprek wordt in de wachtstand gezet en nu kunt u spreken met de tweede beller.

- **2.** Druk op [Opties] en selecteer "Gesprek wisselen" om tussen de twee gesprekken te wisselen.
- Druk op [Opties] en selecteer "Gesprek afbreken" om het huidige gesprek te beëindigen en terug te gaan naar het gesprek in de wacht.

#### **Opmerking**

- U moet "Oproep in de wacht" instellen op "Aan" als u gebruik wilt maken van de dienst Oproep in de wacht (p. 101).
- Niet alle netwerken bieden de dienst Oproep in de wacht. Neem contact op met uw netwerkoperator voor meer informatie.
- Als u het tweede gesprek niet wilt beantwoorden, druk dan bij stap 1 op [In gesprek] of druk op [Opties] en selecteer "In gesprek" of "Weigeren". Als u "Weigeren" selecteert, wordt het tweede gesprek opgeslagen als een gemist gesprek.

### Tijdens een gesprek het SMS-menu openen

1. Druk tijdens een gesprek op [Opties] en selecteer "SMS".

De volgende opties zijn mogelijk: "Bericht maken" om een SMS te maken, of "Postvak IN", "Verzonden" of "Drafts" om deze mappen te openen. Voor bijzonderheden over SMS, zie "SMS" op pagina 52.

### Conferentiegesprek

Een conferentiegesprek is een gesprek met meer dan 2 deelnemers. U kunt maximaal 5 deelnemers laten deelnemen aan een conferentiegesprek.

### Een conferentiegesprek beginnen

Om een conferentiegesprek te beginnen, moet er één actief gesprek zijn en één gesprek in de wachtstand.

- 1. Druk tijdens een gesprek op [Opties] en selecteer "Conferentie" om het tweede gesprek te beantwoorden.
- 2. Selecteer "Conferentie allen" om deel te nemen aan het conferentiegesprek.
- 3. Druk op 🖅 om het conferentiegesprek te beëindigen.

#### Opmerking

- Niet alle netwerken bieden de dienst conferentiegesprek. Neem contact op met uw netwerkoperator voor meer informatie.
- Bij stap 2 kunt u kiezen uit meerdere opties voor het conferentiegesprek:
  - Om alle deelnemers in de wachtstand te zetten, selecteert u "Conf. alle wacht".
  - Om alle deelnemers behalve het huidige gesprek in de wachtstand te zetten, selecteert u "Privé".
  - Om het gesprek met alle deelnemers te beëindigen, selecteert u "Alles afbreken".
  - Om het conferentiegesprek te verlaten, maar de andere sprekers de gelegenheid te geven met elkaar te blijven praten, selecteert u "Doorschakelen".
  - Om het huidige gesprek in de wachtstand te zetten en het conferentiegesprek voort te zetten met de overige deelnemers, selecteert u "Uitsluiten".
  - Om acceptatie van meer deelnemers aan het huidige gesprek af te wijzen, selecteert u "Weigeren", of kunt u de in-gesprek-toon verzenden door "In gesprek" te selecteren.

# Nieuwe deelnemers toevoegen aan een conferentiegesprek

- 1. Druk op [Opties] en selecteer "Bellen".
- 2. Voer het nummer in van de persoon die u deel wilt laten nemen aan het conferentiegesprek en druk op 🔄 om te bellen.
- 3. Druk op [Opties] en selecteer "Conferentie".
- **4.** Selecteer "Conferentie allen" om deel te nemen aan het conferentiegesprek.

Als u nog meer deelnemers wilt toevoegen aan de conferentie, herhaal dan stap 1 t/m 4.

# Het gesprek met een conferentiedeelnemer beëindigen

- 1. Selecteer tijdens een conferentiegesprek de persoon wiens deelname aan het conferentiegesprek u wilt beëindigen.
- 2. Druk op [Opties] en selecteer "Gesprek afbreken".

# Met één van de conferentiedeelnemers een privégesprek voeren

Als u met een van de conferentiedeelnemers een privégesprek wilt voeren, kunt u de betreffende persoon selecteren in de conferentielijst en de andere deelnemers in de wachtstand zetten.

- **1.** Selecteer tijdens een conferentiegesprek de persoon met wie u wilt spreken.
- 2. Druk op [Opties] en selecteer "Conferentie".
- 3. Selecteer "Privé".
- **4.** Druk na beëindiging van het privé-gesprek op [Opties] en selecteer "Conferentie".
- 5. Selecteer "Conferentie allen" om terug te keren naar het conferentiegesprek.

### Het microfoongeluid dempen

 Druk tijdens een gesprek op [Mic. uit] om het microfoongeluid te onderdrukken. Om het microfoongeluid weer in te schakelen, drukt u op [Mic. aan].

## <u>Tekens invoeren</u>

Als u tekens wilt invoeren om items in het Telefoonboek op te nemen, SMS- of MMS-berichten te maken, etc., druk dan op de corresponderende toetsen.

Als u met gewone tekstinvoer werkt, druk dan elke toets zo vaak in totdat het gewenste teken wordt getoond. Voorbeeld: druk eenmaal op Zee om de letter "A" te krijgen of tweemaal om de letter "B" te krijgen.

### Tabel met tekens

Telkens wanneer u de toets indrukt verschijnt het volgende teken in de reeks. De volgorde varieert al naargelang de geselecteerde taal.

#### Nederlands

| Toets | Hoofdletters                                                  | Kleine letters | Numeriek |
|-------|---------------------------------------------------------------|----------------|----------|
| 1 ∞   | (punt), (komma) - (verbindingsstreepje)<br>?!' (apostrof) @:1 |                | 1        |
| 2 авс | ABCÇÄÁÀÂ2                                                     | abcçäáàâ2      | 2        |
| 3 DEF | DEFËÉÈÊ3                                                      | defëéèê3       | 3        |
| 4 оні | GHIÏÎÎÎ4                                                      | ghiïíìî4       | 4        |
| 5 јкі | JKL5                                                          | jkl5           | 5        |
| 6 мно | MNOÖÓÒÔ6                                                      | mnoöóòô6       | 6        |

| Toets       | Hoofdletters                                                                                                    | Kleine letters                                               | Numeriek |
|-------------|----------------------------------------------------------------------------------------------------|--------------------------------------------------------------|----------|
| 7 pors      | PQRS7 p                                                                                                    | qrsß7                                                        | 7        |
| 8 TUV       | TUVÜÚÛÙ8 tı                                                                                                    | ıvüúûù8                                                      | 8        |
| 9 wxyz      | WXYZ9 w                                                                                                    | vxyz9                                                        | 9        |
| 0+          | $(\text{spatie}) + = <> \notin \pounds \$ \leqq \% \& 0$ 0                                                                                                    |                                                              | 0        |
| <b>*</b> 🏠  | Hiermee kunt u wisselen tussen kleine letters,<br>hoofdletters en cijfers. U heeft vier mogelijkheden:<br>Abc, ABC, 123 en abc.                                     |                                                              |          |
| <b>#</b> \$ | $\begin{array}{c} . \ , \ ? \ ! \ : \ ; \ - \\ @ \ ' \ " \ ( \ ) \\ & \\ \% \ / \ ~ \\ < > \\ & \\ & \\ \% \ / \ ~ \\ \\ & \\ & \\ & \\ & \\ & \\ & \\ & \\ & \\ &$ | + # *<br>€ £ \$<br>\   ¥<br>¤ Å Ä<br>è è ì<br>ß Ü ü<br>Ψ Σ Θ |          |

- <u>1 ∞</u> 9 wxyz : 0 + ...
  - : Indrukken en ingedrukt houden om cijfers tussen 0 en 9 in te voeren.
- **\*** 🏠

**#** *«* 

- Indrukken en ingedrukt houden om \* in te voeren.
- Indrukken en ingedrukt houden om te wisselen tussen gewone tekstinvoer en T9-tekstinvoer.

### De invoertaal wijzigen

Op het tekstinvoerscherm kunt u de invoertaal wijzigen.

- 1. Druk in het tekstinvoerscherm op [Opties].
- Selecteer "Invoertaal". Indien "Invoertaal" niet wordt weergegeven, selecteer dan "Tekst opties" en selecteer vervolgens "Invoertaal".
- 3. Selecteer de gewenste taal.

### De invoermethode wijzigen

### T9-tekstinvoer

T9-tekstinvoer is een versnelde methode om tekst in te voeren.

- 1. Druk in het tekstinvoerscherm op **E** en houd deze toets ingedrukt om over te gaan op T9-tekstinvoer.
- 2. Druk op [Opties].
- 3. Selecteer "Invoermethode".

Indien "Invoermethode" niet wordt weergegeven, selecteer dan "Tekst opties" en selecteer vervolgens "Invoermethode".

- 4. Selecteer de invoermethode (Abc, ABC, abc of 123).
- Druk voor elke letter die u wilt invoeren de betreffende toets éénmaal in.

Om bijvoorbeeld het woord "Hoe" in te voeren, drukt u op 4 om 6 om 8 or.

- Als het weergegeven woord niet het woord is dat u wilt, druk dan op 
   of 
   totdat u het juiste woord selecteert.
- 7. Druk op 🔘 om het woord te selecteren.

#### Opmerking

 Als bij stap 6 het juiste woord niet verschijnt, ga dan over op gewone tekstinvoer om het juiste woord in te voeren.

### Tip

 Als u op 0+-- drukt in plaats van stap 7 uit te voeren, wordt naast het geselecteerde woord een spatie ingevoegd.

### Symbolen en interpunctie

- 1. Druk in het tekstinvoerscherm op [Opties].
- Selecteer "Symbool". Indien "Symbool" niet wordt weergegeven, selecteer dan "Tekst opties" en selecteer vervolgens "Symbool".
- **3.** Selecteer het gewenste symbool.

### Mijn woordenboek

Voor T9-tekstinvoer kunt u uw eigen woordenlijst maken.

- 1. Druk tijdens T9-tekstinvoer op [Opties].
- 2. Selecteer "Mijn woordenboek".

Indien "Mijn woordenboek" niet wordt weergegeven, selecteer dan "Tekst opties" en selecteer vervolgens "Mijn woordenboek".

**3.** Selecteer "Nieuw woord toev." en voer een nieuw woord in.

Een woord in de lijst bewerken

- 1. Druk tijdens T9-tekstinvoer op [Opties].
- 2. Selecteer "Mijn woordenboek". Indien "Mijn woordenboek" niet wordt weergegeven, selecteer dan "Tekst opties" en selecteer vervolgens "Mijn woordenboek".
- 3. Selecteer het gewenste woord.
- 4. Druk op [Opties] en selecteer "Bewerken".
- 5. Wijzig het woord.

### Mijn sjablonen gebruiken

Als u tekens invoert, kunt u gebruik maken van zinnen die zijn geregistreerd in Mijn sjablonen.

Voor bijzonderheden over het maken van tekstsjablonen, zie "Mijn sjablonen maken" op pagina 69.

- 1. Verplaats in het tekstinvoerscherm de cursor naar het punt waar u de sjabloon wilt invoegen.
- 2. Druk op [Opties].
- **3.** Selecteer "Tekstsjablonen". Indien "Tekstsjablonen" niet wordt weergegeven, selecteer dan "Tekst opties" en selecteer vervolgens "Tekstsjablonen".
- Selecteer de gewenste tekstsjabloon. De geselecteerde tekstsjabloon wordt ingevoegd.

### <u>Gebruik van het menu</u>

### **Functies openen**

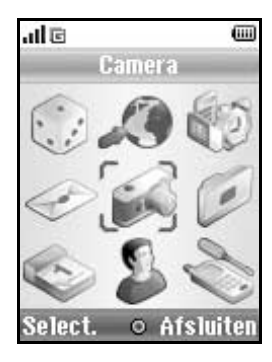

- 1. Druk tijdens de standby-modus op O. Het hoofdmenu wordt weergegeven.
- 2. Navigeer naar de gewenste locatie.
- **3.** Druk op O om de functie te openen.

### Sneltoetsen

U kunt versneld naar de menu's gaan door op te drukken en de cijfertoetsen in te drukken die overeenkomen met de menunummers van het hoofdmenu. In de volgende tabel ziet u de nummervolgorde. Sneltoetsen worden getoond in de koppen van deze handleiding. Bijvoorbeeld: "M 9-7".

Voorbeeld: Om het submenu "Taal" te openen met behulp van de sneltoetsen Druk op O Perci Zree.

#### Opmerking

• De sneltoetsen werken alleen op de eerste drie menuniveaus.

### **Overzicht van menufuncties**

|   | Menu-nummer/<br>Hoofdmenu | Menu-nummer/<br>Submenu1                                                                                                    |
|---|---------------------------|----------------------------------------------------------------------------------------------------|
| 1 | Games & meer              | 1 Opgeslagen downl.<br>2 Achtergrond<br>3 Meer downloads<br>4 Game instel.<br>5 Java™ informatie                            |
| 2 | Vodafone live!            | 1 Vodafone live!<br>2 Games<br>3 Ringtones<br>4 Images<br>5 Nieuws<br>6 Sport<br>7 Zoek & Vind<br>8 Chat<br>9 Zoek & Help   |
| 3 | Toepassingen              | 1 SIM diensten*<br>2 Alarm<br>3 Rekenmachine<br>4 Geluidopname<br>5 Ringtone-editor<br>6 Help                               |
| 4 | Berichten                 | 1 Bericht maken<br>2 MMS<br>3 SMS<br>4 E-mail<br>5 Media Album<br>6 Mail<br>7 Messenger<br>8 Cell Broadcast<br>9 Regio info |

|   | Menu-nummer/<br>Hoofdmenu | Menu-nummer/<br>Submenu1                                                                                                    |
|---|---------------------------|----------------------------------------------------------------------------------------------------|
| 5 | Camera                    | 1 Foto maken<br>2 Video opnemen                                                                                                    |
| 6 | Mijn telefoon             | 1 Mijn afbeeldingen<br>2 Mijn ingtones<br>3 Mijn ringtones<br>4 Mijn video's<br>5 Mijn sjablonen<br>6 Mijn bookmarks<br>7 Geheugenstatus                               |
| 7 | Kalender                  |                                                                                                    |
| 8 | Contacten                 | 1 Telefoonboek<br>2 Nieuw contact<br>3 Gespreksregister<br>4 Snelkiezen<br>5 Mijn nummers<br>6 Gesprekstimers<br>7 Datateller<br>8 Gesprekskosten*<br>9 Servicenummer* |

|   | Menu-nummer/<br>Hoofdmenu | Menu-nummer/<br>Submenu1                                                                                                    |
|---|---------------------------|----------------------------------------------------------------------------------------------------|
| 9 | Instellingen              | 1 Verbindingen<br>2 Profielen<br>3 Display<br>4 Geluid<br>5 Oproepinstellingen<br>6 Datum & tijd<br>7 Taal<br>8 Netwerk<br>9 Beveiliging<br>0 Fabrieksinstell. |

\* Hangt van de inhoud op de SIM-kaart af.

## Telefoonboek (M 8-1)

In het Telefoonboek kunt u de telefoonnummers en e-mailadressen opslaan van uw vrienden, familie en collega's.

Afhankelijk van de grootte van de ingevoerde gegevens is er in uw telefoon plaats voor maximaal 640 items. In het Telefoonboek kunt u de hieronder genoemde onderdelen opslaan.

#### Onderdelen opgeslagen in het telefoongeheugen

Voornaam

Achternaam

Tel. mobiel privé

Tel. privé

Tel. kantoor

E-mail privé

E-mail werk

Groep

Adres

Memo

#### Onderdelen opgeslagen in het SIM-geheugen

| Naam:                                                    | Het aantal tekens dat kan worden      |  |
|----------------------------------------------------------|---------------------------------------|--|
|                                                          | opgeslagen verschilt al naargelang de |  |
|                                                          | SIM-kaart die u gebruikt.             |  |
| Telefoon:                                                | Maximaal 40 cijfers                   |  |
| Met de infrarood- of Bluetooth-functie kunt u een item u |                                       |  |
| het Telefoonbo                                           | ek naar een PC verzenden om dezelfde  |  |
| items te kunner                                          | delen.                                |  |

### Het opslaggeheugen selecteren

# "Contacten" $\rightarrow$ "Telefoonboek" $\rightarrow$ [Opties] $\rightarrow$ "Geavanceerd" $\rightarrow$ "Locat. nw. contact"

 Selecteer de locatie voor de contacten. U heeft de keus uit "Telefoongeheugen", "SIM-geheugen" of "Kiezen vóór opslaan".

### Тір

 Als u "Kiezen vóór opslaan" selecteert, kunt u het geheugen kiezen telkens wanneer u een nieuw item opslaat.

### Een andere weergegeven lijst kiezen

"Contacten"  $\rightarrow$  "Telefoonboek"  $\rightarrow$  [Opties]  $\rightarrow$  "Geavanceerd"  $\rightarrow$  "Locatie Tel. boek"

 Selecteer "Telefoongeheugen", "SIM-geheugen" of "Beide".

### De naamvolgorde wijzigen

"Contacten"  $\rightarrow$  "Telefoonboek"  $\rightarrow$  [Opties]  $\rightarrow$  "Geavanceerd"  $\rightarrow$  "Volgorde"

1. Selecteer "Voor-achternaam" of "Achter-voornaam".

### Nieuw contact (M 8-2)

Om het nieuwe item op te slaan kunt u kiezen voor een geheugenlocatie in de telefoon of op de SIM-kaart. Om te wisselen tussen locaties, zie "Het opslaggeheugen selecteren" op pagina 30.

Het aantal telefoonnummers dat u op de SIM-kaart kunt opslaan hangt af van de capaciteit van de kaart. Neem contact op met uw netwerkoperator voor meer informatie.

#### "Contacten" $\rightarrow$ "Nieuw contact"

Als u voor het te gebruiken geheugen "Kiezen vóór opslaan" selecteert, kunt u kiezen uit "In telefoon" of "In SIM".

- 1. Selecteer het veld dat u wilt invullen en voer de relevante informatie in.
- 2. Druk op [Opslaan] als u klaar bent.

### Tip

 Voor het maken van een item moet ten minste één veld worden ingevuld. Als u een nieuw item maakt op de SIM-kaart, moet u een telefoonnummer invoeren.

### Een miniatuurbeeld aan items toevoegen

#### "Contacten" $\rightarrow$ "Telefoonboek"

- 1. Selecteer het gewenste item.
- 2. Druk op [Opties] en selecteer "Bewerken".
- 3. Druk op [Opties] en selecteer "Afbeelding".
- 4. Selecteer het gewenste miniatuurbeeld.
- 5. Druk op [Opslaan] als u klaar bent.

#### **Opmerking**

- Als u een afbeelding uit de Opgeslagen afbeeldingen verwijdert, wordt ook het corresponderende miniatuurbeeld verwijderd.
- Als de afbeeldingsgrootte meer is dan 120 dots [B] of 160 dots [H], geef dan het gebied op dat u wilt weergeven.

# Items uit het Telefoonboek kopiëren tussen de SIM-kaart en de telefoon

# "Contacten" $\rightarrow$ "Telefoonboek" $\rightarrow$ [Opties] $\rightarrow$ "Geavanceerd" $\rightarrow$ "Alles kopiëren"

1. Selecteer "Van SIM naar telefoon" of "Van telefoon naar SIM".

#### **Opmerking**

 Wanneer u voor de eerste keer de SIM-kaart in uw telefoon plaatst en de functie Telefoonboek start, verschijnt automatisch een scherm waarin u wordt gevraagd of u items wel of niet wilt kopiëren. Het aantal items uit het Telefoonboek dat kan worden gekopieerd, hangt af van de capaciteit van de SIM-kaart.

# Eén item kopiëren vanaf de telefoon naar de SIM-kaart

### "Contacten" $\rightarrow$ "Telefoonboek"

- 1. Selecteer het gewenste item.
- 2. Selecteer het gewenste telefoonnummer.
- 3. Druk op [Opties] en selecteer "Kopiëren naar SIM".

### Een naam en nummer zoeken

### "Contacten" $\rightarrow$ "Telefoonboek"

1. Voer de eerste paar letters van de naam in. Zoekresultaten worden weergegeven in alfabetische volgorde.

### Tip

- Voordat u gaat zoeken, kunt u de geheugenlocatie opgeven. Kies "Telefoongeheugen", "SIM-geheugen" of "Beide".
- Om de details van een item te bekijken, bijvoorbeeld het adres, accentueert u het gewenste item, druk op [Opties], en selecteer vervolgens "Tonen".

### Bellen vanuit het Telefoonboek

"Contacten"  $\rightarrow$  "Telefoonboek"

1. Selecteer het gewenste item en druk op 🗔.

### Tip

- Als bij een item meer dan één telefoonnummer staat vermeld, selecteer dan na stap 1 het gewenste telefoonnummer en druk op . Ukunt het gewenste telefoonnummer ook bellen door de cijfertoets in te drukken die overeenkomt met de positie van het item op de lijst.
- U kunt ook bellen vanuit het detailsscherm van het Telefoonboek. Selecteer op het detailsscherm het gewenste telefoonnummer en druk op .
- Als u "SIM-geheugen" selecteert bij de optie "Locatie Tel. boek" in het menu Telefoonboek (p. 30), wordt slechts één telefoonnummer weergegeven.

### Items van het Telefoonboek bewerken

# "Contacten" $\rightarrow$ "Telefoonboek" $\rightarrow$ [Opties] $\rightarrow$ "Bewerken"

- Selecteer het veld dat u wilt bewerken en wijzig de gegevens.
- 2. Druk op [Opslaan] wanneer u klaar bent.

# Items uit het Telefoonboek verwijderen

### Alle items uit het Telefoonboek verwijderen

"Contacten"  $\rightarrow$  "Telefoonboek"  $\rightarrow$  [Opties]  $\rightarrow$  "Geavanceerd"  $\rightarrow$  "Alle items wissen"

- 1. Voer uw toestelcode in.
- Selecteer "Toestel items" of "SIM-items". De toestelcode is standaard ingesteld op "0000". Voor bijzonderheden over het wijzigen van de toestelcode, zie "De toestelcode wijzigen" op pagina 110.

### Een item uit Telefoonboek verwijderen

#### "Contacten" $\rightarrow$ "Telefoonboek"

- 1. Selecteer het gewenste item.
- 2. Druk op [Opties] en selecteer "Verwijderen".

### Groepen weergeven

U kunt groepspictogrammen instellen wanneer u items in het Telefoonboek opslaat, zodat u deze gemakkelijk kunt opzoeken en bewerken.

# "Contacten" $\rightarrow$ "Telefoonboek" $\rightarrow$ [Opties] $\rightarrow$ "Geavanceerd" $\rightarrow$ "Groep" $\rightarrow$ "Groepen weerg."

1. Selecteer de gewenste groep.

" " verschijnt naast de geselecteerde groep. Wilt u de groepsinstelling annuleren, selecteer dan opnieuw de groep waarna het vinkje verdwijnt. Tip

 Druk op [Opties] en selecteer "Alleen huidige" om uitsluitend de geselecteerde groep te bekijken of "Alle selecteren" om alle groepen te bekijken.

### Groepsprofiel

Voor elke groep kunt u een andere ringtone instellen. Bij aanschaf van deze telefoon zijn groepen uitgeschakeld. Als u geen groepsringtone instelt, wordt de ringtone gebruikt die toegewezen is in het menu Instellingen.

# "Contacten" $\rightarrow$ "Telefoonboek" $\rightarrow$ [Opties] $\rightarrow$ "Geavanceerd" $\rightarrow$ "Groep" $\rightarrow$ "Groepsprofiel"

- 1. Selecteer de gewenste groep.
- 2. Selecteer "Aan/uitzetten".
- 3. Selecteer "Aan" of "Uit".
- 4. Selecteer "Ringtone toewijzen".
- 5. Selecteer "Stand. ringtones" of "Mijn ringtones".
- Selecteer de gewenste ringtone. Voor bijzonderheden over het selecteren van een ringtone, zie "Ringtone kiezen" op pagina 93.
- Selecteer "Trilalarm" en kies "Aan", "Uit" of "Trillen&Geluid".
   Voor bijzonderheden over het selecteren van het trilalarm, zie "Trilalarm" op pagina 93.
- 8. Druk op [OK].

# Een ringtone toewijzen aan items in het Telefoonboek

Aan een vooraf geregistreerd item kan een speciale ringtone of trilalarm worden toegewezen.

### "Contacten" $\rightarrow$ "Telefoonboek"

- 1. Selecteer het gewenste item.
- 2. Druk op [Opties] en selecteer "Bewerken".
- 3. Druk op [Opties] en selecteer "Ringtone".
- 4. Selecteer "Aan/uitzetten".
- 5. Selecteer "Aan" of "Uit".
- 6. Selecteer "Ringtone toewijzen".
- 7. Selecteer "Stand. ringtones" of "Mijn ringtones".
- Selecteer de gewenste ringtone. Voor bijzonderheden over het selecteren van een ringtone, zie "Ringtone kiezen" op pagina 93.
- 9. Selecteer "Trilalarm" en kies "Aan", "Uit" of "Trillen&Geluid".

Voor bijzonderheden over het selecteren van het trilalarm, zie "Trilalarm" op pagina 93.

10. Druk op [OK].

### 11. Druk op [Opslaan].

### Geheugenstatus

Met deze functie kunt u het geheugen controleren dat in het Telefoonboek wordt gebruikt.

"Contacten"  $\rightarrow$  "Telefoonboek"  $\rightarrow$  [Opties]  $\rightarrow$  "Geavanceerd"  $\rightarrow$  "Geheugenstatus"

### Snelkiezen

In Snelkiezen kunt u maximaal 8 telefoonnummers opslaan. (p. 87)

#### Items uit het Telefoonboek invoeren onder Snelkiezen

### "Contacten" $\rightarrow$ "Telefoonboek"

- 1. Selecteer het gewenste item.
- 2. Selecteer het gewenste telefoonnummer.
- 3. Druk op [Opties] en selecteer "Snelkiezen".
- 4. Selecteer het gewenste nummer.

### Tip

- De negen cijfertoetsen corresponderen met lijstnummers.
- Om Snelkiezen te bekijken, zie pagina 87.

# Een item van het Telefoonboek verzenden

#### "Contacten" $\rightarrow$ "Telefoonboek"

- 1. Selecteer het gewenste item.
- 2. Druk op [Opties] en selecteer "Contact verzenden".
- 3. Selecteer "Via Bluetooth" of "Via infrarood".

### Voor "Via Bluetooth"

De telefoon begint binnen een afstand van 10 meter naar andere *Bluetooth*-apparaten te zoeken.

Als er apparaten worden gedetecteerd, dan verschijnt er een lijst met geactiveerde apparaten waarin u het gewenste apparaat kunt selecteren. De verbinding kan tot stand worden gebracht en het item kan worden verzonden.

### Voor "Via infrarood"

De telefoon begint binnen 20 centimeter te zoeken naar een apparaat waarop infrarood is geactiveerd.

Als een infraroodapparaat wordt gedetecteerd, wordt de verbinding tot stand gebracht en het item verzonden.

### Opmerking

 Als u apparaten pairt, moet u uw wachtwoord opgeven als u voor de eerste maal contact maakt met een apparaat waarop Bluetooth is geactiveerd.
# Een item van het Telefoonboek ontvangen

Wanneer de telefoon een item uit het Telefoonboek ontvangt, verschijnt op het standby-scherm een bevestigingsbericht.

1. Druk op [Ja].

Het ontvangen item wordt geregistreerd in het Telefoonboek. Druk op [Nee] om de ontvangst af te wijzen.

## Tip

 Voor bijzonderheden over het instellen van Infrarood of Bluetooth, zie "Verbindingen" op pagina 89.

## Berichten verzenden

#### "Contacten" $\rightarrow$ "Telefoonboek"

- 1. Selecteer het gewenste item inclusief het telefoonnummer of e-mailadres dat u wilt gebruiken.
- 2. Druk op [Opties] en selecteer "Bericht maken".
- **3.** Selecteer "MMS", "SMS", "Spraakbericht", "Videobericht" of "MMS per Post".
- Voer het bericht in. Voor bijzonderheden over het maken van een bericht, zie "Berichten" op pagina 46.

## Tip

• Als u bij stap 1 het e-mailadres selecteert, wordt bij stap 3 "E-mail" weergegeven in plaats van "SMS".

## Een servicenummer bellen

Bepaalde SIM-kaarten bevatten servicenummers die kunnen worden gebeld. Neem contact op met de verkoper van uw SIM-kaart voor meer informatie. In het scherm Contacten wordt aan de onderzijde van de lijst de optie "Servicenummer" weergegeven.

#### "Contacten"

- 1. Selecteer "Servicenummer".
- 2. Selecteer het gewenste servicenummer.

## Tip

- Als de SIM-kaart slechts één servicenummer bevat, kunt u dit nummer bellen bij stap 1 door op 
  te drukken.
- Als er op de SIM-kaart geen servicenummer is opgeslagen, wordt dit menu niet weergegeven.

## <u>Camera</u> (M 5)

Uw telefoon is uitgerust met een geïntegreerde digitale camera.

Hiermee kunt u overal foto's en videoclips maken en verzenden.

## Foto maken (M 5-1)

Zet de telefoon in de modus digitale camera om een foto te maken. Foto's worden in JPEG-formaat opgeslagen in Opgeslagen afbeeldingen in de volgende drie afbeeldingsformaten.

Groot: 480 × 640 dots M□ Medium: 240 × 320 dots P Klein: 120 × 160 dots

## Foto's maken

### "Camera" $\rightarrow$ "Foto maken"

Het voorbeeld van de opname wordt weergegeven op het scherm.

1. Druk op 🔘 om de foto te maken.

U hoort het sluitergeluid en getoond wordt het stilbeeld van de genomen foto. Druk op [Annuler.] om opnieuw een foto te maken.

2. Druk op [Opslaan].

"Bezig met (bestandsnaam) opslaan in Mijn telefoon..." wordt weergegeven en de foto wordt vervolgens geregistreerd. **3.** Druk op 🗁 om terug te keren naar standby.

Indicator voor aantal resterende opnamen

123: Geeft het aantal resterende foto's aan dat nog kan worden genomen.

## Tip

 Als u na het maken van een foto deze met een MMSbericht wilt verzenden, drukt u vóór stap 2 op .
 Selecteer vervolgens "MMS" of "MMS per Post". Grote MMS-berichten kunnen tot gevolg hebben dat het afbeeldingsformaat van de bijgevoegde foto's wordt verkleind.

## Het volledige scherm gebruiken

U kunt het beeld op volledige schermgrootte weergeven zonder dat de displaytoetsen en indicators te zien zijn.

"Camera"  $\rightarrow$  "Foto maken"  $\rightarrow$  [Opties]  $\rightarrow$  "Volledige zoeker"

1. Selecteer "Aan" of "Uit".

### Tip

• U kunt volledige schermgrootte ook in- of uitschakelen door op 🖼 te drukken.

#### De zoomfunctie gebruiken

Druk op ④ of ④ om de zoomverhouding te wijzigen. Indicators voor de zoomverhouding

• Vergroting.

#### Opmerking

- Wanneer "Afbeeld.formaat" op "K (120\*160)" ingesteld is, bestaat de zoomfunctie uit 3 vergrotingen (×1, ×2, ×4).
- Wanneer "Afbeeld.formaat" op "M (240\*320)" ingesteld is, bestaat de zoomfunctie uit 2 vergrotingen (×1, ×2).

## Het afbeeldingsformaat selecteren

"Camera"  $\rightarrow$  "Foto maken"  $\rightarrow$  [Opties]  $\rightarrow$  "Afbeeld.formaat"

1. Selecteer het gewenste afbeeldingsformaat.

### De beeldkwaliteit selecteren

## "Camera" $\rightarrow$ "Foto maken" $\rightarrow$ [Opties] $\rightarrow$ "Beeldkwaliteit"

1. Selecteer "Normaal" of "Fijn".

Indicators voor de beeldkwaliteit

- 🎝 : Fijn
- 🏝 : Normaal

## De beeldstabilisatiemodus selecteren

"Camera"  $\rightarrow$  "Foto maken"  $\rightarrow$  [Opties]  $\rightarrow$  "Beeld stabilisatie"

1. Selecteer "Modus 1: 50Hz" of "Modus 2: 60Hz".

#### **Opmerking**

- Op het beeld kunnen vanwege de lichtbron verticale strepen voorkomen. Kies een andere beeldstabilisatiemodus om dit te herstellen.
- De digitale camera maakt gebruik van een C-MOS sensor. Hoewel deze camera van hoge kwaliteit is, kunnen sommige foto's te helder of te donker zijn.
- Als de telefoon lange tijd op een warme plaats heeft gelegen voordat u foto's ging maken of registreren, kan de fotokwaliteit matig zijn.

### Wanneer er geen geheugen aanwezig is

Wanneer u nog maar 3 foto's of minder kunt maken, gaat de aanduiding voor resterende opnamen linksboven in het scherm in een rode kleur branden. (Het aantal foto's dat kan worden gemaakt wordt bij benadering gegeven.)

Als het aantal foto's dat u nog kunt nemen, 0 is geworden, en u dan een foto probeert te nemen, verschijnt de melding "Niet geregistreerd. Geheugen vol.".

# De helderheid van de foto afstemmen op de lichtomstandigheden

Druk op of om de helderheid van het beeld te wijzigen.

Indicators voor de helderheid (belichtingsniveau) van het beeld

**Theorem 1** Theorem 2 of the standard standard

#### Gemaakte foto's weergeven

## "Camera" $\rightarrow$ "Foto maken" $\rightarrow$ [Opties] $\rightarrow$ "Mijn afbeeldingen"

De lijst met foto's wordt vervolgens weergegeven.

 Selecteer de gewenste foto. De geselecteerde foto wordt weergegeven.

### Tip

 Aan uw foto's worden bestandsnamen gegeven in de vorm van "pictureNNN.jpg" (NNN is een driecijferig volgnummer).

De bestandsnaam (zonder extensie), datum en grootte van uw foto's worden weergegeven in de lijst.

#### Gebruik van de zelfontspanner

## "Camera" $\rightarrow$ "Foto maken" $\rightarrow$ [Opties] $\rightarrow$ "Zelfontspanner"

- Selecteer "Aan" of "Uit".
   "O" of "O" verschijnt op het scherm en de telefoon keert terug naar de modus van de digitale camera.
- Druk op 
   om de zelfontspanner te starten.
   10 seconden na inschakeling van de zelfontspanner
   klinkt de sluiter en maakt de camera een foto.

#### **Opmerking**

- Het aftellen klinkt terwijl de zelfontspanner actief is.
- Als wordt ingedrukt terwijl de zelfontspanner geactiveerd is, wordt de foto direct genomen.
- Bij gebruik van de zelfontspanner kan met ③ of ④ de zoomfunctie niet worden gebruikt en kan met ④ of ④ de helderheid van het beeld niet worden ingesteld.
- Als u met de zelfontspanner niet langer foto's wilt maken, druk dan tijdens het aftellen van de zelfontspanner op [Annuler.].

### Fotoserie

Achtereenvolgens worden vier foto's gemaakt. Automatische en handmatige opnamen zijn mogelijk. Indicators voor fotoserie

8 8 8 8 8 :

Deze indicators verschijnen op het scherm wanneer foto's worden genomen in de fotoseriemodus.

\* Wanneer de zelfontspanner en fotoserie tegelijkertijd zijn ingesteld, verschijnt """, in plaats hiervan.

#### "Camera" $\rightarrow$ "Foto maken" $\rightarrow$ [Opties] $\rightarrow$ "Fotoserie"

1. Selecteer "Automatisch" of "Handmatig". Wilt u deze functie niet gebruiken, selecteer dan "Uit". 2. Druk op 🔘 om Fotoserie te starten.

Automatisch: Achtereenvolgens worden vier foto's gemaakt.

Handmatig: Door op te drukken worden de foto's één voor één gemaakt.

De gemaakte foto's worden automatisch opgeslagen. Om met de fotoserie te stoppen, drukt u op [Annuler.].

#### **Opmerking**

- Wanneer "Afbeeld.formaat" op "G (480\*640)" of "M (240\*320)" ingesteld is, kunt u Fotoserie niet gebruiken.
- Wanneer u voor het maken van foto's een kader selecteert, kunt u Fotoserie niet gebruiken.
- De zelfontspanner kan niet worden gebruikt in combinatie met de instelling Handmatig.

### Een kader selecteren

U kunt een kader kiezen uit voorkeuzepatronen. U kunt een kader ook selecteren in de Opgeslagen afbeeldingen.

#### "Camera" $\rightarrow$ "Foto maken" $\rightarrow$ [Opties] $\rightarrow$ "Kader to evoegen"

- 1. Selecteer "Standaardbeelden" of "Mijn afbeeldingen".
- 2. Selecteer het gewenste kader.

Het geselecteerde kader wordt bevestigd op het display.

3. Druk op 🔘.

#### Opmerking

- Wanneer "Afbeeld.formaat" op "G (480\*640)" of "M (240\*320)" ingesteld is, kunt u de kaderfunctie niet gebruiken.
- Als u Fotoserie activeert, kunt u de kaderfunctie niet gebruiken.
- Alleen beelden in het PNG-formaat kunnen als kader worden geselecteerd indien u bij stap 1 "Mijn afbeeldingen" selecteert. Beelden die groter zijn dan 120 [B] × 160 [H] kunnen echter niet worden gebruikt.

## Het sluitergeluid selecteren

U kunt het sluitergeluid kiezen uit 3 voorkeuzepatronen.

## "Camera" $\rightarrow$ "Foto maken" $\rightarrow$ [Opties] $\rightarrow$ "Sluitergeluid"

 Selecteer het gewenste sluitergeluid. Om het sluitergeluid af te spelen, drukt u op [Afspelen].

#### Opmerking

 De functie Fotoserie maakt gebruik van het gespecialiseerde sluitergeluid dat voor de bovengenoemde instellingen niet kan worden gewijzigd.

## Video opnemen (M 5-2)

Zet de telefoon in de videocameramodus om een video op te nemen.

Videoclips worden opgeslagen in ".3gp"-formaat, in de volgende twee modi:

Indicators van de opnamegrootte

- Modus voor MMS geactiveerd
- : Modus voor maximale duur geactiveerd

## Videoclips opnemen

Met de videoclip kan ook geluid worden opgenomen.

#### "Camera" $\rightarrow$ "Video opnemen"

Het voorbeeld van de opname wordt weergegeven op het scherm.

1. Druk op 🔘 om te beginnen met het opnemen van de videoclip.

U hoort het geluid voor het opnemen van de videoclip. Als u opnieuw op  $\bigcirc$  drukt, of wanneer de opname voltooid is, hoort u het geluid voor beëindiging van de videoclipopname en gaat het display over naar stap 2. 2. Selecteer "Opslaan".

"Bezig met (bestandsnaam) opslaan in Miin telefoon ..." wordt weergegeven en de videoclip wordt vervolgens geregistreerd.

Als u een videoclip eerst wilt bekijken voordat u deze opslaat, selecteer dan "Voorbeeld".

Als u na het opnemen van een videoclip deze met MMS wilt versturen, selecteert u "Opslaan en verzenden".

Om nogmaals een videoclip op te nemen, drukt u op [Annuler.].

Indicator voor resterende opnamen

123. Geeft aan hoeveel videoclips nog kunnen worden opgenomen.

## De zoomfunctie gebruiken

Druk op O of O om de zoomverhouding te wijzigen. Indicators voor de zoomverhouding

🚇 🚇 🤐 : Vergroting.

## De modus voor de opnamegrootte selecteren

U kunt de opnamegrootte selecteren.

#### "Camera" $\rightarrow$ "Video opnemen" $\rightarrow$ [Opties] $\rightarrow$ "Opnamegrootte"

Selecteer "Max. Duur" of "Voor MMS".

#### **Opmerking**

- Als "Voor MMS" wordt geselecteerd, dan hangt de opnamegrootte van de op te nemen videoclip af van de berichtgrootte die ingesteld is in de MMS-instellingen (n, 50).
- Wanneer u de berichtgrootte zoals beschreven op pagina 50 op "100 KB" instelt, wordt "Opnamegrootte" niet weergegeven.
- "Opslaan en verzenden" wordt niet weergegeven nadat een opname is gemaakt in de modus Max. Duur.

## De filmkwaliteit selecteren

#### "Camera" $\rightarrow$ "Video opnemen" $\rightarrow$ [Opties] $\rightarrow$ "Filmkwaliteit"

- Selecteer "Normaal" of "Hoog". Indicators voor de filmkwaliteit
  - Hoog
  - Normaal

## De beeldstabilisatiemodus selecteren

"Camera"  $\rightarrow$  "Video opnemen"  $\rightarrow$  [Opties]  $\rightarrow$  "Beeldstabilisatie"

1. Selecteer "Modus 1: 50Hz" of "Modus 2: 60Hz".

#### Opmerking

• Op het voorbeeldscherm kunnen vanwege de lichtbron verticale strepen voorkomen. Kies een andere beeldstabilisatiemodus om dit te herstellen.

## Wanneer er geen geheugen aanwezig is

Wanneer u nog maar 3 videoclips of minder kunt opnemen, gaat de aanduiding voor resterende opnamen linksboven in het scherm in een rode kleur branden. (Het aantal clips dat kan worden opgenomen wordt bij benadering gegeven.) Als het aantal videoclips dat u nog kunt opnemen, 0 is geworden, en u dan weer een clip probeert op te nemen, verschijnt de melding "Niet geregistreerd. Geheugen vol.".

# De helderheid van de videoclips afstemmen op de lichtomstandigheden

Druk op  $\textcircled{\ }$  of  $\textcircled{\ }$  om de helderheid van de videoclip te wijzigen.

Indicators voor de helderheid (belichtingsniveau) van het beeld

**Theorem 1** Constant  $\mathbf{A}$  is the formula  $\mathbf{A}$  in the standard standard

### Opgenomen videoclips afspelen

## "Camera" $\rightarrow$ "Video opnemen" $\rightarrow$ [Opties] $\rightarrow$ "Mijn video's"

De lijst met videoclips wordt weergegeven.

- 1. Selecteer het bestand dat u wilt weergeven.
- 2. Druk op 🔘.

De geselecteerde videoclip wordt afgespeeld. Om een pauze in te lassen, drukt u op . Om het afspelen te hervatten, drukt u nogmaals op . Om met afspelen te stoppen, drukt u op [Vorige].

### Tip

- Aan uw videoclips worden bestandsnamen gegeven in de vorm van "videoNNN.3gp" (NNN is een volgnummer). De bestandsnaam (zonder extensie), datum en grootte van uw videoclips worden weergegeven in de lijst.
- Als de videoclip is opgenomen met geluid, kan het volume worden gewijzigd door op 

   (of )/de omhoogtoets aan de zijkant) of 
   (of )/de omlaag-toets aan de zijkant) te drukken.
- Het volume hangt af van de instellingen van het Multimedia-volume (p. 95). Het geluid wordt gedeactiveerd wanneer "Multimedia-volume" op "Stil" is ingesteld.

### Gebruik van de zelfontspanner

Een videoclip opnemen met de zelfontspanner "Camera"  $\rightarrow$  "Video opnemen"  $\rightarrow$  [Opties]  $\rightarrow$ 

#### "Camera" → "Video opnemen" → [Opties] -"Zelfontspanner"

- Selecteer "Aan" of "Uit".
   "O" verschijnt op het scherm en de telefoon keert terug naar de videocameramodus.
- Druk op 
  om de zelfontspanner te starten.

   seconden nadat de zelfontspanner klinkt, begint de camera met het opnemen van de videoclip.

#### **Opmerking**

- Het aftellen klinkt terwijl de zelfontspanner actief is.
- Als wordt ingedrukt terwijl de zelfontspanner geactiveerd is, wordt de videoclip direct opgenomen.
- Het is niet mogelijk om tijdens het aftellen van de zelfontspanner met ③ of ④ de zoomfunctie te gebruiken of met ④ of ④ de helderheid van het beeld in te stellen.
- Als u met de zelfontspanner niet langer videoclips wilt opnemen, druk dan tijdens het aftellen van de zelfontspanner op [Annuler.].

## Videoclips opnemen met geluid

"Camera"  $\rightarrow$  "Video opnemen"  $\rightarrow$  [Opties]  $\rightarrow$  "Opname stemgel."

1. Selecteer "Aan" of "Uit".

## Berichten (M 4)

Met uw telefoon kunt u SMS-, MMS- en e-mailberichten verzenden en ontvangen, en ook serviceberichten (WAP) ontvangen.

## MMS (M 4-2)

## Over MMS

Met MMS (Multimedia Messaging Service) kunt u berichten verzenden en ontvangen met toevoeging van grafische afbeeldingen, foto's, geluid, animaties of videoclips.

#### Opmerking

 <u>Sommige MMS-functies zijn mogelijk niet</u> <u>beschikbaar. Dit hangt af van uw netwerk. Neem</u> <u>contact op met uw netwerkoperator voor meer</u> <u>informatie.</u>

## Een nieuwe MMS maken (M 4-2-1)

#### $\square \rightarrow "MMS" \rightarrow "Bericht maken"$

1. Voer het bericht in.

Om een tekstsjabloon te gebruiken, verplaatst u de cursor naar het punt waar u de tekstsjabloon wilt invoegen. Druk op [Opties] en selecteer "Tekst opties". Selecteer "Tekstsjablonen" en vervolgens de gewenste sjabloon.

2. Voer het telefoonnummer of e-mailadres van de geadresseerde in.

 Selecteer "Verzenden". Nadat het bericht is verzonden wordt het toegevoegd aan de map Verzonden.

#### Opmerking

- De huidige berichtgrootte die wordt getoond terwijl u het bericht maakt, is bij benadering gegeven.
- Als een bericht om een of andere reden niet kan worden verzonden, blijft het bericht in Postvak UIT en wordt op het standby-scherm "<sup>(\*)</sup>" weergegeven.

## Tip

- U kunt het telefoonnummer of e-mailadres gebruiken uit het Telefoonboek. (p. 32) Om een telefoonnummer of e-mailadres in het Telefoonboek te gebruiken, drukt u bij stap 2 op [Opties] en selecteer "Telefoonboek".
- Om het bericht op te slaan zonder het te verzenden, selecteert u "Opslaan in Drafts" in plaats van stap 3 uit te voeren.
- Om het onderwerp in te voeren, selecteert u "Onderwerp" bij stap 3 en voert u dat in. Er kunnen voor het onderwerp maximaal 40 tekens (en maximaal 20 geadresseerden voor Naar en Cc) worden ingevoerd. Afhankelijk van uw netwerk kunnen echter verdere beperkingen gelden. In dat geval is het wellicht mogelijk dat u geen MMS kunt verzenden. Neem contact op met uw netwerkoperator voor meer informatie.

 Om meer geadresseerden toe te voegen, selecteert u "Adres toevoegen" bij stap 3. Selecteer "Naar" of "Cc" en selecteer de gewenste positie voor de geadresseerde. Voer vervolgens het telefoonnummer of e-mailadres in.

## Een spraakbericht of videoclipbericht verzenden

U kunt snel een memo of een videoclipbestand verzenden zonder een bericht in te voeren.

Selecteer de toepasselijke optie.

- $\Box \rightarrow$  "Bericht maken"  $\rightarrow$  "Spraakbericht"
- $\square \rightarrow$  "Bericht maken"  $\rightarrow$  "Videobericht"
- 1. Druk op 🔘 om de opname te starten.
- **2.** Druk op O om de opname te stoppen.
- **3.** Selecteer "Accepteren" om de opname bij het nieuwe bericht bij te voegen.
- 4. Voer het telefoonnummer of e-mailadres van de geadresseerde in.
- 5. Selecteer "Verzenden".

#### Een MMS-begroetingskaart verzenden

Uw telefoon is uitgerust met begroetingskaarten met een beeld- en spraakbijlage waarmee u gemakkelijk berichten kunt maken.

#### 

Er wordt een scherm weergegeven waarin u wordt gevraagd of u de huidige tekst wilt verwijderen.

- 1. Bevestig uw keuze door [Ja] of [Nee] te selecteren.
- 2. Selecteer de gewenste begroetingskaart.
- 3. Voer het bericht in.
- **4.** Voer het telefoonnummer of e-mailadres van de geadresseerde in.
- 5. Selecteer "Verzenden".

#### Opmerking

• Door "Begroetingskaart" te selecteren worden berichten of beelden verwijderd die u heeft ingevoerd of aangehecht. Om verwijdering te voorkomen, dient u eerst "Begroetingskaart" te selecteren, en dan berichten in te voeren.

# De instelling Pagina toevoegen in- of uitschakelen

 $\square \rightarrow "MMS" \rightarrow "Instellingen" \rightarrow "Pagina toevoegen"$ 

1. Selecteer "Aan" of "Uit".

### Als u "Aan" selecteert

- U kunt berichten maken die maximaal 10 dia's bevatten. Elke dia kan één afbeelding bevatten, één geluidsbestand en maximaal 1000 teksttekens (tot het totaal van 30 Kbytes voor het bericht of de limiet van 100 Kbytes).
- Als u aan één enkele dia een dia wilt toevoegen, druk dan op [Opties] en selecteer "Dia toevoegen".

Als u voor meerdere dia's diabewerkingen wilt uitvoeren, druk dan op [Opties] en selecteer "Voeg pagina toe".

*U* kunt het volgende doen:

 Toevoegen:
 Om een nieuwe dia toe te voegen.

 Verwijderen:
 Om de actieve dia te verwijderen.

 Vorige:
 Om naar de vorige dia te gaan.

 Volgende:
 Om naar de volgende dia te gaan.

 Videoclipgegevens kunnen aan het bericht niet als diagegevens worden bijgevoegd.

## Als u "Uit" selecteert

• U kunt maximaal 20 afbeeldingen, ringtones of videoclips bijvoegen en maximaal 2000 teksttekens (tot aan het berichttotaal van 30 Kbytes of de limiet van 100 Kbytes).

## Bijlagen invoegen

Met uw MMS-berichten kunt u afbeeldingen, ringtones en videoclips meesturen die in het telefoongeheugen zijn opgeslagen. Als u videoclips meestuurt, moet "Pagina toevoegen" op "Uit" ingesteld zijn.

#### $\square \rightarrow "MMS" \rightarrow "Bericht maken" \rightarrow [Opties]$

- 1. Selecteer "Afbeeldingen", "Geluid" of "Video".
- Selecteer "Opgeslagen afb.", "Opgesl. geluiden" of "Opgeslag. video's".
- 3. Selecteer het gewenste bestand.

De geselecteerde afbeelding/ringtone/videoclip wordt als bijlage ingevoegd.

Druk na het invoegen van de bijlage op [Vorige] om terug te keren naar het scherm waarin het bericht wordt gemaakt.

• Om meer bestanden toe te voegen, drukt u op [Opties] en selecteer "Afb. toevoegen", "Geluid toevoegen" of "Video toevoegen". Selecteer vervolgens

"Opgeslagen afb.", "Opgesl. geluiden" of "Opgeslag. video's", en selecteer het gewenste bestand.

• Om de bijgevoegde bestanden te verwijderen, drukt u op [Opties] en selecteer "Verwijderen".

#### **Opmerking**

- Afbeeldingen/ringtones/videoclips die auteursrechtelijk zijn beveiligd, kunnen niet met een bericht worden meegestuurd.
- In plaats van stap 2 uit te voeren, kunt u gegevens verzenden die zijn opgenomen met de optie "Foto maken", "Stem opnemen" of "Video opnemen".

## MMS lezen

Berichten die u ontvangt worden opgeslagen in Postvak IN.

#### Inkomende berichten

De MMS-indicator ( ) verschijnt wanneer u een inkomend bericht ontvangt.

#### $\square \rightarrow "MMS" \rightarrow "Postvak IN"$

- 1. Selecteer het bericht dat u wilt weergeven. Het bericht verschijnt op het scherm.
- 2. Blader door het scherm om het bericht te lezen.
- 3. Druk op 🔘 wanneer u klaar bent.

## Tip

 Het volume hangt af van de instellingen van het Multimedia-volume (p. 95). Het geluid wordt gedeactiveerd wanneer "Multimedia-volume" op "Stil" is ingesteld.

# Het telefoonnummer of e-mailadres van een afzender opslaan in het Telefoonboek

 $\square \rightarrow "MMS" \rightarrow "Postvak IN"$ 

- 1. Selecteer het bericht waarvan u het telefoonnummer of e-mailadres wilt opslaan.
- **2.** Druk op [Opties] en selecteer "Afzender opslaan". Voor bijzonderheden over het invoeren van een naam, zie "Nieuw contact" op pagina 31.

## MMS ophalen

#### $\square \rightarrow "MMS" \rightarrow "Postvak IN"$

Wanneer "🔄" in Postvak IN staat, kunt u het volgende doen.

- 1. Selecteer het bericht dat u wilt ophalen.
- 2. Druk op [Opties] en selecteer "Downloaden".

## Tip

 Om met downloaden te beginnen, kunt u ook op drukken in plaats van stap 2 uit te voeren.

### Aankomst van afleverrapport bevestigen

 $\square \rightarrow "MMS" \rightarrow "Verzonden"$ 

- 1. Selecteer het bericht waarvan u de aankomst van het afleverrapport wilt bevestigen.
- 2. Druk op [Opties] en selecteer "Afleverrapport". Dit menu is alleen beschikbaar voor verzonden berichten waarbij "Afleverrapport" op "Aan" is ingesteld. Voor bijzonderheden over het selecteren van "Afleverrapport", zie "MMS instellen".

## MMS instellen

#### $\square \rightarrow "MMS" \rightarrow "Instellingen"$

- 1. Selecteer het onderdeel dat u wilt instellen.
  - Downl. tijd. roamen (Tijdens roamen, Omleid. bij roamen):

Regelt de timing voor het downloaden van MMS als u buiten uw netwerk aan het roamen bent.

Tijdens roamen: Downloadt MMS-berichten onmiddellijk vanaf de server.

Omleid. bij roamen: Vraagt of u wilt downloaden vanaf de server.

• Afl.rapp. terugsturen (Aan, Uit): Activeert Afleverrapport wanneer een bericht ontvangen wordt dat van toepassing is op de functie Afleverrapport.

- Anoniem MMS weren (Aan, Uit): Wijst al dan niet berichten af van een onbekende of lege adresnaam.
- Automatisch verwijd. (Uit, Postvak IN, Verzonden, Beide):

Verwijdert automatisch het oudste bericht wanneer Postvak IN, Verzonden of Beide (Postvak IN en Verzonden) vol is.

- Pagina toevoegen (Aan, Uit): Schakelt Pagina toevoegen in wanneer een bericht wordt verstuurd.
- Berichtgrootte (30 KB, 100 KB):

Stelt de maximale berichtgrootte in die kan worden verzonden. De maximale berichtgrootte die u kunt verzenden, hangt af van de netwerkoperator. Neem contact op met uw netwerkoperator voor meer informatie.

- Extra
  - Prioriteit:

Geeft prioriteit aan opgestelde berichten.

• Afleverrapport:

Schakelt Afleverrapport in.

• Opslagduur:

Stelt de opslagduur in voor een bericht dat op de server moet worden opgeslagen.

- Afzender zichtbaar: Toont informatie over de afzender.
- MMS pagina-interval: Stelt de weergavetijd van de MMS-pagina in wanneer een bericht wordt verstuurd.
- 2. Wijzig elk onderdeel.

# Een afbeeldingsbestand verzenden als MMS per Post

Met uw telefoon kunt u MMS-berichten versturen naar een MMS-briefkaartencentrale. Deze centrale drukt de afbeelding af en verstuurt deze als briefkaart naar het postadres van de geadresseerde in het MMS-bericht. (In uw telefoon is het adres van een MMS-briekaartencentrale al ingevoerd. Dit kan niet worden gewijzigd.)

### Een nieuwe MMS per Post maken

 $\square \rightarrow "MMS" \rightarrow "MMS per Post"$ 

- 1. Selecteer "Opgeslagen afb.".
- **2.** Selecteer een afbeelding die u voor de briefkaart wilt gebruiken.
- 3. Voer uw bericht in.
- **4.** Voer de volgende gegevens van de geadresseerde in. Zie hieronder voor bijzonderheden.
  - Naam
     Woonplaats
  - Straatnaam & nr. Land
  - Postcode
- 5. Druk op [Opties] en selecteer "Verzenden".

#### Opmerking

- In plaats van stap 1 uit te voeren, kunt u gegevens gebruiken die zijn genomen met de optie "Foto maken".
- De onderdelen Naam, Straatnaam & nr. en Postcode zijn verplichte onderdelen die moeten worden ingevoerd om MMS per Post te kunnen verzenden.

 Informatie voor een geadresseerde Naam (verplicht in te vullen): Naam van de geadresseerde voor de MMS per Post tot 50 tekens
 Straatnaam & nr. (verplicht in te vullen): Straat en nummer tot 50 tekens
 Postcode (verplicht in te vullen): Postcode tot 60 tekens
 Woonplaats (optioneel): Staat, provincie en regio tot 50 tekens

Land (optioneel):

Land tot 20 tekens

- Bestanden in het formaat Animation GIF kunt u niet versturen met MMS per Post.
- De beeldkwaliteit van MMS per Post varieert afhankelijk van het afbeeldingsformaat.

## SMS (M 4-3)

## Over SMS

Met SMS kunt u naar andere GSM-gebruikers tekstberichten verzenden van maximaal 1024 tekens.

## SMS gebruiken met uw telefoon

Berichten mogen langer zijn dan 160 tekens. Tijdens verzending worden de berichten opgesplitst. Als de geadresseerde een geschikte telefoon heeft, worden de berichten tijdens ontvangst weer "in elkaar gezet". Als dit niet lukt, dan verschijnt uw bericht als een aantal afzonderlijke berichten van elk 152 tekens.

U kunt ook SMS-berichten verzenden en ontvangen als u aan het bellen bent.

U kunt ook gebruik maken van Mijn sjablonen om SMSberichten te maken.

## Een nieuwe SMS maken en verzenden (M 4-3-1)

## $\Box \rightarrow$ "SMS" $\rightarrow$ "Bericht maken"

1. Voer uw bericht in.

Om een tekstsjabloon te gebruiken, verplaatst u de cursor naar het punt waar u de tekstsjabloon wilt invoegen. Druk op [Opties] en selecteer "Tekstsjablonen" en vervolgens de gewenste sjabloon.

2. Voer het telefoonnummer van de geadresseerde in.

3. Selecteer "Verzenden".

De telefoon begint met het verzendingsproces en het SMS-bericht wordt verstuurd. Nadat het bericht is verzonden wordt het toegevoegd aan de map Verzonden. Om het bericht op te slaan in de map Drafts zonder het te verzenden, selecteert u "Opslaan in Drafts".

#### Opmerking

 Wanneer u een bericht van meer dan 160 tekens verstuurt, dan wordt het bevestigingsbericht weergegeven.

## Tip

- U kunt het telefoonnummer gebruiken uit het Telefoonboek. (p. 32)
   Om een telefoonnummer te gebruiken in het Telefoonboek, drukt u bij stap 2 op [Tel.boek].
- Om meer geddresseerden toe te voegen, selecteert u "Toevoegen" bij stap 3. Selecteer een onderdeelnummer om het telefoonnummer van de geadresseerde toe te voegen. Voer vervolgens het telefoonnummer in.

## SMS-berichten lezen

#### Inkomende berichten

De SMS-indicator ( 🖑 ) verschijnt wanneer er een bericht is binnengekomen.

1. Als u een SMS-bericht heeft ontvangen, druk dan tijdens de standby-modus op .

- Selecteer het bericht dat u wilt weergeven. Het telefoonnummer van de afzender en een deel van het bericht worden weergegeven. Als het telefoonnummer van de afzender in het Telefoonboek is opgeslagen, dan verschijnt de naam van de afzender in plaats van het telefoonnummer. Als een bericht met "E" gemarkeerd is, betekent dit dat het bericht nog niet gelezen is. Als Postvak IN, Verzonden of Drafts vol is, wordt "E" weergegeven. Verwijder overbodige berichten.
- 3. Blader door het scherm om het bericht te lezen.
- 4. Druk op 🖾 wanneer u klaar bent.

# Telefoonnummers uit ontvangen berichten ophalen en bellen

U kunt een telefoonnummer bellen dat in het ontvangen SMS-bericht ingebed is.

- $\square \rightarrow "SMS" \rightarrow "Postvak IN"$
- 1. Selecteer het bericht waaruit u het telefoonnummer wilt halen.
- Druk op [Opties] en selecteer "Nummer select.". Telefoonnummers die in het bericht zijn ingebed, worden weergegeven.
- 3. Selecteer het telefoonnummer.
- Druk op [Opties] en selecteer "Bellen". Om dit telefoonnummer op te slaan in het Telefoonboek, selecteer dan "Nummer opslaan".

## SMS instellen (M 4-3-5)

Telefoonnummer berichtencentrale instellen

 $\square \rightarrow "SMS" \rightarrow "Instellingen" \rightarrow "SMS-C"$ 

 Voer het telefoonnummer van de centrale in. Als u voor een bericht naar een internationaal nummer een landcode wilt invoeren, houd dan origingedrukt totdat het teken "+" verschijnt.

## Geldigheidsduur

Hiermee geeft u aan hoeveel dagen en uren een door u verzonden bericht onafgeleverd mag blijven.

In deze periode zal de berichtencentrale steeds proberen het bericht bij de ontvanger af te leveren.

 $\square \rightarrow$  "SMS"  $\rightarrow$  "Instellingen"  $\rightarrow$  "Geldigheidsduur" 1. Selecteer de geldigheidsduur.

## Type bericht

 $\square \rightarrow$  "SMS"  $\rightarrow$  "Instellingen"  $\rightarrow$  "Type bericht"

1. Selecteer het type bericht.

#### Verbindingstype

 $\square \rightarrow "SMS" \rightarrow "Instellingen" \rightarrow "Verbindingstype"$ 

1. Selecteer het verbindingstype.

## Optimalisatie

Wanneer "Aan" (standaard) ingesteld is, worden double-byte tekens (zoals Europese tekens met een accent) omgezet in single-byte tekens en verzonden.

Wanneer "Uit" ingesteld is, worden double-byte tekens verzonden zoals ze worden weergegeven.

Vermeld dient te worden dat u mogelijk dubbel moet betalen voor double-byte tekens die worden verzonden in een SMS-bericht wanneer Optimalisatie op "Uit" ingesteld is.

 $\Box \rightarrow$  "SMS"  $\rightarrow$  "Instellingen"  $\rightarrow$  "Optimalisatie" **1.** Selecter "Aan" of "Uit".

## E-mail (M 4-4)

## Over e-mailberichten

Met de e-mailservice kunt u e-mailberichten verzenden en ontvangen. Deze service is compatibel met de meeste POP3-e-mailproviders. Een e-mailbericht kan maximaal 2000 tekens bevatten. Hoe groot te ontvangen e-mailberichten kunnen zijn, hangt af van de e-mailinstellingen.

## Voordat u begint

U moet de specifieke instellingen van uw e-mailprovider invoeren. Als u geen provider heeft, neem dan contact op met uw netwerkoperator. Deze kan u de juiste POP3-instellingen meedelen. Het kan zijn dat uw operator de e-mailinstellingen al heeft verricht.

Als u de instellingen wilt verrichten, ga dan naar "Instellingen", "Netwerk", "E-mail-instellingen".

Als u uw eigen bestaande POP3-e-mailprovider wilt gebruiken, selecteer dan een leeg profiel en voer de instellingen in.

Zodra de instellingen zijn voltooid, ga dan naar "Berichten", "E-mail", "E-mail controleren" om nieuwe berichten te downloaden. De telefoon laat u weten of er nieuwe berichten zijn.

#### Opmerking

 U kunt aan e-mailberichten geen bijlagen toevoegen. Als u e-mailberichten met bijlagen doorstuurt, worden de bijlagen verwijderd.

## Een nieuw e-mailbericht maken

 $\Box \rightarrow$  "E-mail"  $\rightarrow$  "Bericht maken"

- 1. Voer het bericht in.
- 2. Voer het e-mailadres van de geadresseerde in.
- 3. Selecteer "Verzenden".

Nadat het bericht is verzonden wordt het toegevoegd aan de map Verzonden.

#### **Opmerking**

 Als een bericht om welke reden dan ook niet kan worden verzonden, blijft het bericht staan in Postvak UIT. Als u het bericht opnieuw wilt verzenden, handel dan als volgt:

#### $\Box \rightarrow$ "E-mail" $\rightarrow$ "Postvak UIT"

- 1. Selecteer het gewenste bericht.
- 2. Druk op [Opties] en selecteer "Opnieuw verzend.".

## Tip

- Om het bericht op te slaan zonder het te verzenden, selecteer dan bij stap 3 de optie "Opslaan in Drafts".
- Selecteer "Onderwerp" bij stap 3 om het onderwerp in te voeren. Er kunnen voor het onderwerp maximaal 40 tekens worden ingevoerd.
- Selecteer "Adres toevoegen" bij stap 3 om meer geadresseerden toe te voegen (tot 30 geadresseerden in totaal voor Naar, Cc en Bcc gezamenlijk). Selecteer "Naar", "Cc" of "Bcc" en selecteer het gewenste adres van de geadresseerden of voer dat in.

- Of per SMS wordt gemeld dat er op de server nieuwe e-mailberichten zijn, hangt af van de operator.
- U kunt het e-mailadres uit het Telefoonboek gebruiken. (p. 32)

Als u een e-mailadres uit het Telefoonboek wilt gebruiken, drukt u bij stap 2 op [Opties] en selecteert u "Telefoonboek".

## E-mailberichten downloaden

#### $\Box \rightarrow$ "E-mail" $\rightarrow$ "E-mail controleren"

1. Als de e-mailberichten naar de telefoon zijn gedownload, ga dan naar "Postvak IN" in "E-mail" om de berichten te lezen.

## Een e-mailbericht lezen

#### Inkomende berichten

De e-mailindicator ( 🕲 ) verschijnt wanneer er ongelezen berichten zijn.

#### $\Box \rightarrow$ "E-mail" $\rightarrow$ "Postvak IN"

- 1. Selecteer het bericht dat u wilt weergeven.
- 2. Blader door het scherm om het bericht te lezen.

## Tip

 Als u problemen ondervindt bij het downloaden van e-mailberichten, controleer dan opnieuw de instellingen die u hebt ingevoerd onder "Voordat u begint" op pagina 55.

# Het e-mailadres van een afzender opslaan in het Telefoonboek

#### $\square \rightarrow$ "E-mail" $\rightarrow$ "Postvak IN"

- 1. Selecteer het bericht waarvan u het e-mailadres wilt opslaan.
- 2. Druk op [Opties] en selecteer "Afzender opslaan". Voor bijzonderheden over het invoeren van een naam, zie "Nieuw contact" op pagina 31.

## E-mail instellen (M 4-4-7)

## $\Box \rightarrow$ "E-mail" $\rightarrow$ "Instellingen"

- 1. Selecteer het onderdeel dat u wilt instellen.
  - Downloadgrootte (Geheel bericht, Eerste 20KB): Regelt de downloadgrootte van de e-mail. De optie "Geheel bericht" is beperkt tot maximaal 100 KB.
  - Handtekening bewerk.: Opent het tekstsjabloonscherm om de handtekening te bewerken.
  - Automatisch verwijd. (Uit, Postvak IN, Verzonden, Beide):

Verwijdert automatisch het oudste bericht wanneer Postvak IN, Verzonden of beide (Postvak IN en Verzonden) vol is.

• Bericht beantwoord. (Incl. oorsp. bericht, Excl. oorsp. bericht):

Met of zonder het oorspronkelijke bericht als het bericht wordt beantwoord.

## Cell Broadcast (M 4-8)

Ontvangst is mogelijk van Cell Broadcast-berichten of algemene berichten zoals weerberichten en verkeersinformatie. Deze informatie wordt verspreid onder abonnees in bepaalde netwerkgebieden.

Niet alle mobiele netwerken bieden deze dienst. Neem contact op met uw netwerkoperator voor meer informatie.

## Cell Broadcast in/uitschakelen (M 4-8-1)

 $\square \rightarrow$  "Cell Broadcast"  $\rightarrow$  "Aan/uitzetten" **1.** Selecteer "Aan" of "Uit".

## Cell Broadcast-berichten lezen (M 4-8-2)

### $\square \rightarrow$ "Cell Broadcast" $\rightarrow$ "Berichten lezen"

- 1. Selecteer het gewenste onderwerp.
- 2. Blader door het scherm om het bericht te lezen.
- 3. Druk op [Vorige].

## Talen instellen

Hiermee kunt u voor het display van de Cell Broadcast-berichten een taal instellen.

# $\Box \rightarrow$ "*Cell Broadcast*" $\rightarrow$ "*Instellingen*" $\rightarrow$ "*Taal*" De huidige taal verschijnt op het scherm.

- 1. Druk op O. De taallijst verschijnt op het scherm.
- 2. Selecteer de gewenste taal.
- 3. Druk op [Opslaan].

## Abonneren op Cell Broadcast

Selecteer de door u gewenste pagina van het Cell Broadcast-bericht.

# $\Box \rightarrow$ "Cell Broadcast" $\rightarrow$ "Instellingen" $\rightarrow$ "Info-onderw. inst."

- 1. Selecteer "Toevoeg./Verwijd.".
- 2. Selecteer de gewenste pagina.
- 3. Druk op [Opslaan].

## Тір

 Als de gewenste pagina niet in de lijst staat die bij stap 2 verschijnt, selecteer dan "Onderwerp instell." bij stap 1, en voer vervolgens de onderwerpcode in om een pagina toe te voegen. Neem voor bijzonderheden over de onderwerpcode contact op met uw netwerkoperator.

## Vodafone live! (M 2)

Uw telefoon is al ingesteld voor toegang tot het Vodafone live! portaal\*.

Vodafone live! is een nieuw portaal voor mobiele multimedia-diensten dat uw poort is naar een nieuwe wereld van informatie, games, muziek en diensten. Omdat uw telefoon gebruik maakt van GPRS, een systeem dat veel sneller is dan eerdere methoden om mobiele informatie te ontvangen, betaalt u alleen voor de gegevens die u verzendt of ontvangt, niet voor de duur van de verbinding. Ook is de verbinding 'altijd aan'. Dit betekent dat u niet steeds hoeft in te bellen.

\* Als u problemen ondervindt met het maken van de verbinding, neem dan contact op met de Proximus klantendienst.

Uw telefoon is uitgerust met een WAP-browser waarmee u kunt surfen op het Vodafone live! portaal om bruikbare informatie te bekijken. De pagina's zijn gewoonlijk ontworpen voor een mobiele telefoon. Uw telefoon is al afgestemd op het Vodafone live! portaal voor WAP/ MMS-instellingen.

#### BROWSER BY

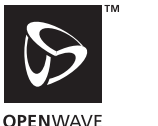

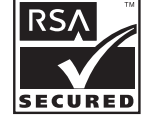

## De WAP-browser starten

**1.** Druk tijdens standby op  $\bigtriangledown$ .

## De WAP-browser afsluiten

1. Druk op 🖾 om de browser af te sluiten.

## Navigeren door een WAP-pagina

• • • • • •:

Hiermee selecteert u de gewenste opties.

- D: Hiermee wordt de optie uitgevoerd die aan de onderzijde van het scherm in het midden wordt weergegeven.
- 🖂 : Hiermee wordt het optiemenu van de browser gestart.
- D: Hiermee wordt een actie geselecteerd die in de rechterbenedenhoek van het scherm wordt weergegeven. Hiermee krijgt u toegang tot "Vodafone live!" door de browser te openen.
- • • (indrukken en ingedrukt houden): Hiermee wordt "Ga naar URL" gestart.
- Im t/m 9mm (indrukken en ingedrukt houden): Hiermee wordt de bookmark (WAP) gestart.
- 🖅: Hiermee sluit u de browser af (kort indrukken). Hiermee schakelt u de telefoon uit. (indrukken en ingedrukt houden)

### Browser-menu

Wanneer u met browsen bent begonnen, kunt u de browseropties bereiken door op [Opties] te drukken.

· Selecteren:

Hiermee selecteert u de koppeling die u wilt bekijken. ("Selecteren" wordt alleen weergegeven wanneer u de koppeling selecteert.)

· Homepage:

Hiermee gaat u naar de homepage die u in de WAPinstellingen heeft ingesteld.

· Bookmark toevoegen:

Hiermee voegt u aan uw bookmarklijst de site toe waar u zich momenteel bevindt.

- Bookmarks tonen: Toont een liist met bookmarks.
- Items opslaan:

Hiermee slaat u afbeeldingen, ringtones of videoclips op in de betreffende map van Mijn telefoon.

Ga naar URL:

Hiermee voert u de URL in van de site die u wilt bezoeken.

- Geschiedenis: Toont een geschiedenislijst.
- · Doorsturen:

Hiermee gaat u naar de volgende URL in de geschiedenislijst.

- Pagina verversen: Hiermee vernieuwt u de inhoud van de WAP-pagina.
- Geavanceerd...:
  - URL tonen:

Hiermee wordt de URL getoond van de site waar u zich momenteel bevindt.

- Pagina opslaan: Hiermee wordt in de Snapshots-lijst de pagina opgeslagen waarin u zich momenteel bevindt.
- Snapshots:

Hiermee bekijkt u de Snapshots-lijst.

• Postvak IN:

Hiermee kunt u de lijst met WAPinformatieberichten bekijken. Via WAP-diensten kunt u informatieberichten ontvangen. Dit houdt in dat een service provider naar uw telefoon WAPberichten kan versturen, zonder dat u de telefoon hoeft in te stellen.

• Instellingen:

Omvat "Downloads", etc.

• Beveiliging:

Hiermee stelt u de beveiliging in.

• Wissen...:

Hiermee wist u geschiedenis, cache, etc.

• Nieuwe browsersessie: Hiermee start u opnieuw de browser op.

## Bookmarks

Wanneer u met de browser werkt, druk dan op [Opties] en selecteer de gewenste optie.

## Een bookmark toevoegen

1. Selecteer "Bookmark toevoegen".

# Pagina's openen waarvan u een bookmark heeft gemaakt.

- 1. Selecteer "Bookmarks tonen".
- 2. Selecteer de gewenste bookmark.

## Bookmarks bewerken

- 1. Selecteer "Bookmarks tonen".
- 2. Selecteer "Meer...".
- 3. Selecteer een bookmarkpagina die u wilt bewerken.
- 4. Druk op [Opties] en selecteer "Details".
- 5. Bewerk de titel en druk vervolgens op 🐑.
- 6. Bewerk de URL en druk vervolgens op  $\textcircled{\basis}$ .
- 7. Selecteer "Opslaan".

#### Bookmarks verwijderen

- 1. Selecteer "Bookmarks tonen".
- 2. Selecteer "Meer...".
- 3. Selecteer een bookmarkpagina die u wilt verwijderen.
- 4. Druk op [Opties] en selecteer "Verwijderen".
- 5. Druk op [Opties] en selecteer "OK".

# Sneltoetsen instellen waarmee bookmarks kunnen worden geopend.

Web-pagina's kunt u snel openen door sneltoetsen te gebruiken. Sneltoetsen maakt u als volgt.

- 1. Selecteer "Bookmarks tonen".
- 2. Selecteer "Meer...".
- 3. Selecteer een bookmarkpagina die u wilt bewerken.
- 4. Druk op [Opties] en selecteer "Sneltoetsen". De lijst met sneltoetsen wordt vervolgens weergegeven.
- 5. Selecteer het nummer waaraan u een sneltoets wilt toewijzen.

De bookmarklijst wordt vervolgens weergegeven.

6. Selecteer de gewenste bookmark.

## <u>Mijn telefoon</u> (M 6)

Mijn telefoon bevat verschillende soorten afbeeldings-, ringtone- en videoclipgegevens. Mijn telefoon bevat tevens vaak gebruikte tekstberichtzinnen en vaak bezochte WAPpagina's (adressen) die u kunt gebruiken. U kunt ook via infrarood of *Bluetooth* afbeeldings-, ringtone- en videoclipgegevens overzenden naar telefoons waarop OBEX is geactiveerd.

## Opmerking

 De telefoon kan ongeveer 1,8 Mbytes aan gegevens opslaan voor Mijn afbeeldingen, Mijn games & meer, Mijn ringtones en Mijn video's.

## Mijn afbeeldingen (M 6-1)

Beheer is mogelijk van foto's die met een digitale camera zijn genomen of van afbeeldingen die zijn gedownload vanaf Internet-sites voor mobiele toepassingen. U kunt afbeeldingen registreren in de volgende formaten: JPEG, PNG, BMP, GIF, WBMP en WPNG.

## Afbeeldingen weergeven

"Mijn telefoon"  $\rightarrow$  "Mijn afbeeldingen"  $\rightarrow$  "Opgeslagen afb."

1. Selecteer het bestand dat u wilt weergeven. De geselecteerde afbeelding wordt weergegeven.

## Beelden gebruiken als achtergrond

"Mijn telefoon"  $\rightarrow$  "Mijn afbeeldingen"  $\rightarrow$  "Opgeslagen afb."

De lijst met afbeeldingen wordt vervolgens weergegeven.

- 1. Selecteer het bestand dat u als achtergrond wilt gebruiken.
- 2. Druk op [Opties] en selecteer "Als achtergrond".
- **3.** Geef met de navigatietoetsen het gebied op dat u wilt weergeven.

## Opslaan in het Telefoonboek

U kunt deze optie alleen gebruiken voor afbeeldingen die in het telefoongeheugen zijn opgeslagen.

# "Mijn telefoon" $\rightarrow$ "Mijn afbeeldingen" $\rightarrow$ "Opgeslagen afb."

- 1. Selecteer het bestand dat u wilt toevoegen aan het Telefoonboek.
- Druk op [Opties] en selecteer "Toev. aan tel.boek". Om gegevens te overschrijven, selecteert u "Bestaand contact" en selecteer de gegevens waarnaar u wilt opslaan.

Als het afbeeldingsformaat groter is dan 120 dots breed of 160 dots hoog, geeft dan het gebied op dat u wilt weergeven.

Om de afbeelding bij een nieuw item op te slaan, selecteert u "Nieuw contact".

Voor bijzonderheden over het invoeren van een naam, zie "Nieuw contact" op pagina 31.

#### Afbeeldingen bewerken

# "Mijn telefoon" $\rightarrow$ "Mijn afbeeldingen" $\rightarrow$ "Opgeslagen afb."

- 1. Selecteer het bestand dat u wilt bewerken.
- 2. Druk op [Opties] en selecteer "Bewerken".
- 3. Selecteer de gewenste optie:

"Draaien":

De afbeelding wordt linksom 90° gedraaid. Druk nogmaals op [Draaien] om de afbeelding nog eens 90° te draaien.

- "Formaat aanpas.": Selecteer de gewenste optie. "Retoucheren": Selecteer de retoucheringsoptie. "Kader toevoegen": Selecteer het gewenste kaderpatroon. "Effect toevoegen": Druk op [Effect] en selecteer het gewenste effectpatroon. Herhaal
  - gewenste effectpatroon. Herhaal deze stap om meer patronen toe te voegen.

#### **Opmerking**

- Het afbeeldingsformaat dat u kunt retoucheren is minimaal 52 dots [B] × 52 dots [H].
- Het afbeeldingsformaat waaraan u effecten kunt toevoegen is minimaal 24 dots [B] × 24 dots [H].
- Afbeeldingen die groter zijn dan 120 [B] of 160 [H] worden opgeslagen als 120 [B] × 160 [H], ongeacht de oorspronkelijke grootte.
- "Formaat aanpas." is mogelijk niet beschikbaar. Dit is afhankelijk van de originele afbeelding of eventuele auteursrechten.

## Een afbeeldingsbestand verzenden

"Mijn telefoon"  $\rightarrow$  "Mijn afbeeldingen"  $\rightarrow$  "Opgeslagen afb."

- 1. Selecteer het bestand dat u wilt verzenden.
- 2. Druk op [Opties] en selecteer "Verzenden".
- **3.** Selecteer "Als MMS" of "Als MMS per Post". Voor bijzonderheden over het maken van een bericht, zie "Een nieuwe MMS maken" op pagina 46.

#### Opmerking

 Auteursrechtelijk beveiligde afbeeldingen kunnen niet met een bericht worden meegestuurd.

## Tip

 Voor bijzonderheden over het overzenden van gegevens uit Mijn telefoon, zie "Gegevens van Mijn telefoon verzenden" op pagina 68.

## Afbeeldingsbestanden downloaden (M 6-1-3)

## "Mijn telefoon" $\rightarrow$ "Mijn afbeeldingen" $\rightarrow$ "Meer afbeeldingen"

Op het scherm verschijnt de download-site van de afbeeldingsbestanden.

## Mijn games & meer (M 6-2)

Gedownloade toepassingen worden opgeslagen in Opgeslagen downloads. Hier bevindt zich ook de meegeleverde toepassing.

#### Opmerking

• In Opgeslagen downloads is ruimte voor maximaal 50 toepassingen.

# Toepassingen (opgeslagen downloads) gebruiken

Met deze telefoon kunnen verschillende soorten Vodafone live! toepassingen worden gebruikt.

Om toepassingen te gebruiken, downloadt u eerst de toepassingen vanaf het Vodafone live! portaal. Sommige toepassingen bieden de mogelijkheid om, binnen een spel of netwerktoepassing, verbinding te maken met een netwerk.

#### **Opmerking**

 Toepassingen kunnen lokaal (geen verbinding) worden uitgevoerd of gebaseerd zijn op een netwerk (waarbij gebruik wordt gemaakt van Internet-sites voor mobiele toepassingen om informatie te updaten/spelletjes te spelen). Het netwerk brengt u mogelijk meer in rekening als u netwerktoepassingen gebruikt. Neem contact op met uw netwerkoperator voor meer informatie.

## Toepassingen downloaden

#### Bevestigingsscherm

Voordat u de toepassing downloadt, wordt u gevraagd om te bevestigen wat u gaat ontvangen.

Nadat u de informatie op het bevestigingsscherm heeft gecontroleerd, kunt u de toepassing downloaden.

#### **Opmerking**

• Op sommige informatieschermen is gebruikersverificatie vereist voordat de toepassing kan worden gedownload.

## Toepassingen uitvoeren (M 6-2-1)

#### "Miin telefoon" $\rightarrow$ "Miin games & meer" $\rightarrow$ "Opgeslagen downl."

Achtereenvolgens worden vanaf de laatste toepassing de gedownloade toepassingen getoond.

1. Selecteer de titel van de toepassing die u wilt uitvoeren. De geselecteerde toepassing wordt uitgevoerd.

Bij gebruik van toepassingen voor

netwerkverbindingen kan verbinding met het netwerk worden geselecteerd.

2. Om de toepassing te beëindigen, drukt u op 🗇 en selecteer "Einde".

## Meer games (M 6-2-2)

#### "Mijn telefoon" $\rightarrow$ "Mijn games & meer" $\rightarrow$ "Meer games"

- 1. Selecteer de toepassing die u wilt downloaden. Nadat een WAP-browserscherm wordt weergegeven. verschijnt na een tijdje het bevestigingsscherm.
- **2.** Druk op om te beginnen met downloaden.
- **3.** Druk op wanneer u klaar bent.

## Mijn ringtones (M 6-3)

De ringtones die zijn gemaakt door de Ringtone-editor en de AMR-gegevens die zijn opgenomen door de functie Geluidopname, worden beheerd in de Opgeslagen ringtones. De standaardringtones bevinden zich niet in de Opgeslagen ringtones.

- SME SMAF-formaat
- ×n: Originele ringtone (samengesteld in de Ringtoneeditor)
- Standaard MIDI-formaat
- MID IMY IMY MAU AMB i Melody-formaat
  - WAVE-formaat
  - AMR-formaat
- Ð Originele spraakclip (AMR-formaat dat opgenomen is met de functie Geluidopname)

### Tip

 SMAF (Synthetic Music Mobile Application Format) is een muziekgegevensformaat voor mobiele telefoons.

## **Ringtones afspelen**

## "Mijn telefoon" $\rightarrow$ "Mijn ringtones" $\rightarrow$ "Opgeslagen ringtones"

1. Selecteer het bestand dat u wilt afspelen. Om met afspelen te stoppen, drukt u op .

#### **Opmerking**

- Deze dienst wordt mogelijk niet door alle netwerken aangeboden.
- Het volume hangt af van de instellingen van het Multimedia-volume (p. 95). Het geluid wordt gedeactiveerd wanneer "Multimedia-volume" op "Stil" is ingesteld.

## De ringtone selecteren

# "Mijn telefoon" $\rightarrow$ "Mijn ringtones" $\rightarrow$ "Opgeslagen ringtones"

- 1. Selecteer het bestand dat u wilt gebruiken als ringtone.
- Druk op [Opties] en selecteer "Instell. als ringt.". De geselecteerde ringtone wordt automatisch gebruikt als de ringtone van de huidige Profielen.

#### **Opmerking**

• Bestanden in het AMR- of WAVE-formaat kunnen niet als ringtone worden gebruikt.

### Een ringtonebestand verzenden met MMS

## "Mijn telefoon" $\rightarrow$ "Mijn ringtones" $\rightarrow$ "Opgeslagen ringtones"

- 1. Selecteer het bestand dat u wilt verzenden.
- 2. Druk op [Opties] en selecteer "Verzenden".
- 3. Selecteer "Als MMS".

Als u bij stap 1 uw originele ringtone selecteert, handel dan als volgt.

 Selecteer het bestandsformaat "SMAF", "MIDI" of "i Melody".

Voor bijzonderheden over het maken van een bericht, zie "Een nieuwe MMS maken" op pagina 46.

#### Opmerking

- Auteursrechtelijk beveiligde ringtones kunnen niet met een bericht worden meegestuurd.
- Alleen het eerste gedeelte van de gegevens wordt omgezet als u bij stap 4 "i Melody" selecteert.

## Ringtone-bestanden downloaden (M 6-3-4)

## "Mijn telefoon" $\rightarrow$ "Mijn ringtones" $\rightarrow$ "Meer ringtones"

Op het scherm verschijnt de download-site van de ringtonebestanden.

## Mijn video's (M 6-4)

Beheer is mogelijk van videoclips die zijn opgenomen door een videocamera of videoclips die zijn gedownload vanaf Internet-sites voor mobiele toepassingen.

## Videoclipbestanden afspelen

"Mijn telefoon"  $\rightarrow$  "Mijn video's"  $\rightarrow$  "Opgeslagen video's"

- 1. Selecteer het bestand dat u wilt afspelen.
- **2.** Druk op .

Om het afspelen te hervatten, drukt u nogmaals op  $\bigcirc$ . Om met afspelen te stoppen, drukt u op [Vorige].

#### Opmerking

- Het volume hangt af van de instellingen van het Multimedia-volume (p. 95). Het geluid wordt gedeactiveerd wanneer "Multimedia-volume" op "Stil" is ingesteld. Om het volume af te stellen, drukt u op (a) (of (c)/de omhoog-toets aan de zijkant) of (c) (c) (c)/de omlaag-toets aan de zijkant).
- Videoclips die groter zijn dan 128 dots [B] of 96 dots [H] kunnen op originele of halve grootte worden weergegeven door op [×1] of [×1/2] te drukken.

## Een videoclipbestand verzenden met MMS

"Mijn telefoon"  $\rightarrow$  "Mijn video's"  $\rightarrow$  "Opgeslagen video's"

- 1. Selecteer het bestand dat u wilt verzenden.
- 2. Druk op [Opties] en selecteer "Verzenden".
- 3. Selecteer "Als MMS".

Voor bijzonderheden over het maken van een bericht, zie "Een nieuwe MMS maken" op pagina 46.

### Opmerking

• Auteursrechtelijk beveiligde videoclips kunnen niet met een bericht worden meegestuurd.

## Videoclipbestanden downloaden (M 6-4-3)

"Mijn telefoon"  $\rightarrow$  "Mijn video's"  $\rightarrow$  "Meer video's" Op het scherm verschijnt de download-site van de videoclipbestanden.

### Gegevens van Mijn telefoon verzenden

Kies het betreffende menu.

"Mijn telefoon"  $\rightarrow$  "Mijn afbeeldingen"  $\rightarrow$  "Opgeslagen afb."

"Mijn telefoon"  $\rightarrow$  "Mijn ringtones"  $\rightarrow$  "Opgeslagen ringtones"

"Mijn telefoon"  $\rightarrow$  "Mijn video's"  $\rightarrow$  "Opgeslagen video's"

- 1. Selecteer het gewenste bestand.
- 2. Druk op [Opties] en selecteer "Verzenden".
- 3. Selecteer "Via Bluetooth" of "Via infrarood".

## Voor "Via Bluetooth"

De telefoon begint binnen een afstand van 10 meter naar andere *Bluetooth*-apparaten te zoeken.

Als er apparaten worden gedetecteerd, dan verschijnt er een lijst met geactiveerde apparaten waarin u het gewenste apparaat kunt selecteren. De verbinding kan tot stand worden gebracht en het bestand kan worden verzonden.

#### Voor "Via infrarood"

De telefoon begint binnen 20 centimeter te zoeken naar een apparaat waarop infrarood is geactiveerd.

Als een infraroodapparaat wordt gedetecteerd, wordt de verbinding tot stand gebracht en het bestand verzonden.

#### **Opmerking**

- Afbeeldingen/ringtones/videoclips die auteursrechtelijk zijn beveiligd, kunnen niet worden verzonden.
- Als u apparaten pairt, moet u uw wachtwoord opgeven als u voor de eerste maal contact maakt met een apparaat waarop Bluetooth is geactiveerd.

### Gegevens van Mijn telefoon ontvangen

Wanneer de telefoon gegevens van Mijn telefoon ontvangt, verschijnt op het standby-scherm een bevestigingsbericht.

1. Druk op [Ja].

De ontvangen gegevens worden geregistreerd in de corresponderende map van Mijn telefoon.

### Tip

 Voor bijzonderheden over de infrarood- of Bluetoothinstellingen, zie "Verbindingen" op pagina 89.

## Mijn sjablonen (M 6-5)

U kunt maximaal 20 tekstsjablonen registreren voor gebruik in SMS- en MMS-berichten.

In elke tekstsjabloon kunnen 120 tekens worden geregistreerd.

#### Mijn sjablonen maken

#### "Mijn telefoon" $\rightarrow$ "Mijn sjablonen"

- 1. Selecteer het nummer dat u wilt registreren.
- Voer de tekst in en druk vervolgens op .

## Mijn sjablonen bewerken

#### "Mijn telefoon" $\rightarrow$ "Mijn sjablonen"

- 1. Selecteer de tekstsjabloon die u wilt bewerken.
- 2. Druk op [Opties] en selecteer "Bewerken".
- **3.** Voer nieuwe tekst in en druk vervolgens op

## Mijn sjablonen tonen

#### "Mijn telefoon" $\rightarrow$ "Mijn sjablonen"

De lijst met Mijn sjablonen wordt vervolgens getoond.

- 1. Selecteer de tekstsjabloon die u wilt bekijken.
- 2. Druk op [Opties] en selecteer "Tonen".

### Mijn sjablonen verwijderen

#### "Mijn telefoon" $\rightarrow$ "Mijn sjablonen"

- 1. Selecteer de tekstsjabloon die u wilt verwijderen.
- 2. Druk op [Opties] en selecteer "Verwijderen".

## Geheugenstatus (M 6-7)

Met deze functie kunt u de geheugenstatus van Mijn telefoon controleren. Geheugenstatus omvat Opgeslagen downloads, Mijn afbeeldingen, Mijn ringtones en Mijn video's.

"Mijn telefoon"  $\rightarrow$  "Geheugenstatus"

## Games & meer (M 1)

## Opgeslagen downloads (M 1-1)

De lijst met Java<sup>™</sup>-toepassingen wordt weergegeven. Achtereenvolgens worden vanaf de laatste toepassing de gedownloade toepassingen getoond.

### Toepassingen uitvoeren

Voor bijzonderheden over het uitvoeren van toepassingen, zie "Toepassingen uitvoeren" op pagina 65.

## **Toestemming instellen**

Wanneer u gebruik maakt van Java<sup>TM</sup>-toepassingen die verbinding maken met het netwerk, kan met deze optie on line beveiliging voor monetaire transacties worden ingesteld.

# De functie en bevestigingsmethode selecteren "Games & meer" $\rightarrow$ "Opgeslagen downl."

- Selecteer de gewenste Java<sup>TM</sup>-toepassing.
- 2. Druk op [Opties] en selecteer "Toestemming".
- Selecteer "Web toegang" om in te stellen hoe de Java<sup>TM</sup>-toepassing toegang tot het netwerk krijgt.
- 4. Selecteer de gewenste bevestigingsmethode.

| Altijd on line: | Staat toe dat de Java <sup>TM</sup> -toepassing zonder bevestiging kan worden gebruikt.                                                                                                    |
|-----------------|----------------------------------------------------------------------------------------------------|
| Eenmalig:       | Informeert u wanneer de Java <sup>TM</sup> -<br>toepassing voor de eerste maal<br>verbinding maakt met het netwerk. Als<br>aan u toegang wordt verleend, worden<br>geen bevestigingen meer gevraagd totdat<br>u de toepassing verwijdert.    |
| Sessie:         | Informeert u wanneer de Java <sup>TM</sup> -<br>toepassing voor de eerste maal<br>verbinding maakt met het netwerk. Als<br>aan u toegang wordt verleend, worden<br>geen bevestigingen meer gevraagd totdat<br>de toepassing wordt beëindigd. |
| Altijd:         | Informeert u telkens wanneer de Java <sup>TM</sup> -<br>toepassing verbinding met het netwerk<br>maakt, ongeacht of al dan niet aan u<br>toegang wordt verleend.                                                                             |
| Niet on line:   | Voorkomt dat de Java <sup>TM</sup> -toepassing<br>verbinding met het netwerk maakt en er<br>vindt geen bevestiging plaats.                                                                                                    |
### Toestemmingen resetten

U kunt alle ingevoerde toestemmingen resetten

#### "Games & meer" $\rightarrow$ "Opgeslagen downl."

- 1. Selecteer de gewenste Java<sup>TM</sup>-toepassing.
- 2. Druk op [Opties] en selecteer "Toestemming".
- 3. Selecteer "Reset toestemmingen".

# Achtergrond (M 1-2)

U kunt voor het standby-scherm achtergrond-toepassingen (screensavers) downloaden.

#### "Games & meer" $\rightarrow$ "Achtergrond" $\rightarrow$ "Aan/uitzetten"

1. Selecteer "Aan" of "Uit".

#### Opmerking

 Als u "Aan" selecteert en geen achtergrondtoepassing wordt ingesteld, verschijnt een lijst met beschikbare achtergronden en wordt u gevraagd een keuze te maken.

# Toepassing instellen (M 1-2-2)

# "Games & meer" $\rightarrow$ "Achtergrond" $\rightarrow$ "Toepassing instellen"

De gedownloade toepassingen worden weergegeven.

1. Selecteer de gewenste achtergrondtoepassing.

# Activering (M 1-2-3)

U kunt instellen hoe lang het moet duren voordat de achtergrondtoepassing wordt geactiveerd.

#### "Games & meer" $\rightarrow$ "Achtergrond" $\rightarrow$ "Activering"

1. Voer met de cijfertoetsen de activeringstijd in twee cijfers in.

# Meer downloads (M 1-3)

U kunt toepassingen downloaden.

#### "Games & meer" $\rightarrow$ "Meer downloads"

Op het scherm verschijnt de download-site van de toepassingen.

- Selecteer de toepassing die u wilt downloaden. Nadat een WAP-browserscherm wordt weergegeven, verschijnt na een tijdje het bevestigingsscherm.
- **2.** Druk op O om te beginnen met downloaden.
- 3. Druk op 🔘 wanneer u klaar bent.

# Instellingen (M 1-4)

# Oproep & alarminst. (M 1-4-1)

U kunt instellen hoe aan inkomende gesprekken of alarmen prioriteit moet worden gegeven terwijl een toepassing actief is.

# "Games & meer" $\rightarrow$ "Game instel." $\rightarrow$ "Oproep & alarminst."

- 1. Selecteer "Inkomend gesprek" of "Alarm".
- 2. Selecteer de methode.
- "Gespreksprioriteit" of "Alarmprioriteit": De toepassing wordt automatisch onderbroken, en u kunt het gesprek ontvangen, of het alarm klinkt. Nadat het gesprek is beëindigd of het alarm eindigt, wordt het onderbrekingspictogram ( ) getoond om u te laten weten dat er een onderbroken toepassing is.
- "Gespreksindicatie" of "Alarmindicatie": De gegevens van de beller worden getoond in het bovenste gedeelte van het scherm terwijl de toepassing wordt voortgezet. Als u op chukt, wordt de toepassing onderbroken, en kunt u een gesprek ontvangen. Nadat het gesprek is beëindigd, wordt het onderbrekingspictogram ( ) getoond om u te laten weten dat er een onderbroken toepassing is.

# Volume (M 1-4-2)

U kunt het volume van de toepassing, bijvoorbeeld het geluid van effecten, op vijf niveaus instellen of uitschakelen. Als "Multimedia-volume" (p. 95) op "Stil" ingesteld is, heeft deze instelling prioriteit.

#### "Games & meer" $\rightarrow$ "Game instel." $\rightarrow$ "Volume" Getoond wordt het huidige volume.

Druk op 

 (of 

 om het volume te verlagen, en druk vervolgens op .

# Displayverlichting (M 1-4-3)

#### "Games & meer" $\rightarrow$ "Game instel." $\rightarrow$

#### "Displayverlichting" $\rightarrow$ "Aan/uitzetten"

- 1. Selecteer "Aan", "Uit" of "Standaardinstell.".
  - "Aan": Brandt terwijl de toepassing actief is.
  - "Uit": Brandt niet terwijl de toepassing actief is, ook wanneer een toets wordt ingedrukt.
  - "Standaardinstell.": De displayverlichting wordt gebaseerd op de displayverlichting die is ingesteld in de telefoon. (p. 99)

#### Knipperinstelling selecteren

Met deze instelling wordt de displayverlichting door de toepassing geregeld. Als deze ingesteld is op "Uit", kan de displayverlichting vanuit de toepassing niet worden ingeschakeld.

"Games & meer" → "Game instel." → "Displayverlichting" → "Knipperen"

1. Selecteer "Aan" of "Uit".

## Trilalarm (M 1-4-4)

Wanneer in de toepassing het trilalarm is ingesteld, kunt u dit in- of uitschakelen. Wanneer in de toepassing een SMAF-bestand is gespecificeerd, kunt u het trilalarm gebruiken dat in het SMAF-bestand is ingesteld.

#### Opmerking

• SMAF (Synthetic Music Mobile Application Format) is een muziekgegevensformaat voor mobiele telefoons.

#### "Games & meer" $\rightarrow$ "Game instel." $\rightarrow$ "Trilalarm"

 Selecteer "Aan", "Uit" of "Trillen&Geluid". Wanneer u "Trillen&Geluid" kiest, wordt het trilalarm gesynchroniseerd met het geluid van het SMAFbestand in de toepassing.

## Standaardinstellingen (M 1-4-5)

# Alle onderdelen resetten in het menu Instellingen "Games & meer" $\rightarrow$ "Game instel." $\rightarrow$ "Standaard instel."

1. Voer uw toestelcode in.

De toestelcode is standaard ingesteld op "0000". Voor bijzonderheden over het wijzigen van de toestelcode, zie "De toestelcode wijzigen" op pagina 110.

# Java™ informatie (M 1-5)

De informatie over de licenties van Java™ wordt weergegeven.

# Toepassingen (M 3)

# SIM diensten (M 3-1)

U kunt de informatie raadplegen op de SIM-kaart. Neem contact op met uw netwerkoperator voor meer bijzonderheden.

# Alarm (M 3-2)

# De alarmen instellen

Met de alarmfunctie kunt u op een opgegeven tijdstip worden gealarmeerd.

Het alarm functioneert niet correct als de klok niet op de juiste tijd ingesteld is.

### Opmerking

- Het alarm werkt ook wanneer de telefoon uitgeschakeld is.
- Het alarm gaat niet af als "Volume belsignaal" (p. 92) op "Stil" ingesteld is.

#### "Toepassingen" $\rightarrow$ "Alarm"

- 1. Selecteer de lege instelling.
- 2. Voer de gewenste tijd in.

## Het type alarmtoon wijzigen

- 3. Selecteer "Alarmtoon instell."
- 4. Selecteer "Toon".
- 5. Selecteer "Stand. ringtones" of "Mijn ringtones".

**6.** Selecteer de gewenste toon.

Voor bijzonderheden over het selecteren van een toon, zie "Ringtone kiezen" op pagina 93.

#### Het trilalarm van de alarmtoon instellen

- 7. Selecteer "Trilalarm".
- Selecteer "Aan", "Uit" of "Trillen&Geluid". Voor bijzonderheden over het selecteren van een trilalarm, zie "Trilalarm" op pagina 93.

#### De duur van de alarmtoon instellen

- 9. Selecteer "Geluidsduur".
- 10. Voer de gewenste tijd (02-59) in.
- 11. Druk op [Vorige].

## De herhaaloptie instellen

- 12. Selecteer "Dagelijks herhalen".
- 13. Selecteer "Aan" of "Uit".
- 14. Druk op [Opslaan].

## De alarminstelling bewerken

"Toepassingen"  $\rightarrow$  "Alarm" 1. Selecteer de gewenste optie en bewerk deze.

# Een alarminstelling resetten

#### "Toepassingen" $\rightarrow$ "Alarm"

- 1. Selecteer het alarm dat u wilt resetten.
- 2. Selecteer "Opnieuw instellen".

## Alle alarminstellingen resetten

"Toepassingen"  $\rightarrow$  "Alarm"  $\rightarrow$  "Alles wissen"

# Rekenmachine (M 3-3)

Met de rekenmachinefunctie kunnen met gebruik van 12 cijfers de 4 rekenkundige bewerkingen worden uitgevoerd.

# "Toepassingen" $\rightarrow$ "Rekenmachine" $\rightarrow$ "Rekenmachine"

In het display verschijnt de rekenmachine. De toetsen worden als volgt bediend.

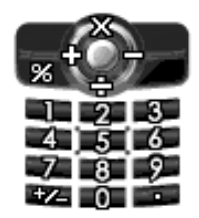

Om een decimaalpunt in te voeren, drukt u op  $\blacksquare \_$ . Om het ingevoerde cijfer of bewerkingsteken te wissen, drukt u op [Wissen]. Om berekeningen uit te voeren, drukt u op  $\bigcirc$ . Om een nieuwe berekening te starten, drukt u op [Wissen].

## Omrekening wisselkoersen (M 3-3-2)

U kunt de rekenmachine ook gebruiken als een valutacalculator om met een door u ingevoerde omrekeningskoers een valuta om te zetten naar/van uw eigen valuta.

#### Een omrekeningskoers instellen voor een valuta

#### "Toepassingen" $\rightarrow$ "Rekenmachine" $\rightarrow$ "Wisselkoers"

- Selecteer "Buitenland -> Eigen" of "Eigen -> Buitenland".
- Voer de valuta-omrekeningskoers in. Om alle cijfers te verwijderen, drukt u op [Wissen].

#### Een waarde omrekenen

# "Toepassingen" $\rightarrow$ "Rekenmachine" $\rightarrow$ "Rekenmachine"

- 1. Voer de waarde in die moet worden omgerekend.
- 2. Druk op [Opties] en selecteer "Eigen valuta" of "Buitenl. valuta".

Het resultaat verschijnt op het scherm.

Indien u bij stap 2 "Wisselkoers" selecteert, kunt u een omrekeningskoers instellen.

#### **Opmerking**

 U kunt stap 2 niet uitvoeren wanneer een rekenkundig symbool (+, −, × of ÷) wordt weergegeven.

# Geluidopname (M 3-4)

Met deze functie kunt u een memo opnemen van maximaal 30 seconden, dat u in een multimediabericht kunt verzenden. De opgenomen memo wordt geregistreerd in Opgeslagen ringtones. Memo's worden opgeslagen in het formaat ".amr".

#### Een memo opnemen

#### "Toepassingen" $\rightarrow$ "Geluidopname"

- Druk op om de opname te starten. Om te stoppen met opnemen voordat de opnametijd voorbij is, drukt u op .
- Selecteer "Opslaan" om de memo op te slaan. Om de opgenomen memo af te spelen, selecteert u "Afspelen".

Om nogmaals een memo op te nemen, drukt u op [Annuler.].

#### Opmerking

- Om de opnamegrootte te wijzigen voordat u opneemt, drukt u op [Opties] en selecteer "Opnamegrootte".
   Selecteer vervolgens "Max. Duur" of "Voor MMS".
- Wanneer u de berichtgrootte zoals beschreven op pagina 50 op "100 KB" instelt, wordt "Opnamegrootte" niet weergegeven.

 Het volume hangt af van de instellingen van het Multimedia-volume (p. 95). Het geluid wordt gedeactiveerd wanneer "Multimedia-volume" op "Stil" is ingesteld. Om het volume af te stellen, drukt u op @ (of @/de omhoog-toets aan de zijkant) of @ (of @/de omlaag-toets aan de zijkant).

## Tip

 U kunt Spraakrecorder ook activeren door tijdens standby op () te drukken en vervolgens op ().

#### Memo's verzenden

#### "Toepassingen" $\rightarrow$ "Geluidopname"

- **1.** Druk op O om de opname te starten.
- **2.** Druk op om de opname stop te zetten.
- 3. Selecteer "Opslaan en verzenden".

Voor bijzonderheden over het maken van een bericht, zie "Een nieuwe MMS maken" op pagina 46.

#### **Opmerking**

 "Opslaan en verzenden" wordt niet weergegeven nadat een opname is gemaakt in de modus Lange opname.

# Ringtone-editor (M 3-5)

U kunt zelf een originele ringtone maken of u kunt een ringtone als bijlage meesturen met een MMS. Per melodie kunt u 95 tonen  $\times$  32 stemmen, 190 tonen  $\times$  16 stemmen of 380 tonen  $\times$  8 stemmen invoeren. De originele ringtone wordt geregistreerd in Opgeslagen ringtones.

#### Een originele ringtone maken (M 3-5-1)

"Toepassingen"  $\rightarrow$  "Ringtone-editor"  $\rightarrow$  "Nieuwe ringtone"

1. Voer de titel in.

Er kunnen maximaal 24 tekens worden ingevoerd.

2. Selecteer een tempo.

Het muziektempo wordt hieronder beschreven.

- "Allegro (snel)": 150
- "Moderato (normaal)": 125
- "Andante (langzaam)": 107
- "Adagio (zeer langz.)": 94
- Selecteer "Voor 8 akkoorden", "Voor 16 akkoorden" of "Voor 32 akkoorden".
- Geef met de cijfertoetsen de toonladder en rust op. Voor bijzonderheden over het opgeven van het geluidsniveau en rust, zie "De toonladder en rust opgeven" op pagina 80.

 Druk op ★ o of ★ o m de muzieknootsoorten of rust op te geven.

Voor bijzonderheden over het invoeren van muzieknoten en rust, zie "De muzieknoten en rust opgeven" op pagina 80.

- Druk na het invoeren van één noot op D. Voer de volgende muzieknoot in nadat de cursor naar rechts is verplaatst.
- 7. Herhaal stap 4 t/m 6 om noten in te voeren.

Bij het invoeren van noten kunt u het volgende doen:

- Druk op 🔘 om alle ingevoerde noten af te spelen.
- Druk op [Opties] en selecteer:

"Speel tot cursor" om noten tot de cursorpositie af te spelen.

"Akkoord select." om een ander akkoord te selecteren. "Instrument" om de toon in te stellen of te wijzigen met behulp van verschillende instrumenten. (p. 81) "Volume instellen" stelt het toonvolume in. (p. 81)

- **8.** Wanneer u klaar bent met het invoeren van gegevens, drukt u op [Opties] en selecteer "Opslaan".
- 9. Selecteer "Opsl. in Mijn telefoon".

#### **Opmerking**

- Het volume hangt af van de instellingen van het Multimedia-volume (p. 95). Het geluid wordt gedeactiveerd wanneer "Multimedia-volume" op "Stil" is ingesteld.
- Als de capaciteit of het geheugen in de Opgeslagen ringtones onvoldoende is, verschijnt het bericht "Maximumcapaciteit :200 Niet geregistreerd." of "Niet geregistreerd. Geheugen vol.". Het scherm keert terug naar stap 9. Probeer het opnieuw nadat u overbodige gegevens heeft verwijderd (de huidige ringtone gaat verloren).
- Ringtones die bestaan uit te veel korte noten (zestiende noten en triolen) kunnen bij stap 8 niet worden afgespeeld en het volgende bericht verschijnt: "Kan niet afspelen omdat per seconde te veel noten zijn ingesteld". Het scherm keert terug naar stap 5.

Het bericht "Kan niet opslaan omdat per seconde te veel noten zijn ingesteld" wordt mogelijk ook weergegeven en het scherm keert terug naar stap 5.

Verminder het aantal ringtones, vervang korte noten, annuleer triolen, etc. om het probleem te verhelpen.

#### De toonladder en rust opgeven

Geef met de hieronder getoonde toetsen de toonladder en rust op.

| Do  | Re    | Mi    | Fa    | Sol   | La    | Ti     | Rust |
|-----|-------|-------|-------|-------|-------|--------|------|
| 1 🚥 | 2 ABC | 3 DEF | 4 оні | 5 jkl | 6 MNO | 7 pqrs | 0+   |

Als u de hierboven getoonde toetsen eenmaal indrukt, wordt in de middelste ladder een kwartnoot aangegeven (geen markering).

Als u dezelfde toets herhaaldelijk indrukt, doorloopt de noot het beschikbare octaafbereik.

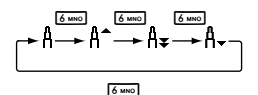

Indien u bij het selecteren van een muzieknoot op (\*) of (\*) drukt, wordt de muzieknoot met een halve toon verhoogd of verlaagd.

Wanneer u een rust invoert, wordt een kwartrust ingevoerd.

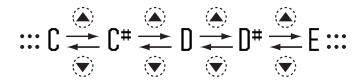

De muzieknoten en rust opgeven Druk herhaaldelijk op ★ of ★ d.

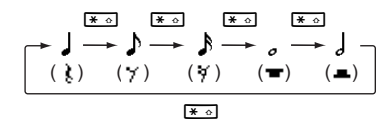

Als u een gepuncteerde noot of triool maakt, druk dan op <sup>[5</sup>mm]</sup> na het selecteren van de doelnoot.

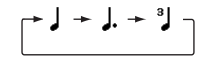

#### Opmerking

- U kunt geen gepuncteerde zestiende noot (gepuncteerde zestiende rust) of een gepuncteerde hele noot (gepuncteerde hele rust) maken.
- Voor een triool zijn drie doorlopende noten vereist.

Om een boogje aan te geven, drukt u<br/> na het selecteren van de doelnoten op $\fbox{\sc sub}$  .

Naast de noot wordt een liggend streepje (\_) weergegeven en de noot wordt verbonden met de volgende.

Om naar de volgende muzieknoot te gaan, drukt u op 🏵 om de cursor naar rechts te verplaatsen. Herhaal vervolgens de procedures op de vorige pagina's.

Indien de cursor naast een noot staat, kunt u de noot direct links van de cursor herhalen wanneer u op (2) of (2) drukt.

## De toon instellen

De telefoon kan noten afspelen met verschillende instrumenten.

U kunt een keus maken uit 128 basistonen (8 soorten van: Piano, Bellen, Orgel, Gitaar, Bas, Viool 1, Viool 2, Koper, Houtblazers, Panfluit, Synth Leads, Synth Pads, Synth Effects, Etnisch, Slagwerk en Effecten) en 61 uitgebreide tonen (40 soorten Drums (FM) en 21 soorten Drums (WT)).

- 1. Druk op [Opties] en selecteer "Instrument" bij stap 8 op pagina 79.
- 2. Druk op ④ of ⑤ om een tooncategorie te selecteren.
- **3.** Druk op  $\textcircled{\baselineskip}$  of  $\textcircled{\baselineskip}$  om een toon te selecteren.
- 4. Druk op O.

U kunt nu een originele ringtone maken.

# Tip

• U kunt de ringtone afspelen in de geselecteerde toon door bij stap 4 op [Opties] te drukken en "Onderdeel afsp." te selecteren. In plaats hiervan kunt u ook de toonladder afspelen in de geselecteerde toon door "Voorbeeld" te selecteren.

#### Het toonvolume instellen

Het toonvolume kan bij elke melodie op 3 niveaus worden ingesteld.

Bij aanschaf van deze telefoon is het toonvolume ingesteld op "Hoog".

- 1. Druk op [Opties] en selecteer "Volume instellen" bij stap 8 op pagina 79.
- 2. Selecteer een toonvolume. U kunt nu een originele ringtone maken.

# Originele ringtone bewerken (M 3-5-2)

# "Toepassingen" $\rightarrow$ "Ringtone-editor" $\rightarrow$ "Opgeslagen ringtones"

- 1. Selecteer een originele ringtone die u wilt bewerken.
- 2. Druk op [Opties] en selecteer "Bewerk melodie".
- Bewerk de titel.
- 4. Selecteer een tempo en het aantal stemmen.
- 5. Bewerk de gegevens.
- **6.** Wanneer u klaar bent met het invoeren van gegevens, drukt u op [Opties] en selecteer "Opslaan".
- 7. Selecteer "Opsl. in Mijn telefoon".
- 8. Selecteer "Overschrijven" of "Nieuw".

#### Opmerking

• Wanneer het aantal stemmen bij stap 4 wordt gewijzigd, is het mogelijk dat er een bevestigingsbericht verschijnt. Als u op [Ja] drukt, kan het zijn dat een gedeelte van de ringtone wordt verwijderd.

## Tip

• Ukunt de ringtone verwijderen na of vóór de cursor door op [Opties] te drukken en "Verwijd. na curs." of "Verwijd. tot curs." te selecteren.

#### Noten kopiëren en plakken

U kunt een gedeelte van de ringtone kopiëren en naar een andere locatie verplaatsen.

Alleen originele ringtones of bewerkbare ringtones kunnen worden gekopieerd of verplaatst.

- 1. Druk in het toonladderscherm op [Opties] en selecteer "Kopiëren" of "Knippen".
- Verplaats de cursor naar de eerste noot die moet worden gekopieerd of geknipt.
- **3.** Verplaats de cursor naar de laatste noot om het gebied te selecteren.
- 4. Druk op [Opties] en selecteer "Plakken".
- Verplaats de cursor naar het punt waar u de noten wilt plakken.

# Help (M 3-6)

U kunt de Help bekijken en deze gebruiken als richtlijn bij het gebruik van de telefoonfuncties.

## "Toepassingen" $\rightarrow$ "Help"

Druk op 

 Of ●.

# <u>Kalender</u> (M 7)

In de kalender kunt u gemakkelijk taken en afspraken plannen, die aan de datum en tijd worden gerelateerd. Deze items kunnen ook via infrarood of *Bluetooth* naar een PC worden verzonden om dezelfde schema's te kunnen delen.

## Een nieuw item invoeren

#### "Kalender"

- 1. Selecteer de dag waaraan u een gebeurtenis wilt toevoegen.
- 2. Druk op [Opties] en selecteer "Nieuw item".
- 3. Selecteer "Afspraak", "Hele dag" of "Verjaardag".

## Een afspraak instellen

- 1. Selecteer het onderwerpsveld en voer het onderwerp in.
- 2. Selecteer het veld voor de starttijd en voer de gewenste tijd in.
- 3. Selecteer de eindtijd.
- Selecteer het herinneringsveld en selecteer de gewenste optie.

Wanneer u voor de herinneringsoptie "Uit" selecteert, ga dan naar stap 11.

5. Selecteer "Toon".

- 6. Selecteer "Stand. ringtones." of "Mijn ringtones".
- Selecteer de gewenste toon. Voor bijzonderheden over het selecteren van een toon, zie "Ringtone kiezen" op pagina 93.
- 8. Selecteer "Trillarm" en kies "Aan", "Uit" of "Trillen&Geluid".

Voor bijzonderheden over het selecteren van een trilalarm, zie "Trilalarm" op pagina 93.

9. Selecteer "Geluidsduur" en selecteer de gewenste tijd.

10. Druk op [OK].

11. Selecteer het locatieveld en voer de locatie in.

12. Druk op [Opslaan].

#### Opmerking

- De herinnering werkt ook wanneer de telefoon uitgeschakeld is.
- Het herinneringsalarm gaat niet af als "Volume belsignaal" (p. 92) op "Stil" ingesteld is.

### Een gebeurtenis van een gehele dag instellen

- 1. Selecteer het onderwerpsveld en voer het onderwerp in.
- 2. Selecteer het datumveld en selecteer de gewenste datum.
- 3. Selecteer het locatieveld en voer de locatie in.
- 4. Druk op [Opslaan].

## Een verjaardag instellen

- 1. Selecteer een verjaardagsoptie. Kies tussen "Op datum" en "Op dag".
- 2. (Voor "Op datum")

Selecteer het onderwerpsveld en voer het onderwerp in. Selecteer het datumveld en selecteer de gewenste datum (maand en dag).

Selecteer het locatieveld en voer de locatie in. (Voor "Op dag")

Selecteer het onderwerpsveld en voer het onderwerp in. Selecteer het dagveld en de gewenste dag (dag van de week, weeknummer en maand).

Selecteer het locatieveld en voer de locatie in.

3. Druk op [Opslaan].

#### Een schema-item verzenden "Kalender"

- 1. Selecteer de dag die schema-items bevat die u wilt verzenden.
- 2. Druk op [Opties] en selecteer "Verzenden".
- 3. Selecteer "Via Bluetooth" of "Via infrarood".

#### Voor "Via Bluetooth"

De telefoon begint binnen een afstand van 10 meter naar andere *Bluetooth*-apparaten te zoeken.

Als er apparaten worden gedetecteerd, dan verschijnt er een lijst met geactiveerde apparaten waarin u het gewenste apparaat kunt selecteren. De verbinding kan tot stand worden gebracht en het item kan worden verzonden.

#### Voor "Via infrarood"

De telefoon begint binnen 20 centimeter te zoeken naar een apparaat waarop infrarood is geactiveerd.

Als een infraroodapparaat wordt gedetecteerd, wordt de verbinding tot stand gebracht en het item verzonden.

### Opmerking

 Als u apparaten pairt, moet u uw wachtwoord opgeven als u voor de eerste maal contact maakt met een apparaat waarop Bluetooth is geactiveerd.

### Een schema-item ontvangen

Wanneer de telefoon een schema-item ontvangt, verschijnt op het standby-scherm een bevestigingsbericht.

1. Druk op [Ja].

Het ontvangen item wordt geregistreerd in de Kalender. Druk op [Nee] om de ontvangst af te wijzen.

## Tip

 Voor bijzonderheden over het instellen van Infrarood of Bluetooth, zie "Verbindingen" op pagina 89.

#### Een item weergeven

#### "Kalender"

 Selecteer de dag die u wilt weergeven. Het dagscherm wordt weergegeven.

#### Zoeken op datum

- 1. Druk op [Opties] in het maandelijkse of dagelijkse scherm.
- 2. Selecteer "Ga naar".
- Selecteer "Vandaag" om de dag van vandaag weer te geven of "Voer datum in" om de gewenste datum in te voeren.

#### Zoeken op onderwerp

- 1. Druk op [Opties] in het maandelijkse of dagelijkse scherm.
- 2. Selecteer "Zoeken".
- 3. Voer de gewenste tekst in.

### De weekindeling wijzigen

- 1. Druk op [Opties] in het maandelijkse scherm.
- 2. Selecteer "Weekindeling".
- 3. Selecteer "Maandag-Zondag" of "Zondag-Zaterdag".

#### Items verwijderen

"Alles deze maand".

"Tot laatst, maand":

• "Alle schema's":

- 1. Druk op [Opties] in het maandelijkse of dagelijkse scherm.
- 2. Selecteer "Verwijderen".
- 3. Selecteer de gewenste optie.
- "Deze afspraak" (alleen dagelijks scherm):

Verwijdert de geselecteerde afspraak.

- "Alles deze dag": Verwijdert alle items van de geselecteerde dag.
  - Verwijdert alle items van de geselecteerde maand.
  - Wist alle items vóór de huidige maand.
  - Verwijdert alle items uit deze toepassing.

# Contacten (M 8)

# Gespreksregister (M 8-3)

De telefoon bewaart de laatste 10 gemiste oproepen, ontvangen oproepen en gekozen nummers.

# Gespreksregister tonen

#### "Contacten" $\rightarrow$ "Gespreksregister"

- Selecteer "Alle oproepen", "Gekozen nrs", "Gemis. oproep." of "Ontv. oproepen". Het geselecteerde gespreksregister verschijnt. Om naar andere gespreksregisters te gaan, drukt u op @ of @
- 2. Selecteer het telefoonnummer dat u wilt tonen. Als u het nummer wilt bellen, druk dan op .

# Tip

• U kunt gespreksregisters ook bekijken door in de standby-modus op 🖂 te drukken.

### Berichten verzenden

- **1.** Selecteer in de gespreksregisterlijst het nummer waarnaar u een bericht wilt verzenden.
- 2. Druk op [Opties] en selecteer "Bericht maken".
- Selecteer "MMS", "SMS", "Spraakbericht", "Videobericht" of "MMS per Post". Voor bijzonderheden over het maken van een bericht, zie "Een nieuwe MMS maken" op pagina 46 of "Een nieuwe SMS maken en verzenden" op pagina 52.

# Een gespreksregister verwijderen

1. Druk in de gespreksregisterlijst op [Opties] en selecteer "Verwijderen".

# Snelkiezen (M 8-4)

U kunt telefoonnummers bekijken die geregistreerd zijn onder Snelkiezen en hier andere handelingen uitvoeren.

#### "Contacten" $\rightarrow$ "Snelkiezen"

De namen en telefoonnummers die zijn opgeslagen onder Snelkiezen worden achtereenvolgens weergegeven.

# Mijn nummers (M 8-5)

U kunt uw eigen spraak-, data- en faxnummers bekijken.

#### "Contacten" $\rightarrow$ "Mijn nummers"

1. Selecteer het telefoonnummer dat u wilt bekijken. Kies tussen "Spraak", "Data" of "Fax".

#### Opmerking

- Nummers verschijnen alleen als deze zijn opgeslagen in het Telefoonboek.
- Het is mogelijk dat "Data" of "Fax" niet wordt weergegeven. Dit hangt af van de SIM-kaart.

# Gesprekstimers (M 8-6)

Met deze functie kunt u de duur van uw gesprekken controleren.

# De duur van het laatste gesprek en alle gesprekken controleren

#### "Contacten" $\rightarrow$ "Gesprekstimers"

 Selecteer "Ontv. oproepen" of "Gekozen nrs". De duur van het laatste gesprek en alle gesprekken verschijnt op het scherm.

# Datateller (M 8-7)

U kunt het aantal bytes controleren dat u in de GPRSpakkettransmissie heeft gebruikt.

#### "Contacten" $\rightarrow$ "Datateller"

1. Selecteer "Laatste data" of "Alle data".

## Datateller resetten

"Contacten"  $\rightarrow$  "Datateller"  $\rightarrow$  "Teller wissen"

# Gesprekskosten (M 8-8)

Met deze functie kunt u de kosten van uw gesprekken controleren.

#### Sommige netwerken ondersteunen kosteninformatie niet. Controleer bij uw netwerkoperator of dit mogelijk is.

### De kosten van het laatste gesprek controleren

"Contacten"  $\rightarrow$  "Gesprekskosten"  $\rightarrow$  "Laatste gesprek" De kosten van het laatste gesprek verschijnen op het scherm.

### De totale gesprekskosten controleren

"Contacten"  $\rightarrow$  "Gesprekskosten"  $\rightarrow$  "Alle oproepen" De kosten van alle gesprekken verschijnen op het scherm.

## Het tarief instellen

Stel het tarief in om de gesprekskosten te berekenen en stel de maximale limiet voor gesprekskosten in.

#### "Contacten" $\rightarrow$ "Gesprekskosten" $\rightarrow$ "Kosteneenheden" $\rightarrow$ "Eenheden instellen"

- 1. Voer uw PIN2-code in.
- Voer een kosteneenheid in. Om een decimaalpunt in te voeren, drukt u op ± z.
- 3. Voer een valuta in (max. 3 tekens).

## De kostenlimiet instellen

Deze functie is handig als u ervoor wilt zorgen dat u een bepaald kostenbedrag niet overschrijdt.

# "Contacten" $\rightarrow$ "Gesprekskosten" $\rightarrow$ "Max. kosten" $\rightarrow$ "Limiet instellen"

- 1. Voer uw PIN2-code in.
- 2. Voer een waarde in.

Om een decimaalpunt in te voeren, drukt u op **#**.

## Alle gesprekskosten resetten

"Contacten"  $\rightarrow$  "Gesprekskosten"  $\rightarrow$  "Kosten wissen"

1. Voer uw PIN2-code in.

## Resterend beltegoed controleren

"Contacten"  $\rightarrow$  "Gesprekskosten"  $\rightarrow$  "Resterend beltegoed"

# Instellingen (M 9)

# Verbindingen (M 9-1)

Door de instellingen in dit menu te configureren, kunt u verbinding maken met telefoons waarop *Bluetooth* of infrarood is geactiveerd of met een PC via *Bluetooth*, infrarood of een USB-aansluiting.

# De Bluetooth-functie gebruiken (M 9-1-1)

### Aan- of uitzetten

# "Instellingen" $\rightarrow$ "Verbindingen" $\rightarrow$ "Bluetooth" $\rightarrow$ "Aan/uitzetten"

1. Selecteer "Aan" of "Uit".

Als de infraroodinstelling geactiveerd is, wordt u gevraagd of u deze functie al dan niet wilt uitschakelen. Druk op [Ja].

De *Bluetooth*-instelling wordt geactiveerd en "<sup>®</sup>" verschijnt.

## Zoeken naar apparaten die u wilt pairen

Om de *Bluetooth*-functie te gebruiken, moet u eerst zoeken naar andere apparaten waarop *Bluetooth* is geactiveerd om contact met uw telefoon tot stand te brengen. Houd uw telefoon binnen een afstand van 10 meter tot andere apparaten voordat u begint te zoeken.

# "Instellingen" $\rightarrow$ "Verbindingen" $\rightarrow$ "Bluetooth" $\rightarrow$ "Toestel zoeken"

De telefoon begint binnen een afstand van 10 meter naar andere apparaten te zoeken.

- 1. Selecteer het apparaat dat u wilt pairen.
- 2. Voer het wachtwoord van het apparaat in.

#### **Opmerking**

- Als de Bluetooth-functie uitgeschakeld is voordat u gaat zoeken, wordt door de telefoon Bluetooth automatisch ingeschakeld en wordt met zoeken gestart.
- Als de infraroodfunctie op dit moment actief is, verschijnt een scherm waarin u de infraroodfunctie kunt uitschakelen. Druk op [Ja] om de functie uit te schakelen.
- U kunt voor pairing slechts één apparaat selecteren. Om een ander gepaird apparaat te selecteren, zie "Hands Free apparaten" op pagina 90.

#### Hands Free apparaten

U kunt in de lijst het gepairde Hands Free apparaat activeren, hernoemen en verwijderen.

## Een apparaat activeren

# "Instellingen" $\rightarrow$ "Verbindingen" $\rightarrow$ "Bluetooth" $\rightarrow$ "Handsfree toest."

1. Selecteer het apparaat dat u wilt activeren.

# Tip

- U kunt besparen op batterijstroom door Bluetooth uit te zetten als deze functie niet wordt gebruikt. Zet de Bluetooth-functie uit onder "Aan- of uitzetten" op pagina 89 of onder "Automatisch uitzetten" op pagina 91.
- Tijdens een gesprek kunt u spraakoproepen doorschakelen naar het gepairde apparaat. Druk op [Opties] en selecteer "Bluet. inschak.". Als u de verbinding met het gepairde apparaat wilt beëindigen, selecteer dan "Bluet. uitschak.".

#### Een apparaat hernoemen

# "Instellingen" $\rightarrow$ "Verbindingen" $\rightarrow$ "Bluetooth" $\rightarrow$ "Handsfree toest."

- 1. Selecteer het apparaat dat u wilt hernoemen.
- 2. Druk op [Opties] en selecteer "Naam wijzigen".
- **3.** Geef het apparaat een nieuwe naam.

# Een apparaatnaam verwijderen "Instellingen" $\rightarrow$ "Verbindingen" $\rightarrow$ "Bluetooth" $\rightarrow$ "Handsfree toest."

- 1. Selecteer het apparaat dat u wilt verwijderen.
- 2. Druk op [Opties] en selecteer "Verwijderen".

#### Gepairde apparaten

U kunt in de lijst het gepairde apparaat hernoemen en verwijderen.

#### Bluetooth-instellingen

Met deze optie kunt u uw telefoon hernoemen, voorkomen dat andere apparaten uw telefoon herkennen, de draadloze *Bluetooth*-functie automatisch uitzetten om te besparen op batterijstroom, etc.

#### Uw telefoon hernoemen

U kunt uw telefoon hernoemen. De naam wordt getoond op andere apparaten wanneer uw telefoon wordt gedetecteerd.

# "Instellingen" $\rightarrow$ "Verbindingen" $\rightarrow$ "Bluetooth" $\rightarrow$ "Bluetooth-instell." $\rightarrow$ "Toestelnaam"

1. Voer de nieuwe apparaatnaam in.

Uw telefoon tonen of verbergen

#### "Instellingen" → "Verbindingen" → "Bluetooth" → "Bluetooth-instell." → "Zichtbaarheid"

1. Selecteer de gewenste zichtbaarheidsinstelling. "Toon mijn tel.": Staat toe dat uw telefoon wordt herkend door andere apparaten.

"Verberg mijn tel": Verbergt uw telefoon voor andere apparaten.

## Automatisch uitzetten

# "Instellingen" $\rightarrow$ "Verbindingen" $\rightarrow$ "Bluetooth" $\rightarrow$ "Bluetooth-instell." $\rightarrow$ "Afbreken bluetooth"

 Selecteer de gewenste tijd. Nadat de opgegeven tijdsduur is verstreken, schakelt uw telefoon automatisch de functie uit.

# De infraroodfunctie gebruiken (M 9-1-2)

### "Instellingen" $\rightarrow$ "Verbindingen" $\rightarrow$ "Infrarood"

1. Selecteer "Aan" of "Uit".

Als de *Bluetooth*-instelling is ingeschakeld, wordt u gevraagd of u deze functie al dan niet wilt uitschakelen. Druk op [Ja].

"S" verschijnt op het scherm.

De infraroodinstelling keert terug naar de uit-stand wanneer via infraroodcommunicatie geen gegevens worden verzonden/ontvangen.

# PC-software (M 9-1-3)

Door uw telefoon aan te sluiten op een PC, kunt u afbeeldingen, ringtones, videoclips en items uit het Telefoonboek overzenden. Voer de procedure uit waarmee de verbindingsmethode (*Bluetooth*, USB of infrarood) wordt geselecteerd. Voor bijzonderheden over het installeren van de PC-verbindingssoftware, zie pagina 112.

#### "Instellingen" → "Verbindingen" → "PC-software" Als de Bluetooth-functie of infraroodinstelling geactiveerd is, wordt u gevraagd of u deze functie al dan niet wilt uitschakelen. Druk op [Ja].

1. Selecteer het gewenste verbindingstype: "Datakabel", "Infrarood" of "Bluetooth".

# Profielen (M 9-2)

Het toongeluid en het trilalarm kunnen voor elk profiel afzonderlijk op de omstandigheden worden afgestemd. Er zijn 6 profielen inclusief één profiel dat door de gebruiker kan worden gedefinieerd: Normaal, Vergadering, Actief, Auto, Headset en Stil.

### Een profiel activeren

#### "Instellingen" $\rightarrow$ "Profielen"

1. Selecteer het gewenste profiel.

#### Opmerking

• Wanneer een profiel is geselecteerd, verschijnt op het standby-scherm het corresponderende symbool dat beschreven staat op pagina 15.

### Tip

 Druk tijdens standby op and even over en boud deze toets ingedrukt om heen en weer te gaan tussen de profielinstelling Normaal en Stil.

### Profielen aanpassen

#### "Instellingen" $\rightarrow$ "Profielen"

- 1. Selecteer het profiel dat u wilt aanpassen.
- 2. Druk op [Opties] en selecteer "Aanpassen".

- Selecteer de instelling die u wilt aanpassen en breng de gewenste wijzigingen aan. Voor bijzonderheden over instellingen, zie pagina 92 t/m 96.
- 4. Druk op [Opslaan] wanneer u klaar bent.

## Profielinstellingen resetten

#### "Instellingen" $\rightarrow$ "Profielen"

- 1. Selecteer het profiel dat u wilt resetten.
- 2. Druk op [Opties] en selecteer "Standaard instel.".
- 3. Voer uw toestelcode in.

De toestelcode is standaard ingesteld op "0000". Voor bijzonderheden over het wijzigen van de toestelcode, zie "De toestelcode wijzigen" op pagina 110.

### Volume belsignaal

U kunt het volume van het belsignaal instellen op 6 niveaus of een staptoon.

#### "Instellingen" $\rightarrow$ "Profielen"

- 1. Selecteer het profiel dat u wilt aanpassen.
- 2. Druk op [Opties] en selecteer "Aanpassen".
- **3.** Selecteer "Volume belsignaal". Getoond wordt het huidige volume.

Om "Oplopend" te selecteren, drukt u bij niveau 5 op (of ).

Om "Stil" te selecteren, drukt u bij niveau 1 op O (of O).

### **Ringtone kiezen**

U kunt de ringtone kiezen uit 28 tonen, inclusief 5 patronen, 3 meldingen, 10 geluidseffecten en 10 melodieën. U kunt als standaardringtone ook een geluid selecteren in de Opgeslagen ringtones, behalve het AMR- of WAVE-formaat.

#### "Instellingen" $\rightarrow$ "Profielen"

- 1. Selecteer het profiel dat u wilt aanpassen.
- 2. Druk op [Opties] en selecteer "Aanpassen".
- 3. Selecteer "Ringtone toewijzen".
- 4. Selecteer "Stand. ringtones" of "Mijn ringtones".
- Selecteer de ringtone die u wilt gebruiken.
   Om de demo af te spelen, drukt u op O. Om met afspelen te stoppen, drukt u opnieuw op O.
- 6. Druk op [Opties] en selecteer "Selecteren".

#### Opmerking

 Als u een ringtone verwijdert die een geluid gebruikt uit Opgeslagen ringtones, wordt de standaardringtone geselecteerd.

## Trilalarm

Wanneer het trilalarm is ingeschakeld, gaat de telefoon bij inkomende gesprekken trillen, ongeacht de instellingen van het belsignaalvolume en de toon.

#### "Instellingen" $\rightarrow$ "Profielen"

- 1. Selecteer het profiel dat u wilt aanpassen.
- 2. Druk op [Opties] en selecteer "Aanpassen".
- 3. Selecteer "Trilalarm".
- 4. Selecteer "Aan", "Uit" of "Trillen&Geluid".

## Tip

- Wanneer bij stap 4 de optie "Trillen&Geluid" wordt geselecteerd, worden de tijdpulsen van het trilalarm gesynchroniseerd met de door u geselecteerde ringtone. Houd er rekening mee dat niet alle ringtones de optie "Trillen&Geluid" ondersteunen. Als u een dergelijke ringtone selecteert, is alleen met de optie "Aan" bij stap 4 de trilfunctie mogelijk.
- Als u bij stap 4 "Aan" of "Trillen&Geluid" selecteert, wordt op het standby-scherm "<sup>1</sup><sup>1</sup>/<sub>4</sub>" weergegeven.

#### Meldingen

U kunt de meldingen in elk profiel aan uw persoonlijke wensen aanpassen, onder meer de waarschuwingstonen, berichtsignalen en de melding dat de batterij bijna leeg is.

#### Waarschuwingstoon

Bij een fout laat de telefoon een waarschuwingstoon horen.

#### "Instellingen" $\rightarrow$ "Profielen"

- 1. Selecteer het profiel dat u wilt aanpassen.
- 2. Druk op [Opties] en selecteer "Aanpassen".
- 3. Selecteer "Meldingen".
- 4. Selecteer "Waarsch.-toon".
- 5. Selecteer "Aan/uitzetten".
- 6. Selecteer "Aan" of "Uit".
- Selecteer "Volume" en selecteer "Hard", "Gemiddeld" of "Zacht".
- 8. Selecteer "Toon" en selecteer "Stand. ringtones" of "Mijn ringtones".
- 9. Selecteer de gewenste toon.

Voor bijzonderheden over het selecteren van een toon, zie "Ringtone kiezen" op pagina 93.

10. Selecteer "Geluidsduur" en selecteer de gewenste tijd.

### Berichtsignaal

U kunt speciale ringtones instellen voor binnenkomende berichten.

#### "Instellingen" $\rightarrow$ "Profielen"

- 1. Selecteer het profiel dat u wilt aanpassen.
- 2. Druk op [Opties] en selecteer "Aanpassen".
- 3. Selecteer "Meldingen".
- 4. Selecteer "Berichtsignaal".
- 5. Selecteer "MMS", "SMS" of "WAP".
- 6. Selecteer "Volume" en selecteer het gewenste volume.
- Selecteer "Ringtone" en selecteer "Stand. ringtones" of "Mijn ringtones".
- Selecteer de gewenste ringtone. Voor bijzonderheden over het selecteren van een ringtone, zie "Ringtone kiezen" op pagina 93.
- **9.** Selecteer "Trilalarm" en kies "Aan", "Uit" of "Trillen&Geluid".

Voor bijzonderheden over het selecteren van een trilalarm, zie "Trilalarm" op pagina 93.

10. Selecteer "Geluidsduur" en selecteer de gewenste tijd.

### Batterij bijna leeg

U kunt het volume van de melding instellen die klinkt wanneer de batterij bijna leeg is.

#### "Instellingen" $\rightarrow$ "Profielen"

- 1. Selecteer het profiel dat u wilt aanpassen.
- 2. Druk op [Opties] en selecteer "Aanpassen".
- 3. Selecteer "Meldingen".
- 4. Selecteer "Batterij bijna leeg".
- 5. Selecteer "Hard", "Zacht" of "Stil".

#### Toetstonen

Wanneer toetstonen ingeschakeld is, hoort u een bevestigingstoon telkens wanneer u een toets indrukt.

#### "Instellingen" $\rightarrow$ "Profielen"

- 1. Selecteer het profiel dat u wilt aanpassen.
- 2. Druk op [Opties] en selecteer "Aanpassen".
- 3. Selecteer "Toetstonen".
- 4. Selecteer "Aan/uitzetten".
- 5. Selecteer "Aan" of "Uit".
- Selecteer "Volume" en selecteer "Hard", "Gemiddeld" of "Zacht".

- Selecteer "Toon" en selecteer "Stand. ringtones", "Mijn ringtones" of "Standaard toetstoon". Wanneer u "Standaard toetstoon" selecteert, ga dan naar stap 9.
- Selecteer de gewenste toon. Voor bijzonderheden over het selecteren van de toon, zie "Ringtone kiezen" op pagina 93.
- 9. Selecteer "Geluidsduur" en selecteer de gewenste tijd.

#### Multimedia-volume

U kunt het volume instellen voor Video opnemen, Geluidopname, Ringtone-editor, Mijn telefoon, de browser en MMS-berichten.

#### "Instellingen" $\rightarrow$ "Profielen"

- 1. Selecteer het profiel dat u wilt aanpassen.
- 2. Druk op [Opties] en selecteer "Aanpassen".
- **3.** Selecteer "Multimedia-volume". Getoond wordt het huidige volume.
- Druk op 

   (of 

   om het volume te verlagen, en druk vervolgens op 

   .

Om "Stil" te selecteren, drukt u bij niveau 1 op 🐑 (of 🕥).

## **Opstartgeluid / Afsluitgeluid**

De telefoon kan zodanig worden ingesteld dat een geluid klinkt wanneer de telefoon wordt in- of uitgeschakeld. U kunt het volume, de duur en de melodie voor deze taak definiëren.

#### "Instellingen" $\rightarrow$ "Profielen"

- 1. Selecteer het profiel dat u wilt aanpassen.
- 2. Druk op [Opties] en selecteer "Aanpassen".
- 3. Selecteer "Opstartgeluid" of "Afsluitgeluid".
- 4. Selecteer "Aan/uitzetten".
- 5. Selecteer "Aan" of "Uit".
- 6. Selecteer "Volume" en selecteer het gewenste volume.
- Selecteer "Ringtone" en selecteer "Stand. ringtones" of "Mijn ringtones".
- Selecteer de gewenste ringtone. Voor bijzonderheden over het selecteren van een ringtone, zie "Ringtone kiezen" op pagina 93.
- 9. Selecteer "Geluidsduur" en selecteer de gewenste tijd.

### Vermindering van echo

Met deze functie vermindert u irritante echo's, vooral wanneer u gebruik maakt van de Hands Free Car kit.

#### "Instellingen" $\rightarrow$ "Profielen"

- 1. Selecteer het profiel dat u wilt aanpassen.
- 2. Druk op [Opties] en selecteer "Aanpassen".
- 3. Selecteer "Vermindering echo".
- 4. Selecteer "Aan" of "Uit".

## Antwoord met willekeurige toets

U kunt een gesprek ook beantwoorden door op een willekeurige toets, behalve 🖅 of [In gespr.], te drukken. Voor bijzonderheden, zie pagina 19.

#### "Instellingen" $\rightarrow$ "Profielen"

- 1. Selecteer het profiel dat u wilt aanpassen.
- 2. Druk op [Opties] en selecteer "Aanpassen".
- 3. Selecteer "Antw. willek. toets".
- 4. Selecteer "Aan" of "Uit".

# Automatisch beantwoorden (alleen voor Hands Free Car kit)

Met de automatische beantwoordingsfunctie kunt u gesprekken automatisch beantwoorden door de Hands Free Car kit voor Bluetooth aan te sluiten op uw telefoon via de draadloze *Bluetooth*-technologie.

U kunt instellen hoe lang het moet duren voordat uw telefoon de oproep beantwoordt.

#### "Instellingen" $\rightarrow$ "Profielen"

- 1. Selecteer "Auto".
- 2. Druk op [Opties] en selecteer "Aanpassen".
- 3. Selecteer "Autom. antw.".
- Selecteer de gewenste tijd. Selecteer "Uit" om dit uit te schakelen.

# Het display instellen (M 9-3)

U kunt de instellingen van het scherm wijzigen.

# Achtergrond (M 9-3-1)

Voor het standby-scherm zijn 3 afbeeldingen meegeleverd. Als achtergrond kunt u gebruik maken van foto's die met de digitale camera zijn genomen of van afbeeldingen die vanaf een WAP-site zijn gedownload.

# Mijn afbeeldingen instellen

"Instellingen"  $\rightarrow$  "Display"  $\rightarrow$  "Achtergrond"  $\rightarrow$  "Mijn afbeeldingen"

- 1. Selecteer de gewenste afbeelding.
- 2. Druk op 🔘 nadat u de afbeelding heeft weergegeven.
- **3.** Geef met de navigatietoetsen het gebied op dat u wilt weergeven.

#### Opmerking

• Sommige afbeeldingen kunnen niet worden gebruikt vanwege het afbeeldings- en gegevenstype.

# Afbeeldingen toewijzen (M 9-3-2)

Afbeeldingen kunnen worden weergegeven bij het in- of uitschakelen van de stroom, tijdens ontvangst van een inkomend gesprek of bij werking van het alarm.

Gebruik kan worden gemaakt van foto's die zijn genomen met een digitale camera of afbeeldingen die vanaf een WAP-site zijn gedownload.

### Standaardafbeeldingen instellen

#### "Instellingen" $\rightarrow$ "Display" $\rightarrow$ "Grafische afbeeld."

- 1. Selecteer de gewenste situatie om de afbeelding in te stellen.
- 2. Selecteer "Stand.afbeeld." wanneer u bij stap 1 de optie "Aanzetten telefoon" of "Uitzetten telefoon" selecteert. Selecteer "Patroon 1", "Patroon 2" of "Patroon 3" wanneer u bij stap 1 de optie "Inkomend gesprek" of "Alarm" selecteert.

## Mijn afbeeldingen instellen

#### "Instellingen" $\rightarrow$ "Display" $\rightarrow$ "Grafische afbeeld."

- 1. Selecteer de gewenste situatie om de afbeelding in te stellen.
- 2. Selecteer "Mijn afbeeldingen".
- 3. Selecteer de gewenste afbeelding.
- **4.** Druk na het oproepen van de afbeelding op O.
- 5. Geef met de navigatietoetsen het gebied op dat u wilt weergeven.

### **Opmerking**

• Sommige afbeeldingen kunnen niet worden gebruikt vanwege het afbeeldings- en gegevenstype.

# Begroeting instellen (M 9-3-3)

U kunt instellen welk bericht moet verschijnen wanneer de telefoon wordt ingeschakeld.

#### "Instellingen" $\rightarrow$ "Display" $\rightarrow$ "Begroeting"

- 1. Selecteer "Aan/uitzetten".
- 2. Selecteer "Aan" of "Uit".
- Selecteer "Bericht bewerk." en voer het bericht in. Als bericht kunnen maximaal 16 tekens worden opgeslagen.

Voor bijzonderheden over het invoeren van tekens, zie "Tekens invoeren" op pagina 24.

# De klok tonen (M 9-3-4)

Op het standby-scherm kunt u de huidige datum en/of tijd weer laten geven.

### "Instellingen" $\rightarrow$ "Display" $\rightarrow$ "Klok tonen"

1. Selecteer "Alleen tijd", "Datum & tijd" of "Uit".

# Displayverlichting (M 9-3-5)

U kunt de telefoon zo instellen dat tijdens het indrukken van de toetsen op het toetsenblok of wanneer de optionele sigarettenaansteker-oplader op de telefoon wordt aangesloten, op het scherm de displayverlichting in- of uitgeschakeld wordt.

U kunt wijzigen hoe lang de displayverlichting ingeschakeld moet staan. Een kortere inschakelduur verlengt de levensduur van de batterij.

# Tip

• De displayverlichting van deze telefoon is standaard ingesteld op 15 seconden.

De uitschakeltijd van de displayverlichting instellen

# "Instellingen" $\rightarrow$ "Display" $\rightarrow$ "Displayverlichting" $\rightarrow$ "Tijd verstreken"

 Selecteer de gewenste tijdsduur. Selecteer "Uit" om de instelling uit te zetten.

In/uitschakeling van de displayverlichting wanneer opgeladen wordt met de sigarettenaansteker-oplader Als deze instelling ingeschakeld staat, gaat de displayverlichting van de telefoon aan wanneer de sigarettenaansteker-oplader wordt aangesloten.

# "Instellingen" $\rightarrow$ "Display" $\rightarrow$ "Displayverlichting" $\rightarrow$ "In de auto"

1. Selecteer "Aan" of "Uit".

# De helderheid van de displayverlichting instellen (M 9-3-6)

U kunt de helderheid van de displayverlichting van het scherm instellen op vier niveaus.

#### "Instellingen" $\rightarrow$ "Display" $\rightarrow$ "Helderheid"

- **2.** Druk op .

# De spaarstand van het display instellen (M 9-3-7)

Het scherm van deze telefoon wordt automatisch na een bepaalde tijd uitgeschakeld.

U kunt de tijdsduur instellen die moet verstrijken voordat de spaarstand wordt ingeschakeld. Een kortere tijdsduur verlengt de levensduur van de batterij.

## Tip

• De spaarstand van het display is standaard ingesteld op 2 minuten.

#### "Instellingen" $\rightarrow$ "Display" $\rightarrow$ "Display spaarstand"

1. Selecteer de gewenste tijd.

#### **Opmerking**

• De spaarstand van het display werkt niet terwijl u belt, WAP of een toepassing gebruikt. • De spaarstand van het displav annuleren: De spaarstand van het displav duurt voort totdat een toets wordt ingedrukt of een oproep binnenkomt. De eerste toets die u indrukt, heeft alleen tot gevolg dat de spaarstandfunctie wordt geannuleerd. U moet vervolgens een tweede toets indrukken om numerieke waardes of tekst in te voeren.

## Display-instelling resetten (M 9-3-8)

De display-instellingen kunnen worden gereset naar de standaardinstelling.

### "Instellingen" $\rightarrow$ "Display" $\rightarrow$ "Standaard instel."

1. Voer uw toestelcode in

De toestelcode is standaard ingesteld op "0000". Voor bijzonderheden over het wijzigen van de toestelcode, zie "De toestelcode wijzigen" op pagina 110.

# Geluid (M 9-4)

U kunt dit menu gebruiken om de huidige instellingen van de Profielen te bekijken of bewerken.

# **Oproepinstellingen (M 9-5)**

U kunt verschillende functies en diensten instellen.

# Doorschakelen (M 9-5-1)

Deze dienst wordt gebruikt om, als u onder bepaalde omstandigheden een oproep niet kunt beantwoorden, inkomende oproepen door te schakelen naar uw voicemail of naar een ander nummer

## Oproepen doorschakelen

# "Instellingen" $\rightarrow$ "Oproepinstellingen" $\rightarrow$ "Doorschakelen"

- 1. Selecteer een van de volgende opties.
- "Alle oproepen": Schakelt alle spraakoproepen door zonder dat de telefoon overgaat. Schakelt inkomende gesprekken
- "Indien in gesprek":
- "Geen gehoor":
- "Buiten bereik".
- door wanneer u in gesprek bent. Schakelt inkomende gesprekken door als u de oproep niet binnen een bepaalde tijd beantwoordt. Schakelt inkomende gesprekken door wanneer uw telefoon zich buiten het netwerk bevindt of
- 2. Selecteer "Aan"
- 3. Voer een telefoonnummer in waarnaar u gesprekken wilt doorschakelen of zoek een nummer op in het Telefoonboek. (p. 32) Om een telefoonnummer te gebruiken in het Telefoonboek, drukt u op [Tel.boek.].

uitgeschakeld is.

- 4. Druk op 🔘.
  - Als u bij stap 1 "Geen gehoor" selecteert:
- 5. Selecteer de tijdperiode uit 6 niveaus (05 tot 30 seconden).

#### Opmerking

 Wanneer de doorschakeling "Alle oproepen" ingesteld is op "Aan", wordt op het standby-scherm """ " weergegeven.

### Tip

• Als u bij stap 2 "Gesprekstype" selecteert, kunt u verdere doorschakelopties instellen.

# De status van de oproepdoorschakeling controleren

# "Instellingen" $\rightarrow$ "Oproepinstellingen" $\rightarrow$ "Doorschakelen"

- 1. Selecteer de doorschakelingsoptie die u wilt controleren.
- 2. Selecteer "Status".

U kunt nu de status van de geselecteerde doorschakelingsoptie controleren.

Alle doorschakelingsinstellingen annuleren

"Instellingen"  $\rightarrow$  "Oproepinstellingen"  $\rightarrow$  "Doorschakelen"  $\rightarrow$  "Alle annuleren"

# Oproep in de wacht (M 9-5-2)

Als u een ander inkomend gesprek wilt kunnen ontvangen wanneer u al aan het bellen bent, moet u de dienst Oproep in de wacht activeren.

"Instellingen"  $\rightarrow$  "Oproepinstellingen"  $\rightarrow$  "Oproep in de wacht"

1. Selecteer "Aan" of "Uit".

#### Opmerking

 Niet alle mobiele netwerken bieden de dienst Oproep in de wacht. Neem contact op met uw netwerkoperator voor meer informatie.

## Uw telefoonnummer tonen (M 9-5-3)

Hiermee bepaalt u of u uw telefoonnummer wilt tonen als u een andere persoon belt.

"Instellingen"  $\rightarrow$  "Oproepinstellingen"  $\rightarrow$  "Mijn nr. zichtbaar"

1. Selecteer "Aan" of "Uit".

#### **Opmerking**

 Sommige netwerken bieden deze dienst niet. Controleer bij uw netwerkoperator of dit mogelijk is.

# Gesprekken beperken (M 9-5-4)

Met deze functie kunt u beperkingen opleggen aan inkomende en uitgaande gesprekken. Om deze optie te activeren, heeft u het gespecificeerde wachtwoord nodig. Dit kan worden geleverd door uw netwerkoperator.

# "Instellingen" $\rightarrow$ "Oproepinstellingen" $\rightarrow$ "Gesprekken beperken"

- 1. Selecteer "Uitgaande gesprekken" of "Inkomend gesprek".
- Uitgaande gesprekken: Blokkeert uitgaande gesprekken.

Inkomend gesprek:

c: Blokkeert inkomende gesprekken.

**2.** Selecteer een van de volgende opties. (Voor "Uitgaande gesprekken")

| •        | Internat. gesprek .:    | Blokkeert alle uitgaande     |
|----------|-------------------------|------------------------------|
|          |                         | blokkeer internation.        |
| •        | Alle uitgaand blokk .:  | Blokkeert alle uitgaande     |
|          |                         | gesprekken behalve           |
|          |                         | noodoproepen.                |
| •        | Alleen nation. & eigen: | Blokkeert alle uitgaande     |
|          |                         | internationale gesprekken    |
|          |                         | behalve naar het land waar u |
|          |                         | woont.                       |
| $\alpha$ | 7 ((7 1 1 1 2))         |                              |

(Voor "Inkomend gesprek")

· Alle inkomend blokk .:

Blokkeert alle inkomende gesprekken.

- Blokkeer in buitenl.:
- Blokkeert alle inkomende gesprekken wanneer u buiten het dekkingsgebied bent van uw geregistreerde netwerkoperator.

Blokkeert alle diensten

Blokkeert alle diensten behalve berichten

Blokkeert alle

Blokkeert alle

Blokkeert alle

faxgesprekken. Blokkeert alle berichten.

spraakoproepen.

datagesprekken.

- 3. Selecteer een van de volgende opties.
- "Alle diensten":
- "Spraakoproepen":
- "Data":
- "Fax":
- · "Berichten":
- · "Alles beh. berichten":
- **4.** Selecteer "Aan" of "Uit".
- 5. Voer het netwerkwachtwoord in.

#### Instellingen annuleren

# "Instellingen" $\rightarrow$ "Oproepinstellingen" $\rightarrow$ "Gesprekken beperken"

- Selecteer "Uitgaande gesprekken" of "Inkomend gesprek".
- 2. Selecteer "Alle annuleren".
- 3. Voer het netwerkwachtwoord in.

102 Instellingen

#### Beperkte telefoonlijst

Wanneer de beperkte telefoonlijst ingeschakeld is, kunt u alleen bellen met vooraf ingestelde nummers.

#### Beperkte telefoonlijst inschakelen

"Instellingen"  $\rightarrow$  "Oproepinstellingen"  $\rightarrow$  "Gesprekken beperken"  $\rightarrow$  "Beperkte tel. lijst"

- 1. Voer uw PIN2-code in.
- 2. Selecteer "Aan/uitzetten".
- 3. Selecteer "Aan" of "Uit".

### Een nieuwe naam toevoegen

# "Instellingen" $\rightarrow$ "Oproepinstellingen" $\rightarrow$ "Gesprekken beperken" $\rightarrow$ "Beperkte tel. lijst"

- Voer uw PIN2-code in.
- 2. Selecteer "Lijst bewerken".
- 3. Druk op [Opties] en selecteer "Nieuw contact".
- Voeg een naam en telefoonnummer toe. Voor bijzonderheden over het toevoegen van een naam en telefoonnummer, zie "Nieuw contact" op pagina 31.
- 5. Druk op [Opslaan].

## Het netwerkwachtwoord wijzigen

# "Instellingen" $\rightarrow$ "Oproepinstellingen" $\rightarrow$ "Gesprekken beperken" $\rightarrow$ "Wachtwoord wijzigen"

- 1. Voer het oude netwerkwachtwoord in.
- 2. Voer het nieuwe netwerkwachtwoord in.
- Voer nogmaals het nieuwe netwerkwachtwoord in. Als u het onjuiste wachtwoord invoert, wordt u gevraagd het wachtwoord opnieuw in te voeren.
- 4. Druk op 🔘.

## Automatische nummerherhaling (M 9-5-5)

Zie "Automatische nummerherhaling" op pagina 19.

# Minutenteller (M 9-5-6)

De functie Minutenteller houdt u op de hoogte van uw spreektijd door na elke minuut een toon te laten horen.

# "Instellingen" $\rightarrow$ "Oproepinstellingen" $\rightarrow$ "Minutenteller"

1. Selecteer "Aan" of "Uit".

# Oproepinstellingen resetten (M 9-5-7)

De oproepinstellingen kunnen worden gereset naar de standaardinstelling.

# "Instellingen" $\rightarrow$ "Oproepinstellingen" $\rightarrow$ "Standaard instel."

1. Voer uw toestelcode in.

De toestelcode is standaard ingesteld op "0000". Voor bijzonderheden over het wijzigen van de toestelcode, zie "De toestelcode wijzigen" op pagina 110.

# Datum & tijd (M 9-6)

U dient de juiste tijd en datum in te voeren. Anders zullen de op tijd gebaseerde functies van uw telefoon niet juist werken.

# "Instellingen" $\rightarrow$ "Datum & tijd" $\rightarrow$ "Datum/tijd instellen"

1. Voer met de cijfertoetsen de dag, maand, het jaar en de tijd in.

## Tip

Als u de tijd in een 12-uurs notatie invoert, druk dan op
 Iso om am in pm te wijzigen, of vice versa. De volgorde waarin de datum en tijd verschijnen is gebaseerd op de instelling van de notatie.

### De tijdnotatie selecteren

"Instellingen"  $\rightarrow$  "Datum & tijd"  $\rightarrow$  "Tijdnotatie"

1. Selecteer "12 uur" of "24 uur".

#### De datumnotatie selecteren

"Instellingen"  $\rightarrow$  "Datum & tijd"  $\rightarrow$  "Datumnotatie" 1. Selecteer "D.M.J", "M-D-J" of "J/M/D".

#### De zomertijd instellen

*"Instellingen"* → *"Datum & tijd"* → *"Zomertijd"* 1. Selecter "Aan" of "Uit"

### De tijdzone instellen

"Instellingen"  $\rightarrow$  "Datum & tijd"  $\rightarrow$  "Tijdzone"  $\rightarrow$  "Zone wijzigen"

1. Druk op () of () om de woonplaats te selecteren.

#### De tijdzone aanpassen

# "Instellingen" $\rightarrow$ "Datum & tijd" $\rightarrow$ "Tijdzone" $\rightarrow$ "Zone aanpassen"

 Voer met de cijfertoetsen de tijdzoneverschillen in. Door steeds op **\*** ○ te drukken gaat u heen en weer tussen – en +.

# De taal wijzigen (M 9-7)

U kunt de taal wijzigen die de telefoon gebruikt om berichten weer te geven.

## "Instellingen" $\rightarrow$ "Taal"

1. Selecteer de gewenste taal.

# Tip

• Op het tekstinvoerscherm kunt u ook de invoertaal wijzigen (p. 25).

#### Opmerking

- Als u bij stap 1 "Automatisch" selecteert, wordt de taal geselecteerd die op de SIM-kaart vooraf is ingesteld.
- Als de ingestelde taal op de SIM-kaart niet wordt ondersteund, wordt de standaardtaal van de telefoon geselecteerd.

# Netwerk (M 9-8)

## Netwerkinstellingen (M 9-8-1)

#### Automatisch een netwerk selecteren

Telkens wanneer de telefoon wordt ingeschakeld, zal uw telefoon altijd proberen met het voorkeursnetwerk verbinding te maken.

Als uw telefoon geen verbinding met het netwerk kan maken, kunt u het volgende doen om verbinding te maken met het voorkeursnetwerk. "Instellingen"  $\rightarrow$  "Netwerk"  $\rightarrow$  "Netwerk selecteren"  $\rightarrow$  "Automatisch"

#### Het netwerk handmatig instellen

"Instellingen"  $\rightarrow$  "Netwerk"  $\rightarrow$  "Netwerk selecteren"  $\rightarrow$  "Handmatig"

1. Selecteer het gewenste netwerk.

#### Een nieuw netwerk toevoegen

"Instellingen"  $\rightarrow$  "Netwerk"  $\rightarrow$  "Netwerk selecteren"  $\rightarrow$  "Voeg nw. netwerk toe"

Als er geen netwerk in de lijst staat, druk dan op 🔘 en ga naar stap 2.

Als er een of meer netwerken in de lijst staan, druk dan op

- en voer de volgende stappen uit.
- 1. Selecteer "Toevoegen".
- 2. Voer het landnummer in.
- 3. Voer de netwerkcode in.
- 4. Voer een nieuwe netwerknaam in.

De positie van een netwerk wijzigen in de voorkeurslijst

# "Instellingen" $\rightarrow$ "Netwerk" $\rightarrow$ "Netwerk selecteren" $\rightarrow$ "Voorkeur instellen"

- 1. Selecteer de naam van het netwerk waarvan u de positie in de lijst wilt wijzigen.
- 2. Selecteer "Toevoegen" of "Toevoegen aan einde".

### Een netwerk verwijderen uit de voorkeurslijst

# "Instellingen" $\rightarrow$ "Netwerk" $\rightarrow$ "Netwerk selecteren" $\rightarrow$ "Voorkeur instellen"

- Selecteer de naam van het netwerk dat u wilt verwijderen.
- 2. Selecteer "Verwijderen".

# WAP/MMS/E-mail-instellingen

#### Opmerking

• Bij normaal gebruik hoeft u de instellingen niet te wijzigen.

#### WAP-instellingen (\*: Verplicht in te stellen)

| "Profielnaam"*:          | WAP-profielnaam (unieke naam)                                  |
|--------------------------|----------------------------------------------------------------|
| "IP-adres"*:             | IP-adres voor WAP                                              |
| "Startpagina":           | Startpagina                                                    |
| "Poort nummer"*:         | Beveiligingsoptie (1024-<br>65535)                             |
| "Verbinding bevestigen": | Verbinding bevestigen<br>("Inschakelen" of<br>"Uitschakelen")  |
| "Verbindingstype":       | Verbindingstype drager<br>("GPRS dan CSD", "GPRS" of<br>"CSD") |
| "GPRS-instellingen":     |                                                                |
| "APN"*:                  | Naam toegangspunt                                              |
| "Gebruikersnaam":        | Gebruikersnaam                                                 |
| "Wachtwoord":            | Wachtwoord                                                     |
| "Vertragingstijd":       | Vertragingstijd (0-99999 sec.)                                 |
| "CSD-instellingen":      |                                                                |
| "Telefoonnummer"*:       | Nummer toegangspunt                                            |
| "Verbindingstype":       | Verbindingstype ("ISDN" of<br>"Analoog")                       |
| "Gebruikersnaam":        | Gebruikersnaam                                                 |
| "Wachtwoord":            | Wachtwoord                                                     |
| "Vertragingstijd":       | Vertragingstijd (0-99999 sec.)                                 |

| MMS-instellingen (*: V | erplicht in te stellen)                                        | E-m           |
|------------------------|----------------------------------------------------------------|---------------|
| "Profielnaam"*:        | MMS-profielnaam (unieke<br>naam)                               | "Pro<br>"E-r  |
| "IP-adres"*:           | IP-adres voor MMS                                              | "An           |
| "MMSC-adres"*:         | Relay Server MMS                                               |               |
| "Poort nummer"*:       | Beveiligingsoptie (1024-<br>65535)                             | "PO           |
| "Verbindingstype":     | Verbindingstype drager<br>("GPRS dan CSD", "GPRS" of<br>"CSD") |               |
| "GPRS-instellingen":   |                                                                |               |
| "APN"*:                | Naam toegangspunt                                              |               |
| "Gebruikersnaam":      | Gebruikersnaam                                                 | "SM           |
| "Wachtwoord":          | Wachtwoord                                                     |               |
| "Vertragingstijd":     | Vertragingstijd (0-99999 sec.)                                 |               |
| "CSD-instellingen":    |                                                                |               |
| "Telefoonnummer"*:     | Nummer toegangspunt                                            |               |
| "Verbindingstype":     | Verbindingstype ("ISDN" of<br>"Analoog")                       |               |
| "Gebruikersnaam":      | Gebruikersnaam                                                 |               |
| "Wachtwoord":          | Wachtwoord                                                     | "Pri          |
| "Vertragingstijd":     | Vertragingstijd (0-99999 sec.)                                 | "Sec          |
|                        |                                                                | (( <b>x x</b> |

| -mail-instellingen | (*: Verplicht in te stellen)                                                                    |
|--------------------|-------------------------------------------------------------------------------------------------|
| Profielnaam"*:     | Profielnaam e-mail (Unieke naam)                                                                |
| E-mailadres"*:     | E-mailadres                                                                                     |
| Antwoordadres":    | E-mailadres waarnaar het<br>e-mailbericht wordt geretourneerd<br>wanneer de verzending mislukt. |
| POP3-server":      | Server voor het ontvangen van<br>e-mailberichten                                                |
| "Servernaam"*:     | Servernaam                                                                                      |
| "Gebruikers-id"*:  | Gebruikers-id                                                                                   |
| "Wachtwoord" *:    | Wachtwoord                                                                                      |
| "Poort nummer":    | Beveiligingsoptie (0-65535)                                                                     |
| SMTP-server":      | Server voor het verzenden van<br>e-mailberichten                                                |
| "Servernaam"*:     | Servernaam                                                                                      |
| "Gebruikers-id":   | Gebruikers-id                                                                                   |
| "Wachtwoord":      | Wachtwoord                                                                                      |
| "Poort nummer":    | Beveiligingsoptie (0-65535)                                                                     |
| "Verificatie":     | Verificatie (Uit, POP vóór SMTP,<br>SMTP-VERIF)                                                 |
| Primaire DNS":     | Primaire DNS                                                                                    |
| Secundaire DNS":   | Secundaire DNS                                                                                  |
| Verbindingstype":  | Verbindingstype drager ("GPRS<br>dan CSD", "GPRS" of "CSD")                                     |
"GPRS-instellingen":

"APN"\*: Naam toegangspunt
"Gebruikersnaam": Gebruikersnaam
"Wachtwoord": Wachtwoord
"Vertragingstijd": Vertragingstijd (0-99999 sec.)
"CSD-instellingen":
"Telefoonnummer"\*: Telefoonnummer
"Verbindingstype": Verbindingstype ("ISDN" of "Analoog")
"Gebruikersnaam": Gebruikersnaam
"Wachtwoord": Wachtwoord
"Vertragingstijd": Vertragingstijd (0-99999 sec.)

#### Het WAP/MMS/E-mailprofiel activeren "Instellingen" → "Netwerk"

- Kies "WAP-instellingen", "MMS-instellingen" of "E-mail-instellingen".
- 2. Selecteer het gewenste profiel.

### Het WAP/MMS/E-mailprofiel bewerken

#### "Instellingen" $\rightarrow$ "Netwerk"

- 1. Kies "WAP-instellingen", "MMS-instellingen" of "E-mail-instellingen".
- 2. Selecteer het gewenste profiel.
- 3. Druk op [Opties] en selecteer "Bewerken".
- 4. Bewerk het gewenste onderdeel.

#### Het WAP/MMS/E-mailprofiel kopiëren

#### "Instellingen" $\rightarrow$ "Netwerk"

- 1. Kies "WAP-instellingen", "MMS-instellingen" of "E-mail-instellingen".
- 2. Selecteer het gewenste profiel.
- 3. Druk op [Opties] en selecteer "Kopiëren".
- 4. Bewerk de nieuwe profielnaam.

#### Het WAP/MMS/E-mailprofiel verwijderen "Instellingen" → "Netwerk"

- Kies "WAP-instellingen", "MMS-instellingen" of "E-mail-instellingen".
- 2. Selecteer het gewenste profiel.
- 3. Druk op [Opties] en selecteer "Verwijderen".

### Beveiliging (M 9-9)

#### Automatische toetsenblokvergrendeling (M 9-9-1)

Door deze optie in te stellen wordt het toetsenblok automatisch vergrendeld door uw telefoon als gedurende een bepaalde tijd geen bedieningshandelingen zijn verricht.

"Instellingen"  $\rightarrow$  "Beveiliging"  $\rightarrow$  "Autom.toetsen vergr."

 Selecteer de gewenste tijd. Selecteer "Uit" om de instelling uit te zetten.

#### De PIN-code inschakelen/uitschakelen (M 9-9-2)

Indien de functie PIN-code ingeschakeld is, wordt telkens wanneer u de telefoon inschakelt aan u gevraagd de PINcode in te voeren. Uw PIN-code is opgeslagen op de SIMkaart. De code moet u bekend zijn gemaakt bij aankoop van de SIM. Neem contact op met uw netwerkoperator voor meer bijzonderheden.

#### "Instellingen" $\rightarrow$ "Beveiliging" $\rightarrow$ "PIN-invoer"

- 1. Selecteer "Aan" om de PIN-code te activeren. Selecteer "Uit" om dit uit te schakelen.
- 2. Voer uw PIN-code in.

#### **Opmerking**

 Als u bij stap 2 driemaal de verkeerde PIN-code invoert, zal de SIM-kaart worden geblokkeerd. Om de blokkering op te heffen, dient u contact op te nemen met uw netwerkoperator/SIM-verkoper.

#### De PIN-code wijzigen

Hiermee kunt u de PIN-code wijzigen die op de SIM-kaart is opgeslagen. Selecteer "Aan" bij stap 1 onder "De PIN-code inschakelen/uitschakelen" voordat u de PIN-code wijzigt op pagina 109.

### "Instellingen" $\rightarrow$ "Beveiliging" $\rightarrow$ "PIN-invoer" $\rightarrow$ "PIN wijzigen"

- 1. Voer de bestaande PIN-code in.
- 2. Voer een nieuwe PIN-code in.
- 3. Voer nogmaals de nieuwe PIN-code in.

#### De PIN2-code wijzigen (M 9-9-3)

De PIN2-code wordt gebruikt om bepaalde functies in de telefoon te beveiligen, zoals de beperkte telefoonlijst en limieten voor gesprekskosten. Hierna wordt uitgelegd hoe u de PIN2-code kunt wijzigen.

#### "Instellingen" $\rightarrow$ "Beveiliging" $\rightarrow$ "PIN2 wijzigen"

- 1. Voer de bestaande PIN2-code in.
- 2. Voer een nieuwe PIN2-code in.
- 3. Voer nogmaals de nieuwe PIN2-code in.

#### Telefoon blokkeren (M 9-9-4)

De telefoonblokkering is een extra beveiligingsvoorziening die voorkomt dat onbevoegden van de telefoon of bepaalde functies gebruik kunnen maken.

#### "Instellingen" $\rightarrow$ "Beveiliging" $\rightarrow$ "Telefoon blokkeren"

- 1. Selecteer "Aan" of "Uit".
- 2. Voer uw toestelcode in.

#### De toestelcode wijzigen

Selecteer "Aan" bij stap 1 onder "Telefoon blokkeren" voordat u de toestelcode wijzigt. De toestelcode is standaard ingesteld op "0000".

## "Instellingen" $\rightarrow$ "Beveiliging" $\rightarrow$ "Telefoon blokkeren" $\rightarrow$ "Code wijzigen"

- 1. Voer de oude toestelcode in.
- 2. Voer een nieuwe toestelcode in.
- 3. Voer nogmaals de nieuwe toestelcode in.

### Fabrieksinstellingen (M 9-0)

Alle instellingen kunnen worden gereset naar de standaardinstelling.

#### "Instellingen" $\rightarrow$ "Fabrieksinstell."

1. Voer uw toestelcode in.

### De GX17 aansluiten op uw PC

Door via een infraroodpoort, USB-poort\* of draadloze *Bluetooth*-verbinding de GX17 op uw PC aan te sluiten, kunt u de volgende functies gebruiken:

- GSM/GPRS modem
- · Handset Manager voor GX17
- \* Voor aansluiting op de USB-poort is de optionele USBgegevenskabel XN-1DC30 vereist.

### Systeemvereisten

Besturingssysteem:

- Windows<sup>®</sup> 98\*, Windows<sup>®</sup> Me, Windows<sup>®</sup> 2000\*\*, Windows<sup>®</sup> XP\*\*\*
- \* Windows<sup>®</sup> 98 Second Edition, Windows<sup>®</sup> 98 Service Pack 1 met Internet Explorer 5.01 of hoger
- \*\* Service Pack 4
- \*\*\* Service Pack 1a

Ondersteunde software:

Microsoft<sup>®</sup> Outlook/Outlook Express

Interface:

Infraroodpoort, USB-poort of *Bluetooth*-poort CD-ROM-station

### GSM/GPRS modem

U kunt de GX17 als een GSM/GPRS modem gebruiken om vanaf uw PC verbinding te maken met het Internet. Sluit uw telefoon aan op uw PC via *Bluetooth*, infrarood of de USBinterface. Op uw PC moet software worden geïnstalleerd. Voor bijzonderheden, zie "Installatie van de software" op pagina 112.

#### Modem via de infraroodverbinding

Om via de infraroodverbinding de modemfunctie te gebruiken, zie "De infraroodfunctie gebruiken" op pagina 91 en schakel de modemfunctie in.

#### Modem via de USB-kabel

Om met een USB-kabel gebruik te maken van de modemfunctie, gebruik dan de bovengenoemde kabel en raadpleeg de instructies die met de kabel zijn meegeleverd.

#### Modem via Bluetooth-verbinding

Om de modem te gebruiken via *Bluetooth*, zie "De Bluetooth-functie gebruiken" op pagina 89 en zet de modem aan.

Voor bijzonderheden over software-ondersteuning, zie: http://www.sharp-mobile.com

#### Opmerking

 Modemcommunicatie is niet mogelijk terwijl via Bluetooth, de infraroodverbinding of USB-kabel communicatie plaatsvindt met de Handset Manager.

### Handset Manager

U kunt de hieronder genoemde onderdelen verzenden tussen uw telefoon en uw PC en items uit het Telefoonboek gebruiken op uw PC.

- Bestanden van Mijn telefoon (afbeeldingen/ringtones/ videoclips)
- · Items uit het Telefoonboek
- · Korte berichten
- Schema-items

(U kunt schema-items uit Microsoft Outlook overzenden naar uw telefoon.)

Om de functie Handset Manager te gebruiken, zie "PCsoftware" op pagina 91 en activeer de gegevensoverdrachtmodus.

Voor bijzonderheden over software-ondersteuning, zie:

http://www.sharp-mobile.com

### Installatie van de software

- Plaats de meegeleverde CD-ROM in uw CD-ROM-station. Het GX17 CD-ROM scherm wordt weergegeven. Als het GX17 CD-ROM scherm niet weergegeven wordt, dubbelklik dan op [Launcher.exe] op uw CD-ROM.
- **2.** Druk op de gewenste knop. De installatie begint.
- **3.** Voer de instructies op het scherm uit om de installatie te voltooien.

### Opmerking

 Het is mogelijk dat de USB-gegevenskabel door de telefoon niet wordt herkend als de kabel wordt aangesloten terwijl er een toepassing (Camera, Mijn telefoon, etc.) actief is. Sluit de USB-gegevenskabel aan tijdens standby.

#### Infraroodcommunicatie

· Infraroodpoorten moeten op elkaar gericht staan.

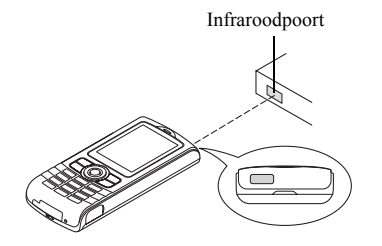

 Infraroodpoorten moeten binnen 20 cm van elkaar staan en binnen een hoek van 30°.

#### GSM/GPRS modem

 Aanbevolen wordt om niet te bellen en geen oproepen te beantwoorden wanneer u de GX17 gebruikt als een GSM/GPRS modem. Dit kan leiden tot storingen in de gegevensoverdracht.

#### Handset Manager

- Sommige grote bestanden kunnen mogelijk niet vanaf de PC naar uw telefoon worden overgezet.
- Wanneer u uw telefoon aansluit op een PC, moet u voor de PC-software de verbindingsmethode selecteren. (p. 91)

 Toepassingen (Camera, Mijn telefoon, etc.) kunnen niet worden geactiveerd wanneer de telefoon op de PC is aangesloten via de draadloze Bluetooth-interface, infraroodpoort of USB-gegevenskabel.

### Problemen oplossen

| Probleem                                                | Oplossing                                                                                                    |     |                      |
|---------------------------------------------------------|----------------------------------------------------------------------------------------------------|-----|----------------------|
| De telefoon kan<br>niet worden<br>ingeschakeld.         | Overtuig u ervan dat de batterij<br>goed op zijn plaats zit en<br>opgeladen is.                                                                                                    |     | De t<br>werl<br>de t |
| De PIN-code of<br>PIN2-code wordt<br>niet geaccepteerd. | <ul> <li>Overtuig u ervan of u de juiste<br/>code (4 tot 8 cijfers) heeft<br/>ingevoerd.</li> <li>De functies van uw SIM-kaart</li> </ul>                                                                                                    | ing | inge                 |
|                                                         | <ul> <li>en de beveiligde functies<br/>worden geblokkeerd als u na<br/>drie pogingen niet de juiste<br/>code heeft ingevoerd.</li> <li>Neem contact op met de<br/>leverancier van uw SIM-kaart<br/>als u niet over de juiste PIN-<br/>code beschikt.</li> </ul>                      |     |                      |
| De SIM-kaart<br>blokkeert.                              | <ul> <li>Voer de PUK-code (8 cijfers)<br/>in die door uw<br/>netwerkoperator is<br/>meegeleverd (indien<br/>ondersteund).</li> <li>Als dit lukt, voer dan de<br/>nieuwe PIN-code in en<br/>controleer of uw telefoon<br/>werkt. Neem anders contact<br/>op met uw dealer.</li> </ul> |     | Bell<br>word<br>mog  |
| Het display is moeilijk leesbaar.                       | Stel de helderheid van de<br>displayverlichting in.                                                                                                    |     |                      |

| Probleem                                                                    | Oplossing                                                                                                    |  |
|-----------------------------------------------------------------------------|----------------------------------------------------------------------------------------------------|--|
| De telefoonfuncties<br>werken niet nadat<br>de telefoon is<br>ingeschakeld. | <ul> <li>Controleer de indicator voor<br/>de radiosignaalsterkte. Het is<br/>mogelijk dat u zich buiten het<br/>servicegebied bevindt.</li> <li>Controleer of u een foutbericht<br/>ziet als u uw telefoon inschakelt.<br/>Is dit het geval, neem dan<br/>contact op met uw dealer.</li> <li>Overtuig u ervan of de SIM-<br/>kaart goed op zijn plaats zit.</li> </ul>                                                                                                    |  |
| Bellen of gebeld<br>worden is niet<br>mogelijk.                             | <ul> <li>Als bij het opstarten de<br/>melding "SIM-kaartfout" wordt<br/>weergegeven, kunt u uw SIM-<br/>kaart niet gebruiken of is uw<br/>SIM-kaart beschadigd. Neem<br/>contact op met uw dealer of<br/>netwerkoperator.</li> <li>Controleer de instellingen van<br/>gespreksblokkering, instelling<br/>van beperkte telefoonlijst,<br/>resterende batterijstroom en<br/>doorschakelen van<br/>gesprekken.</li> <li>Controleer of uw telefoon<br/>momenteel bezig is met<br/>gegevensoverdracht via een<br/>infraroodverbinding (IrDA),<br/><i>Bluetooth</i> of een USB-kabel.</li> <li>Controleer het resterende<br/>saldo als u gebruik maakt van<br/>een pre-paid SIM-kaart.</li> </ul> |  |

| Probleem                                                    | Oplossing                                                                                                    |
|-------------------------------------------------------------|----------------------------------------------------------------------------------------------------|
| De geluidskwaliteit<br>tijdens het bellen is<br>matig.      | <ul> <li>Het is mogelijk dat op de<br/>locatie waar u zich bevindt<br/>geen betere geluidskwaliteit<br/>mogelijk is (bijv. in een auto of<br/>trein). Ga naar een locatie waar<br/>het radiosignaal sterker is.</li> </ul>                                                                                                    |
| Er is geen toegang<br>tot het netwerk<br>mogelijk.          | <ul> <li>Controleer waar uw<br/>accountgegevens zijn<br/>geregistreerd en waar de<br/>dienst beschikbaar is.</li> </ul>                                                                                                    |
| Kan geen SMS-<br>berichten<br>verzenden of<br>ontvangen.    | <ul> <li>Overtuig u ervan of u zich op de<br/>juiste wijze heeft geabonneerd<br/>op de SMS-dienst, of het netwerk<br/>deze dienst ondersteunt, en het<br/>ingestelde telefoonnummer van<br/>de berichtencentrale<br/>(SMS-Centrale) juist is. Is dit het<br/>geval, neem dan contact op met<br/>uw netwerkoperator.</li> </ul>                                  |
| Er is geen<br>verbinding mogelijk<br>met de MMS-<br>dienst. | <ul> <li>Het is mogelijk dat de<br/>instellingen en configuratie van<br/>MMS ontbreken of niet juist<br/>zijn, of het netwerk ondersteunt<br/>deze dienst niet. Controleer het<br/>nummer van het toegangspunt<br/>(APN) van uw netwerkoperator.<br/>Neem contact op met uw<br/>netwerkoperator voor<br/>bevestiging van de juiste<br/>instellingen.</li> </ul> |

| Probleem                                                | Oplossing                                                                                                    |
|---------------------------------------------------------|----------------------------------------------------------------------------------------------------|
| Beperkt geheugen<br>beschikbaar.                        | <ul> <li>Verwijder overbodige<br/>gegevens.</li> </ul>                                                                                                    |
| Het gesprek wordt<br>abrupt afgebroken.                 | <ul> <li>Gemagnetiseerde objecten<br/>zoals een gezondheidsketting<br/>om de hals in de buurt van de<br/>telefoon kunnen het gesprek<br/>abrupt doen afbreken. Houd<br/>uw telefoon uit de buurt van<br/>dergelijke objecten.</li> </ul>                                            |
| In het Telefoonboek<br>worden geen items<br>weergegeven | Controleer of de instelling van<br>de contactlocatie (telefoon of<br>SIM) en de instelling van<br>Groepen weergeven juist is.                                                                                                    |
| Fout tijdens<br>faxtransmissie                          | <ul> <li>Configureer, voordat u<br/>faxgegevens verzendt, uw<br/>faxsoftware zodanig dat<br/>gebruik wordt gemaakt van de<br/>flow control van de software.</li> <li>Gebruik van de optionele<br/>datakabel wordt aanbevolen<br/>voor het verzenden van<br/>faxgegevens.</li> </ul> |
| Kan geen<br>OBEX-gegevens<br>ontvangen.                 | <ul> <li>De OBEX-gegevens kunnen<br/>alleen tijdens standby worden<br/>ontvangen. Het bericht "Terug<br/>nr standby." wordt<br/>weergegeven.</li> </ul>                                                                                                    |

# Veiligheidsmaatregelen en gebruiksvoorwaarden

Uw telefoon is in overeenstemming met internationale voorschriften voor zover de telefoon onder normale omstandigheden en conform de hierna genoemde instructies wordt gebruikt.

### GEBRUIKSVOORWAARDEN

#### Elektromagnetische golven

- Schakel de telefoon niet in aan boord van een vliegtuig (uw telefoon kan storingen veroorzaken in de elektronische systemen). De huidige wetgeving verbiedt dit en tegen de gebruiker kan juridische actie worden ondernomen.
- Zet uw telefoon niet aan in een ziekenhuis, behalve in daartoe aangewezen gebieden.
- Deze telefoon is ook getest voor gebruik op het lichaam, en voldoet aan de richtlijnen voor blootstelling aan radiofrequente (RF) velden als deze wordt gebruikt met een accessoire dat geen metaal bevat en minimaal 15 mm van het lichaam verwijderd is. Gebruik van andere accessoires kan tot gevolg hebben dat niet wordt voldaan aan de richtlijnen voor blootstelling aan RF velden.
- Gebruik van de telefoon kan een nadelige invloed uitoefenen op elektronische medische apparaten (pacemakers, gehoorapparaten, insulinepompen, etc.).
   Wanneer de telefoonfunctie ingeschakeld is, houd de

telefoon dan uit de buurt van medische apparatuur of uit gebieden waar deze apparatuur wordt gebruikt. Als u een gehoorapparaat of een pacemaker heeft, gebruik de telefoon dan alleen aan de kant van uw lichaam waar dit apparaat zich niet bevindt. Een ingeschakelde telefoon moet ALTIJD ten minste op een afstand van ongeveer 15,24 cm vanaf een pacemaker worden gehouden.

- Zet uw telefoon niet aan in de buurt van gas of ontvlambare stoffen.
- Houd u aan de voorschriften inzake het gebruik van mobiele telefoons bij benzinestations, chemische fabrieken en alle locaties waar explosiegevaar aanwezig is.

#### Goed omgaan met uw telefoon

- Laat zonder toezicht kinderen geen gebruik maken van uw telefoon.
- Probeer de telefoon niet te openen of repareren. Dit product mag alleen door deskundig personeel worden gerepareerd.
- Laat uw telefoon niet vallen en stel de telefoon niet bloot aan schokken. Als u de telefoon buigt of met extreme kracht op het display of de toetsen drukt, dan kan hierdoor de telefoon beschadigd raken.
- Gebruik geen oplosmiddelen om uw telefoon schoon te maken. Gebruik alleen een zachte, droge doek.
- Draag uw telefoon niet in uw achterzak, omdat de telefoon dan kan breken als u gaat zitten. Het display is gemaakt van glas en breekbaar.

• Raak de externe connector van de telefoon niet aan, aangezien de delicate onderdelen binnenin door statische elektriciteit beschadigd kunnen raken.

#### Batterij

- Gebruik uw telefoon alleen met batterijen, opladers en accessoires die door de fabrikant worden aanbevolen. De fabrikant wijst alle aansprakelijkheid af voor schade die wordt veroorzaakt door het gebruik van andere opladers, batterijen of accessoires.
- Hoe lang u kunt bellen en de duur van de standby-tijd hangt af van de netwerkconfiguratie en het telefoongebruik. Door gebruik van games of de camera raakt de batterij sneller leeg.
- Wanneer de melding op het scherm verschijnt dat de batterij moet worden opgeladen, doe dat dan zo snel mogelijk. Als u de melding negeert, is het mogelijk dat de telefoon binnen korte tijd stopt met functioneren en alle gegevens en instellingen verloren gaan.
- Zet eerst de telefoon uit voordat u de batterij verwijdert.
- Als u de oude batterij heeft verwijderd, leg dan zo snel mogelijk een nieuwe in de telefoon en laad deze direct op.

- Raak de contactpunten van de batterij niet aan. Batterijen kunnen schade, letsel of brandwonden veroorzaken als geleidend materiaal openliggende contactpunten raakt. Wanneer de batterij uit de telefoon is verwijderd, gebruik dan een afdekking van niet-geleidend materiaal om de batterij veilig te bewaren of vervoeren.
- De aanbevolen temperatuur voor gebruik en opslag van batterijen is ongeveer 20°C.
- De prestatie van batterijen is beperkt bij lage temperaturen, in het bijzonder onder 0°C. In dat geval kan het ook voorkomen dat de telefoon tijdelijk niet functioneert, ongeacht de hoeveelheid resterende batterijstroom.
- De batterij gaat korter mee als de telefoon wordt blootgesteld aan extreme temperaturen.
- De batterij kan honderden keren worden opgeladen en ontladen, maar uiteindelijk zal de batterij moeten worden vervangen. Als de werkingstijd (spreektijd plus standbytijd) merkbaar korter dan normaal is, wordt het tijd een nieuwe batterij te kopen.

VOORZICHTIG EXPLOSIEGEVAAR ALS DE BATTERIJ DOOR EEN ONJUIST TYPE WORDT VERVANGEN, ONTDOE U VAN DE BATTERIJEN CONFORM DE INSTRUCTIES Zie "Batterij afdanken" op pagina 11.

#### Goed gebruik van de antenne

- Bedek de bovenzijde van de telefoon niet met uw hand wanneer u de telefoon gebruikt. De prestatie van de ingebouwde antenne kan hierdoor nadelig worden beïnvloed. De gesprekskwaliteit wordt mogelijk nadelig beïnvloed, wat kan leiden tot een kortere spreek- en standby-tijd omdat de telefoon op een hoger vermogensniveau moet werken dan nodig is.
- Gebruik voor uw mobiele telefoon alleen de meegeleverde of een door Sharp goedgekeurde antenne. Gebruik van niet goedgekeurde of veranderde antennes kan tot gevolg hebben dat de mobiele telefoon beschadigd raakt. Bovendien bestaat dan het risico dat, omdat de telefoon mogelijk inbreuk maakt op de geldende voorschriften, de prestatie achteruitgaat en de SAR-niveaus worden overschreden.
- Beschadig de antenne van de mobiele telefoon niet, anders zal deze minder goed werken.
- Als u rechtstreeks in de microfoon spreekt, houd de mobiele telefoon dan zodanig dat de antenne over uw schouder naar boven wijst.
- Om te voorkomen dat de telefoon gevaar oplevert in gebieden waar met springstoffen wordt gewerkt (bijvoorbeeld voor het laten springen van rotsen), dient u de telefoon uit te zetten, in ieder geval als u onderweg borden tegenkomt met een opschrift dat lijkt op "tweewegradio uitzetten" of iets dergelijks (in Engelstalige landen: "turn off two-way radio").

#### Werking van de camera

 Stel u vooraf op de hoogte van fotokwaliteit, bestandsformaten, enz.

De genomen foto's kunnen worden opgeslagen in het JPEG-formaat.

- Beweeg uw hand niet tijdens het nemen van foto's. Als de telefoon wordt bewogen wanneer u een foto neemt, krijgt u mogelijk een vaag beeld. Houd bij het nemen van een foto de telefoon stevig vast om te voorkomen dat deze beweegt, of gebruik de zelfontspanner.
- Maak de lensafdekking schoon voordat u een foto neemt. Vingerafdrukken, olie, etc. op de lensafdekking kunnen een helder beeld in de weg staan. Veeg ze weg met een zachte doek voordat u een foto neemt.

#### Overig

- Zoals met alle elektronische opslagapparaten kunnen onder bepaalde omstandigheden gegevens verloren gaan of beschadigd raken.
- Voordat u de telefoon op een PC of randapparaat aansluit, dient u eerst de gebruiksaanwijzing van het andere apparaat zorgvuldig door te nemen.
- Als de batterij van de telefoon enige tijd verwijderd is geweest, of wanneer de telefoon gereset is, kan het nodig zijn de klok en kalender opnieuw te initialiseren. In dat geval moeten de datum en tijd handmatig worden bijgewerkt.

 Gebruik alleen de Persoonlijke Hands Free-kit (optioneel). Sommige telefoonfuncties werken mogelijk niet wanneer een niet-erkende Hands Free-kit wordt gebruikt.

#### OMGEVING

- Houd uw telefoon uit de buurt van extreme hitte. Laat de telefoon niet achter op het dashboard van uw auto of bij een verwarmingsapparaat. Laat de telefoon ook niet achter op een plaats die extreem vochtig of stoffig is.
- Dit product is niet waterdicht. Gebruik of bewaar het daarom niet op plaatsen waar vloeistoffen zoals water de telefoon kunnen binnendringen. Regendruppels, gesproeid water, vruchtensap, koffie, stoom, zweet, etc. hebben ook tot gevolg dat een storing zal ontstaan.

#### GEBRUIK VAN DE TELEFOON IN EEN AUTO

- De gebruiker is er verantwoordelijk voor om te controleren of de plaatselijke wetten gebruik van een mobiele telefoon in de auto toestaan. Richt uw aandacht altijd op het besturen van uw auto. Parkeer de auto aan de zijkant van de weg en schakel de motor uit voordat u een oproep beantwoordt of iemand belt.
- Gebruik van de telefoon kan de goede werking van elektronische systemen van uw auto verstoren, zoals het antiblokkeerremsysteem ABS of de airbag. Om er zeker van te zijn dat dergelijke problemen niet optreden, dient u contact op te nemen met uw autodealer of autofabrikant voordat u uw telefoon aansluit.
- Laat alleen deskundig onderhoudspersoneel de voertuigaccessoires installeren.

De fabrikant wijst alle aansprakelijkheid af voor schade die het gevolg is van onjuist gebruik of van gebruik dat in tegenstrijd is met de instructies in deze gebruiksaanwijzing.

### SAR

Uw draadloze telefoon zendt en ontvangt radiosignalen. De telefoon is zo ontworpen dat geen overschrijding plaatsvindt van de door internationale richtlijnen aanbevolen limieten voor blootstelling aan radiogolven. Deze richtlijnen zijn opgesteld door de onafhankelijke wetenschappelijke organisatie ICNIRP. De aanbevolen limieten omvatten veiligheidsmarges zodat alle personen, ongeacht leeftijd en gezondheidstoestand, in voldoende mate worden beschermd.

De richtlijnen zijn gebaseerd op een meeteenheid die bekendstaat als de Specific Absorption Rate (SAR), het geabsorbeerde vermogen per massa-eenheid van weefsel. De SAR-limiet voor mobiele apparaten is 2 W/kg. Tijdens de test bij het oor bleek dat de hoogste SAR-waarde van dit apparaat 0,813 W/kg\* was. Mobiele apparaten bieden meerdere functies en worden daarom ook op andere plaatsen gedragen, bijvoorbeeld op het lichaam, zoals beschreven in deze gebruikershandleiding\*\*. In dit geval is de hoogste geteste SAR-waarde 0.621 W/kg. Omdat de SAR-waarde wordt gemeten bij het hoogste zendvermogen van de telefoon, zal de feitelijke SAR-waarde tijdens gebruik van de telefoon doorgaans lager zijn dan de hierboven aangegeven waarde. Het vermogensniveau van het apparaat wordt tijdens normaal gebruik immers automatisch zo aangepast dat alleen het minimaal benodigde vermogen wordt gebruikt om het netwerk te bereiken

De Wereldgezondheidsorganisatie heeft verklaard dat er volgens de huidige wetenschappelijke kennis geen speciale voorzorgsmaatregelen nodig zijn voor het gebruik van mobiele apparaten. Als u de blootstelling aan RF velden toch wilt verminderen, dan raadt de Wereldgezondheidsorganisatie u aan dit te doen door de lengte van gesprekken te beperken, of door gebruik te maken van een "hands-free"-apparaat om de mobiele telefoon uit de buurt van uw hoofd en lichaam te houden.

- \* De tests zijn uitgevoerd in overeenstemming met internationale testrichtlijnen.
- \*\* Zie de GEBRUIKSVOORWAARDEN op pagina 116 voor informatie over het dragen van de telefoon op het lichaam.

# INFORMATIE OVER VERANTWOORDE VERWIJDERING

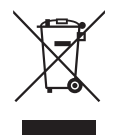

Let op: Uw product is van dit merkteken voorzien. Dit betekent dat afgedankte elektrische en elektronische apparatuur niet samen met het normale huisafval mogen worden weggegooid. Er bestaat een afzonderlijk inzamelingssysteem voor deze producten.

## A. Informatie over afvalverwijdering voor gebruikers (particuliere huishoudens)

#### 1. In de Europese Unie

Let op: Deze apparatuur niet samen met het normale huisafval weggooien!

Afgedankte elektrische en elektronische apparatuur moet gescheiden worden ingezameld conform de wetgeving inzake de verantwoorde verwerking, terugwinning en recycling van afgedankte elektrische en elektronische apparatuur.

Na de invoering van de wet door de lidstaten mogen particuliere huishoudens in de lidstaten van de Europese Unie hun afgedankte elektrische en elektronische apparatuur kosteloos naar hiertoe aangewezen inzamelingsinrichtingen brengen.\* In sommige landen\* kunt u bij de aanschaf van een nieuw apparaat het oude product kosteloos bij uw lokale distributeur inleveren.

\*) Neem contact op met de plaatselijke autoriteiten voor verdere informatie.

Als uw elektrische of elektronische apparatuur batterijen of accumulatoren bevat dan moet u deze afzonderlijk conform de plaatselijke voorschriften weggooien.

Door dit product op een verantwoorde manier weg te gooien, zorgt u ervoor dat het afval de juiste verwerking, terugwinning en recycling ondergaat en potentiële negatieve effecten op het milieu en de menselijke gezondheid worden voorkomen die anders zouden ontstaan door het verkeerd verwerken van het afval.

#### 2. In andere landen buiten de Europese Unie

Als u dit product wilt weggooien, neem dan contact op met de plaatselijke autoriteiten voor informatie omtrent de juiste verwijderingsprocedure. Voor Zwitserland:

U kunt afgedankte elektrische en elektronische apparatuur kosteloos bij de distributeur inleveren, zelfs als u geen nieuw product koopt. Aanvullende inzamelingsinrichtingen zijn vermeld op de startpagina van www.swico.ch or www.sens.ch.

#### B. Informatie over afvalverwijdering voor bedrijven.

#### 1. In de Europese Unie

Als u het product voor zakelijke doeleinden heeft gebruikt en als u dit wilt weggooien:

Neem contact op met uw SHARP distributeur die u inlichtingen verschaft over de terugname van het product. Het kan zijn dat u een afvalverwijderingsbijdrage voor de terugname en recycling moet betalen. Kleine producten (en kleine hoeveelheden) kunnen door de lokale inzamelingsinrichtingen worden verwerkt. Voor Spanje:

oor Spanje: Ne

Neem contact op met de inzamelingsinrichting of de lokale autoriteiten voor de terugname van uw afgedankte producten.

#### 2. In andere landen buiten de Europese Unie

Als u dit product wilt weggooien, neem dan contact op met de plaatselijke autoriteiten voor informatie omtrent de juiste verwijderingsprocedure.

#### VOORZORGSMAATREGELEN VOOR GEBRUIK IN DE VERENIGDE STATEN

Changes or modifications not expressly approved by the manufacturer responsible for compliance could void the user's authority to operate the equipment.

#### Exposure to Radio Waves

#### THIS MODEL PHONE MEETS THE GOVERNMENT'S REQUIREMENTS FOR EXPOSURE TO RADIO WAVES.

Your wireless phone is a radio transmitter and receiver. It is designed and manufactured not to exceed the emission limits for exposure to radio frequency (RF) energy set by the Federal Communications Commission of the U.S. Government. These limits are part of comprehensive guidelines and establish permitted levels of RF energy for the general population. The guidelines are based on standards that were developed by independent scientific organizations through periodic and thorough evaluation of scientific studies. The standards include a substantial safety margin designed to assure the safety of all persons, regardless of age and health. The exposure standard for wireless mobile phones employs a unit of measurement known as the Specific Absorption Rate, or SAR. The SAR limit set by the FCC is 1.6W/kg.\* Tests for SAR are conducted using standard operating positions specified by the FCC with the phone transmitting at its highest certified power level in all tested frequency bands. Although the SAR is determined at the highest certified power level, the actual SAR level of the phone while operating can be well below the maximum value. This is because the phone is designed to operate at multiple power levels so as to use only the power required to reach the network. In general, the closer you are to a wireless base station antenna, the lower the power output.

Before a phone model is available for sale to the public, it must be tested and certified to the FCC that it does not exceed the limit established by the government-adopted requirement for safe exposure. The tests are performed in positions and locations (e.g., at the ear and worn on the body) as required by the FCC for each model. The highest SAR value for this model phone when tested for use at the ear is 0.352 W/kg and when worn on the body, as described in this user guide, is 0.544 W/kg. Body-worn Operation; This device was tested for typical body-worn operations with the back of the phone kept 1.5 cm from the body. To maintain compliance with FCC RF exposure requirements, use accessories that maintain a 1.5 cm separation distance between the user's body and the back of the phone. The use of belt-clips, holsters and similar accessories should not contain metallic components in its assembly.

The use of accessories that do not satisfy these requirements may not comply with FCC RF exposure requirements, and should be avoided. While there may be differences between the SAR levels of various phones and at various positions, they all meet the government requirement for safe exposure.

The FCC has granted an Equipment Authorization for this model phone with all reported SAR levels evaluated as in compliance with the FCC RF emission guidelines. SAR information on this model phone is on file with the FCC and can be found under the Display Grant section of http://www.fcc.gov/oet/fccid after searching on FCC ID APYHRO00035.

Additional information on Specific Absorption Rates (SAR) can be found on the Cellular Telecommunications & Internet Association (CTIA) web-site at http://www.phonefacts.net.

\* In the United States and Canada, the SAR limit for mobile phones used by the public is 1.6 watts/kg (W/ kg) averaged over one gram of tissue. The standard incorporates a substantial margin of safety to give additional protection for the public and to account for any variations in measurements.

### <u>Index</u>

### A

Accessoires 7 Achtergrond 72 Afbeeldingsbestanden 62 Alarmen 75

#### В

Batterii 10 Belfuncties 18 Bellen 18 Conferentiegesprek 22 Dempen 23 Gesprek in de wachtstand zetten 21 Headsetvolume instellen 20 Opgeslagen nummers bellen 19 Oproep beantwoorden 19 Oproep in de wacht 21 Snelkiezen 18 Beveiliging 109 Automatische toetsenblokvergrendeling 109 PIN2-code wijzigen 110 PIN-code in/uitschakelen 109 Telefoon blokkeren 110 Bluetooth-functie 89

**C** Cell Broadcast 57

#### D

Datateller 87 Datum & tijd 104 Digitale camera 38 Display-indicators 15 Display-instellingen Achtergrond 97 Begroeting 98 De klok tonen 98 Displayverlichting 99 Helderheid van displayverlichting 99 Resetten 100 Spaarstand 99

#### E

E-mail 55 Het e-mailadres van een afzender opslaan in het Telefoonboek 56 Instellen 56 Lezen 56 Maken 55

#### F

Fabrieksinstellingen 110 G

Geheugenstatus 70 Gesprekskosten 88 Gespreksregister 86 Gesprekstimers 87

#### Н

Headsetvolume 20 Help 82

Infraroodfunctie 91 Infraroodpoort 9 Internationale gesprekken 18 Invoermethode 25 Invoertaal 25

#### J

Java<sup>™</sup>-toepassingen 71

#### κ

Kalender 83

Linkerdisplaytoets 9

#### Μ

Menu 27 Middelste toets 8, 15 Miin nummers 87 **MMS 46** Aankomst van afleverrapport bevestigen 50 Bijlagen invoegen 48 De diashowinstelling in- of uitschakelen 48 Het telefoonnummer of e-mailadres van een afzender opslaan in het Telefoonboek 49 Instellen 50 Lezen 49 Maken 46 Ophalen 49 Verzenden als MMS per Post 51

#### Ν

Navigatietoetsen 8 Netwerk 105 Noodoproepen 18

#### 0

Oproepinstellingen 100 Automatische nummerherhaling 103 Doorschakelen 100 Gesprekken beperken 102 Minutenteller 103 Oproep in de wacht 101 Resetten 104 Uw telefoonnummer tonen 101

#### Ρ

PC-software 91 PC-verbinding 111 PIN2-code 110 PIN-code 109 Problemen oplossen 114 Profielen Aanpassen 92 Activeren 92 Afsluitgeluid 96 Antwoord met willekeurige toets 96 Meldingen 94 Multimedia-volume 95 Opstartgeluid 96 Resetten 92 Ringtone 93 Toetstonen 95 Trilalarm 93 Vermindering van echo 96 Volume belsignaal 92

#### R

Rechterdisplaytoets 9

Rekenmachine 76 Ringtonebestanden 65 Ringtone-editor 78

#### S

SIM diensten 75 SIM-kaart 10 SMS 52 Instellen 54 Lezen 53 Maken 52 Telefoonnummers ophalen 53 Snelkiezen 87 Spraakrecorder 77

#### Т

Taal 105 Tekstsjablonen 69 Telefoon aan- en uitzetten 13 Telefoon blokkeren 110 Telefoonboek 30 Bellen 33 Berichten verzenden 36 Bewerken 33 De naamvolgorde wijzigen 31 Een andere lijst kiezen 30 Een ringtone toewijzen 34 Geheugenstatus 35 Groepen weergeven 33 Groepsprofiel 34 Het opslaggeheugen selecteren 30 Kopiëren 32 Maken 31 Naam en nummer zoeken 32 Ontvangen via infrarood of Bluetooth 36 Overzenden via infrarood of Bluetooth 35 Verwijderen 33 Toestelcode 110 Toetsenblokvergrendeling 14

#### ۷

Video opnemen 42 Videoclips 67 Vodafone live! 58 Voicemail-toets 9